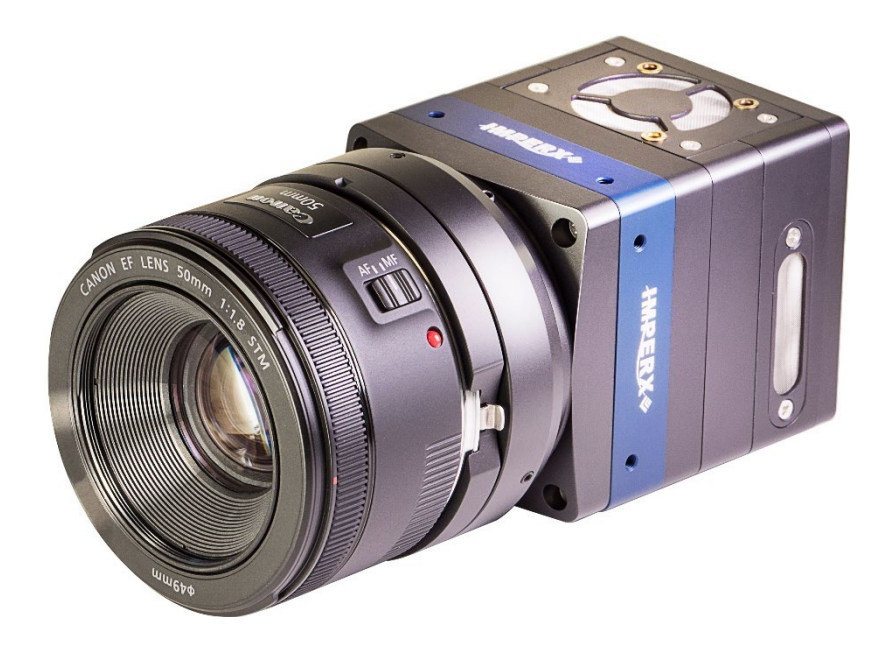

# Cheetah Pregius Cameras User Manual with CoaXPress Interface

The Imperx Cheetah CMOS cameras provide exceptional video image quality in a remarkably compact and ruggedized design with resolutions of 17, 20 and 31 MP. The cameras use Sony 3<sup>rd</sup> generation Pregius CMOS sensors for their high sensitivity, image clarity, and high dynamic range. They achieve frame rates up to 56.5 frames per second with dual CXP-6 CoaXPress output interface and support power over CoaXPress (PoCXP).

Revision 1.2

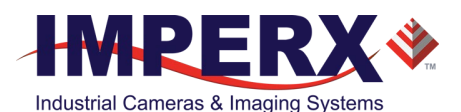

## About Imperx, Inc.

IMPERX, Inc. is a leading designer and manufacturer of high performance, high quality digital cameras, frame grabbers, and accessories for industrial, commercial, military, and aerospace imaging applications including flat panel inspection, biometrics, aerial mapping, surveillance, traffic management, semiconductors and electronics, scientific & medical Imaging, printing, homeland security, space exploration, and other imaging and machine vision applications.

Fortune 100 companies, federal and state government agencies, domestic and foreign defense agencies, academic institutions, and other customers worldwide use IMPERX products.

Imperx, Inc. | 6421 Congress Ave. | Boca Raton, FL, 33487 US Phone: +1 (561) 989-0006

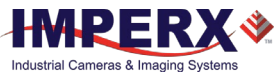

### Warranty

IMPERX warrants performance of its products and related software to the specifications applicable at the time of sale in accordance with IMPERX's standard warranty, which is 2 (two) years parts and labor.

Do not open the housing of the camera. Warranty voids if the housing has been open or tampered.

#### **IMPORTANT NOTICE**

This camera has been tested and complies with the limits of Class A digital device, pursuant to part 15 of the FCC rules.

Copyright © 2020, 2021 IMPERX Inc. All rights reserved. All information provided in this manual is believed to be accurate and reliable. No responsibility is assumed by IMPERX for its use. IMPERX reserves the right to make changes to this information without notice. Redistribution of this manual in whole or in part, by any means, is prohibited without obtaining prior permission from IMPERX. IMPERX reserves the right to make changes to its products or to discontinue any product or service without notice and advises its customers to obtain the latest version of relevant information to verify, before placing orders, that the information being relied on is current.

IMPERX PRODUCTS ARE NOT DESIGNED, INTENDED, AUTHORIZED, OR WARRANTED TO BE SUITABLE FOR USE IN LIFE-SUPPORT APPLICATIONS, DEVICES OR SYSTEMS OR OTHER CRITICAL APPLICATIONS, WHERE MALFUNCTION OF THESE PRODUCTS CAN REASONABLY BE EXPECTED TO RESULT IN PERSONAL INJURY. IMPERX CUSTOMERS USING OR SELLING THESE PRODUCTS FOR USE IN SUCH APPLICATIONS DO SO AT THEIR OWN RISK AND AGREE TO FULLY INDEMNIFY IMPERX FOR ANY DAMAGES RESULTING FROM SUCH IMPROPER USE OR SALE.

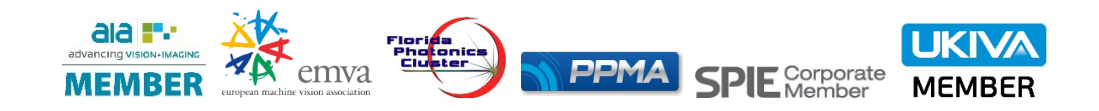

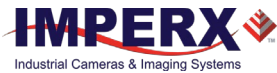

### TABLE OF CONTENTS

| About the Camera                                                 | 10 |
|------------------------------------------------------------------|----|
| General                                                          |    |
| Key Features                                                     | 11 |
| Technical Specifications                                         | 12 |
| CXP-C5440 Camera Specifications                                  | 12 |
| CXP-C4440 Camera Specifications                                  | 13 |
| CXP-C6440 Camera Specifications                                  | 14 |
| Ordering Information                                             | 15 |
| Accessories                                                      | 15 |
| Technical Support                                                | 16 |
| Hardware                                                         | 17 |
| CXP-C4440, CXP-C5440, and CXP-C6440 Cameras Connectivity         | 17 |
| Pin Assignments                                                  |    |
| Camera LED Status Indicator                                      | 20 |
| Powering the Camera                                              |    |
| PS12V14A Power Supply                                            | 21 |
| PS12V14A Power Supply Specifications                             | 22 |
| Connecting the PS12V14A Power Supply                             | 23 |
| I/O Cable CBL-PWIO01                                             | 24 |
| Active Canon EF mount                                            | 25 |
| Electrical Connectivity                                          | 26 |
| Opto-Isolated Input                                              | 26 |
| TTL/LVTTL Input                                                  | 26 |
| TTL Output                                                       |    |
| Opto-Isolated Output                                             | 27 |
| Mechanical Drawings                                              | 29 |
| CXP-C4440, CXP-C5440, and CXP-C6440 Cameras                      | 29 |
| Mounting Plate                                                   | 31 |
| Optical                                                          |    |
| Environmental                                                    | 33 |
| Handling the Camera                                              | 34 |
| GenICam <sup>™</sup> API Module – Configuring the Camera         | 35 |
| Overview                                                         |    |
| Camera Startup                                                   |    |
| GenApi Camera Configuration                                      | 35 |
| Device Control Category                                          |    |
| Version Information Category                                     |    |
| Image Format Control Category                                    | 42 |
| Acquisition Control Category                                     | 47 |
| Analog Control Category                                          | 50 |
| Data Correction Category                                         | 52 |
| Auto White Balance, Exposure and Gain Algorithm Control Category | 54 |
| Digital Input / Output Control Category                          | 58 |
| Pulse Generator Category                                         | 61 |
| Canon Lens Control Category                                      | 62 |
| Transport Layer Control Category                                 | 66 |
| User Set Control Category                                        | 68 |

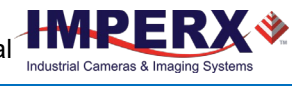

| Special Features Category                   | 69         |
|---------------------------------------------|------------|
| Camera Features                             | 70         |
| Image Data Elew                             | 70         |
| Finage Data Flow                            | 70<br>71   |
| Exposure Control in Free Punning Mode       | /⊥<br>71   |
| Exposure Control in Free-Running Mode       | 11<br>72   |
|                                             | 75<br>75   |
| Automatic Exposure and Gain Control         | 75         |
| R L and D Coofficients                      | 70<br>70   |
| Propertional Persona                        | 70         |
| Integral Posponso                           |            |
| Derivative response                         |            |
| Comoro Triggoring                           |            |
| Califier a Trigger Mede                     | 00         |
| Stalldald Higger Mode                       | 10<br>20   |
| Fast Higger Mode                            |            |
| Configuring the Trigger                     | 04<br>05   |
| Video Amplifier Coin and Offset             |            |
| Image Sensor's Analog and Digital Cain      | 0/<br>07   |
| lifiage Selisor's Arialog and Digital Gain  | 0/<br>70   |
| Digital Galil                               | 0/<br>70   |
| Data Output Format                          | 0/<br>00   |
| Dala Output Format                          | 00<br>00   |
| Puise Generator                             |            |
| Strobo and Synchronization Controls         |            |
| Configuring the Strobe in Free-Punning Mode |            |
| Configuring a Strobe in Trigger Mode        |            |
| Area of Interest                            |            |
| Herizontal and Vertical Window              |            |
| Factors Impacting Frame Pate                |            |
| Pactors Impacting Frame Rate                | 100        |
| Dinning and Sub-Sampling Decimation         | 100        |
| DIIIIIIIg<br>Sub Sampling Decimation        | 100        |
| Sub-Sampling Decimation                     | 101        |
| Commo Control                               | 102        |
| Factory LUTc                                | 102        |
| Factory ED IS                               | 103        |
| Hot and Defective Rivel Correction          | 105        |
| Flat Field Correction                       | 104<br>104 |
| Test Image Dattern                          | 104        |
| Automatic White Balance                     | 105        |
| Configuration Memory                        | 100        |
| CYP Link Customization                      | 110        |
| Canon Lens Control                          |            |
| Focus Control                               | <br>117    |
| Iris Control                                | <br>112    |
|                                             |            |
| Image Sensor Technology                     | 114        |
| General Information                         | 114        |
| Spectral Sensitivity                        | 115        |

| Appendix A: Spectral Response                                |     |
|--------------------------------------------------------------|-----|
| Cheetah C4440 Spectral Response                              | 116 |
| Cheetah C5440 Spectral Response                              | 117 |
| Cheetah C6440 Spectral Response                              | 118 |
| Appendix B: Creating Hot and Defective Pixel Correction Maps |     |
| Overview                                                     | 119 |
| Editing HPM / DPM Files                                      | 119 |
| Finding Defective Pixels                                     | 120 |
| Finding Hot Pixels                                           | 120 |
| Locating and adding pixel coordinates                        | 122 |
| Creating a DPM/HPM Using a Text Editor                       | 125 |
| Creating a DPM Using Imperx Toolkit                          | 126 |
| Creating an HPM Using Imperx Toolkit                         | 127 |
| Uploading DPM / HPM Files                                    | 128 |
| Appendix C: Look Up Tables                                   |     |
| Creating an LUT Using a Text Editor                          | 130 |
| Creating an LUT Using Microsoft Excel                        | 131 |
| Creating an LUT Using Imperx Toolkit                         | 132 |
| Uploading the LUT File                                       | 136 |

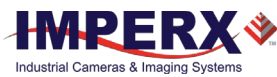

## **REVISION HISTORY**

| Revision | Date       | Reviser       | Comments                                                                                                    |
|----------|------------|---------------|----------------------------------------------------------------------------------------------------|
| 1.0      | 05/15/2020 | I. Barabanova | Initial release.                                                                                                    |
| 1.1      | 01/19/2021 | I. Barabanova | Changed Canon Lens Control specifications.<br>Added Focus and Iris adjustment procedures<br>for a Canon Lens.<br>Added the <i>DeviceTemperatureSelector</i><br>parameter.<br>Updated mechanical drawings.<br>Updated Appendix B and C.<br>Added UKCA compliance.<br>Added new Power Supply PS12V14A.<br>Added MTBF for CXP-C6440 and CXP-C5440 |
| 1.2      | 8/24/2021  | I. Barabanova | Adjusted the internal camera temperature to<br>80 °C (the camera's fan turns on<br>automatically if the internal camera<br>temperature exceeds 80 °C)<br>Updated strobe diagrams.                                                                                                    |

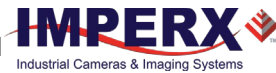

### ADDITIONAL RESOURCES

| Name of the document                                       | Description                                                                                                    | Where to find             |
|------------------------------------------------------------|----------------------------------------------------------------------------------------------------|---------------------------|
| ANP11 Cheetah Pregius CXP<br>Custom Links Application Note | This application note describes how to change<br>CXP link configuration on the Imperx Cheetah<br>Pregius CoaXPress camera. | Cheetah CXP<br>ZIP folder |
| Imperx Sensor Cleaning Procedure                           | The Sensor Cleaning Procedure provides instructions on cleaning an image sensor.                                           |                           |

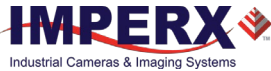

### TERMINOLOGY

**Defective pixels** – these are pixels whose sensitivity deviates due to fluctuations in the CMOS manufacturing process and materials.

**Fast trigger mode** – a camera exposes a frame and then exposes the next frame while reading out the previous frame. In this way, the camera overlaps the exposure and readout times. Fast trigger mode requires a predictable and stable trigger period. The *TriggerOverlap* setting is On.

**Free-running mode** – a camera runs without synchronization to an external trigger pulse (untriggered mode).

**Hot pixels** – these are pixels that in normal camera operation behave as normal pixels (sensitivity equal to one of the adjacent pixels). But during long exposures or at elevated temperatures, the pixel becomes far brighter than the average of the pixels surrounding it. In some cases, the pixel becomes so bright that it saturates.

**Standard trigger mode** – a camera waits for a trigger pulse, then exposes using an internal exposure timer and reads out a frame and waits for next trigger pulse. The exposure and readout do not overlap. The *TriggerOverlap* setting is Off.

**Trigger mode** – a camera waits for a trigger pulse to start the image capture, synchronizing it to either an internal or external event.

- **AEC** Automatic exposure control
- AGC Automatic gain control
- AOI Area of interest
- **AWB** Automatic white balance
- **CXP** CoaXPress
- FFC Flat field correction
- LUT Look-up table
- **PoCXP** Power over CoaXPress
- **TEC** Thermoelectric cooling

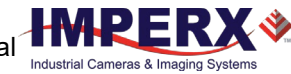

# About the Camera

## General

The Imperx Cheetah CoaXPress cameras feature 2-channel CXP-6 CoaXPress interface and comply with CoaXPress Standard v1.1 transferring data with 6.25 Gbps per one channel (up to 12.5 Gbps via two channels).

The CoaXPress Cheetah CMOS cameras are built around advanced Sony Pregius CMOS image sensors with global shutter for high quality images in a small ruggedized form factor. Cheetah cameras are progressive scan digital cameras featuring a built-in image-processing engine, low power consumption, low noise, high dynamic range (71 dB), and fast frame rates for high throughput applications.

The cameras provide several trigger modes and output strobes allowing you to synchronize the image capture of one or more cameras to an external event. You can vary exposure times using internal controls or an external pulse width.

The cameras also provide an area of interest (AOI), programmable look-up tables (LUT) and the ability to store up to four different camera configurations. Using the simple GenICam<sup>™</sup> compliant user interface, you can quickly change the camera configuration. Built-in gamma correction and user-defined LUT capabilities optimize the cameras' dynamic range. Hot and defective pixel correction is available to correct over-responding or under-responding pixels.

The cameras are suitable for a wide range of environmental conditions and applications, such as machine vision, industrial inspection, surveillance, aerospace, and more.

The C5440, C4440, and C6440 cameras feature 17 MP, 20 MP, and 31 MP Sony Pregius CMOS sensors respectively, provide support for active Canon EOS lens with iris and focus controls, and are available with thermoelectric cooling. The thermoelectric cooling stabilizes the sensor temperature to reduce thermal noise and allow for predictable dark current correction.

| Camera Model | Resolution<br>(MP) | Resolution<br>(H x V) | Frame<br>Rate<br>(Max) | Type<br>(Color/<br>Mono) | Optical<br>format | Pixel Size<br>(microns) | Sony Sensor<br>Model |
|--------------|--------------------|-----------------------|------------------------|--------------------------|-------------------|-------------------------|----------------------|
| CXP-C5440    | 17                 | 5472 x 3084           | 56.5                   | С, М                     | 4/3″              | 3.45                    | IMX387               |
| CXP-C4440    | 20                 | 4416 x 4436           | 39.6                   | С, М                     | 4/3″              | 3.45                    | IMX367               |
| CXP-C6440    | 31                 | 6464 x 4860           | 35.4                   | С, М                     | APS-C             | 3.45                    | IMX342               |

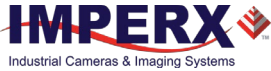

### **Key Features**

- Global shutter (GS)
- Color and monochrome versions
- Fast frame rates
- High data transfer rates up to 6.25 Gbps per one cable
- Uses micro-BNC (HD-BNC) connectors
- Internal and external exposure controls
- Automatic exposure and gain control (AEC/AGC)
- Analog and digital gain control
- Offset control
- Built-in pulse generator
- Area of interest (AOI)
- Programmable external inputs and outputs
- Multiple Trigger/Synchronization options
- Automatic white balance
- Gamma correction
- Four 12-bit look-up tables (LUT)
- Hot and defective pixel correction, user-defined and factory
- Eight flat field correction tables, user defined and factory
- Dynamic transfer function and gamma corrections
- Canon EOS EF lens control (optional)
- Forced air cooling (optional Thermal Electric Cooler (TEC))
- Power over CoaXPress or alternative power from external power supply
- Temperature monitor
- Field upgradeable firmware

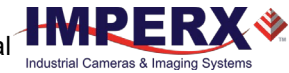

## **Technical Specifications**

## CXP-C5440 Camera Specifications

| Specifications                     |         | CXP-C5440 (17 MP)                                                                                                    |  |  |  |
|------------------------------------|---------|----------------------------------------------------------------------------------------------------|--|--|--|
| Active image resolution            |         | 5472 (H) x 3084 (V)                                                                                                    |  |  |  |
| Pixel size                         |         | 3.45 μm                                                                                                    |  |  |  |
| Optical format                     |         | 4/3 inch                                                                                                    |  |  |  |
| Shutter                            |         | Global                                                                                                    |  |  |  |
| Frame rate (max)                   |         | 56.5 fps (8-bit), 55.3 fps (10-bit), 40.4 fps (12-bit)                                                                                                    |  |  |  |
| Sensor digitization                |         | 10 or 12-bit                                                                                                    |  |  |  |
| Dynamic range                      |         | 71 dB                                                                                                    |  |  |  |
| Output bit depth                   |         | 8, 10, or 12-bit                                                                                                    |  |  |  |
| Shutter speed                      |         | 36 µs to 16.0 s                                                                                                    |  |  |  |
| Analog / Digital gain              | n       | Manual, auto, once; 0–48 dB (0.1 dB step)                                                                                                    |  |  |  |
| Digital gain                       |         | 1x (0 dB) to 4x (12 dB), 0.001x step                                                                                                    |  |  |  |
| AEC/AGC                            |         | Off, once, auto                                                                                                    |  |  |  |
| Gamma correction                   |         | 0.00 to 4.00 with a step of 0.01                                                                                                    |  |  |  |
| Black level offset                 |         | Manual (0–4095), auto                                                                                                    |  |  |  |
| Exposure control                   |         | Manual, auto, once, external, off                                                                                                    |  |  |  |
| White balance                      |         | Manual, auto, once, off                                                                                                    |  |  |  |
| Area of Interest (AC               | DI)     | One                                                                                                    |  |  |  |
| Binning                            |         | 1x2, 2x1, 2x2 (available only for monochrome sensors)                                                                                                    |  |  |  |
| Sub-sampling decimation            |         | 1x2, 2x1, 2x2                                                                                                    |  |  |  |
| Trigger inputs                     |         | External, pulse generator, software, link trigger (trigger over CXP)                                                                                              |  |  |  |
| Trigger options                    |         | Edge, pulse width, trigger filter, trigger delay, debounce                                                                                                    |  |  |  |
| Trigger modes                      |         | Free-run, standard, fast                                                                                                    |  |  |  |
| I/O control                        |         | 2 IN (OPTO, LVTTL) / 2 OUT (OPTO, TTL)                                                                                                    |  |  |  |
| Strobe output                      |         | 2 strobes, programmable position and duration                                                                                                    |  |  |  |
| Pulse generator                    |         | Yes, programmable                                                                                                    |  |  |  |
| Data correction                    |         | 2 LUTs pre-programmed with Gamma 0.45,<br>2 LUTs pre-programmed with Negative LUT;<br>Hot and Defective pixel correction (static); 8 Flat field correction tables |  |  |  |
| Lens mount                         |         | F-mount (default), Canon EOS active or passive, M42 (optional)                                                                                                    |  |  |  |
| Camera housing                     |         | 6000 series aluminum                                                                                                    |  |  |  |
| Upgradeable firmw                  | are     | Yes                                                                                                    |  |  |  |
| Forced Air Cooling                 | Control | On, off, auto                                                                                                    |  |  |  |
| Supply voltage range               | ge      | Power over CoaXPress or 12 V/24 V external power supply (optional)                                                                                                |  |  |  |
| Power consumption                  | n       | Typ. (Fan is on/auto): 9.2 W (at 25 °C); Max. (Fan is off): 9.9 W (at 25 °C)                                                                                      |  |  |  |
| Camera size (W x H x L)            |         | 60 mm x 60 mm x 60.2 mm                                                                                                    |  |  |  |
| Weight                             |         | 500 g                                                                                                    |  |  |  |
| Vibration, shock                   |         | 20G (20–200 Hz XYZ) / 100G                                                                                                    |  |  |  |
| Environmental Operating<br>Storage |         | -30 °C to +65 °C (Fan is on/auto); -30 °C to +50 °C (Fan is off)<br>-40 °C to +85 °C                                                                              |  |  |  |
| Relative humidity                  |         | 10% to 90% non-condensing                                                                                                    |  |  |  |
| MTBF (using Telcordia RS-332)      |         | 451,875 hours @ 50 °C (Fan is off)                                                                                                    |  |  |  |
| Regulatory                         |         | FCC part 15 Class A, CE, RoHS, UKCA                                                                                                    |  |  |  |

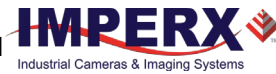

## CXP-C4440 Camera Specifications

| Specifications                  |        | СХР-С4440 (20 МР)                                                              |  |  |  |
|---------------------------------|--------|--------------------------------------------------------------------------------|--|--|--|
| Active image resolution         |        | 4416 (H) x 4436 (V)                                                            |  |  |  |
| Pixel size                      |        | 3.45 μm                                                                        |  |  |  |
| Optical format                  |        | 4/3 inch                                                                       |  |  |  |
| Shutter                         |        | Global                                                                         |  |  |  |
| Frame rate (max)                |        | 39.6 fps (8-bit), 39.6 fps (10-bit), 28.3 fps (12-bit)                         |  |  |  |
| Sensor digitization             |        | 10 or 12-bit                                                                   |  |  |  |
| Dynamic range                   |        | 71 dB                                                                          |  |  |  |
| Output bit depth                |        | 8, 10, or 12-bit                                                               |  |  |  |
| Shutter speed                   |        | 36 µs to 16.0 s                                                                |  |  |  |
| Analog / Digital gain           |        | Manual, auto, once; 0–48 dB (0.1 dB step)                                      |  |  |  |
| Digital gain                    |        | 1x (0 dB) to 4x (12 dB), 0.001x step                                           |  |  |  |
| AEC/AGC                         |        | Off, once, auto                                                                |  |  |  |
| Gamma correction                |        | 0.00 to 4.00 with a step of 0.01                                               |  |  |  |
| Black level offset              |        | Manual (0–4095), auto                                                          |  |  |  |
| Exposure control                |        | Manual, auto, once, external, off                                              |  |  |  |
| White balance                   |        | Manual, auto, once, off                                                        |  |  |  |
| Area of Interest (AO            | I)     | One                                                                            |  |  |  |
| Binning                         |        | 1x2, 2x1, 2x2 (available only for monochrome sensors)                          |  |  |  |
| Sub-sampling decim              | ation  | 1x2, 2x1, 2x2                                                                  |  |  |  |
| Trigger inputs                  |        | External, pulse generator, software, link trigger (trigger over CXP)           |  |  |  |
| Trigger options                 |        | Edge, pulse width, trigger filter, trigger delay, debounce                     |  |  |  |
| Trigger modes                   |        | Free-run, standard, fast                                                       |  |  |  |
| I/O control                     |        | 2 IN (OPTO, LVTTL) / 2 OUT (OPTO, TTL)                                         |  |  |  |
| Strobe output                   |        | 2 strobes, programmable position and duration                                  |  |  |  |
| Pulse generator                 |        | Yes, programmable                                                              |  |  |  |
| Data correction                 |        | 2 LUTs pre-programmed with Gamma 0.45,                                         |  |  |  |
|                                 |        | 2 LUTs pre-programmed with Negative LUT;                                       |  |  |  |
|                                 |        | Hot and Defective pixel correction (static); 8 Flat field correction tables    |  |  |  |
| Lens mount                      |        | F-mount (default), Canon EOS active or passive, M42 (optional)                 |  |  |  |
| Camera housing                  |        | 6000 series aluminum                                                           |  |  |  |
| Upgradeable firmwa              | are    | Yes                                                                            |  |  |  |
| Forced Air Cooling C            | ontrol | On, off, auto                                                                  |  |  |  |
| Supply voltage range            |        | Power over CoaXPress or 12 V/24 V external power supply (optional)             |  |  |  |
| Power consumption               |        | Typ. (Fan is on/auto): 9.2 W (at 25 °C); Max. (Fan is off): 9.9 W (at 25 °C)   |  |  |  |
| Camera size (W x H x L)         |        | 60 mm x 60 mm x 60.2 mm                                                        |  |  |  |
| Weight                          |        | 500 g                                                                          |  |  |  |
| Vibration, shock                |        | 20G (20–200 Hz XYZ) / 100G                                                     |  |  |  |
| Environmental Operating Storage |        | -30°C to +65°C (Fan is on/auto); -30°C to +50°C (Fan is off)<br>-40°C to +85°C |  |  |  |
| Relative humidity               |        | 10% to 90% non-condensing                                                      |  |  |  |
| Regulatory                      |        | FCC part 15 Class A, CE, RoHS, UKCA                                            |  |  |  |

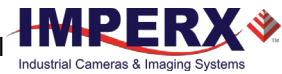

## CXP-C6440 Camera Specifications

| Specifications                  |       | CXP-C6440 (31 MP)                                                                                                    |  |  |
|---------------------------------|-------|----------------------------------------------------------------------------------------------------|--|--|
| Active image resolution         |       | 6464 (H) x 4860 (V)                                                                                                    |  |  |
| Pixel size                      |       | 3.45 μm                                                                                                    |  |  |
| Optical format                  |       | APS-C                                                                                                    |  |  |
| Shutter                         |       | Global                                                                                                    |  |  |
| Frame rate (max)                |       | 35.4 fps (8-bit), 35.0 fps (10-bit), 25.1 fps (12-bit)                                                                                                    |  |  |
| Sensor digitization             |       | 10 or 12-bit                                                                                                    |  |  |
| Dynamic range                   |       | 71 dB                                                                                                    |  |  |
| Output bit depth                |       | 8, 10, or 12-bit                                                                                                    |  |  |
| Shutter speed                   |       | 36 µs to 16.0 s                                                                                                    |  |  |
| Analog / Digital gain           |       | Manual, auto, once; 0–48 dB (0.1 dB step)                                                                                                    |  |  |
| Digital gain                    |       | 1x (0 dB) to 4x (12 dB), 0.001x step                                                                                                    |  |  |
| AEC/AGC                         |       | Off, once, auto                                                                                                    |  |  |
| Gamma correction                |       | 0.00 to 4.00 with a step of 0.01                                                                                                    |  |  |
| Black level offset              |       | Manual (0–4095), auto                                                                                                    |  |  |
| Exposure control                |       | Manual, auto, once, external, off                                                                                                    |  |  |
| White balance                   |       | Manual, auto, once, off                                                                                                    |  |  |
| Area of Interest (AOI)          |       | One                                                                                                    |  |  |
| Binning                         |       | 1x2, 2x1, 2x2 (available only for monochrome sensors)                                                                                                    |  |  |
| Sub-sampling decimat            | ion   | 1x2, 2x1, 2x2                                                                                                    |  |  |
| Trigger Inputs                  |       | External, pulse generator, software, link trigger (trigger over CXP)                                                                                                    |  |  |
| Trigger options                 |       | Edge, pulse width, trigger filter, trigger delay, debounce                                                                                                    |  |  |
| Trigger modes                   |       | Free-run, standard, fast                                                                                                    |  |  |
| I/O control                     |       | 2 IN (OPTO, LVTTL) / 2 OUT (OPTO, TTL)                                                                                                    |  |  |
| Strobe output                   |       | 2 strobes, programmable position and duration                                                                                                    |  |  |
| Pulse generator                 |       | Yes, programmable                                                                                                    |  |  |
| Data correction                 |       | <ul><li>2 LUTs pre-programmed with Gamma 0.45,</li><li>2 LUTs pre-programmed with Negative LUT;</li><li>Hot and Defective pixel correction (static); 8 Flat field correction tables</li></ul> |  |  |
| Lens mount                      |       | F-mount (default),<br>Active or passive Canon EOS, M42 (optional)                                                                                                    |  |  |
| Camera housing                  |       | 6000 series aluminum                                                                                                    |  |  |
| Upgradeable firmwar             | e     | Yes                                                                                                    |  |  |
| Forced Air Cooling Co           | ntrol | On, off, auto                                                                                                    |  |  |
| Supply voltage range            |       | Power over CoaXPress or 12 V/24 V external power supply (optional)                                                                                                    |  |  |
| Power consumption               |       | Typ. (Fan is on/auto): 9.2 W (at 25 °C); Max. (Fan is off): 9.9 W (at 25 °C)                                                                                                    |  |  |
| Camera size (W x H x L)         |       | 60 mm x 60 mm x 60.2 mm                                                                                                    |  |  |
| Weight                          |       | 500 g                                                                                                    |  |  |
| Vibration, shock                |       | 20G (20–200 Hz XYZ) / 100G                                                                                                    |  |  |
| Environmental Operating Storage |       | -30 °C to +65 °C (Fan is on/auto); -30 °C to +50 °C (Fan is off)<br>-40 °C to +85 °C                                                                                                    |  |  |
| Relative humidity               |       | 10% to 90% non-condensing                                                                                                    |  |  |
| MTBF (using Telcordia RS-332)   |       | 451,875 hours @ 50 °C (Fan is off)                                                                                                    |  |  |
| Regulatory                      |       | FCC part 15 Class A, CE, RoHS, UKCA                                                                                                    |  |  |

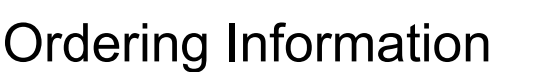

When ordering a camera, please specify the camera ordering code. To create your own customer Cheetah ordering code, simply choose one element from each column:

| Interface                                           | Camera model                                                      | Sensor Type                 | Ruggedized    | Lens Mount                                                                                    | Filter/custo<br>mization<br>options |
|-----------------------------------------------------|-------------------------------------------------------------------|-----------------------------|---------------|-----------------------------------------------------------------------------------------------|-------------------------------------|
| CXP =<br>2-channel<br>CXP-6<br>CoaXPress<br>w/PoCXP | C5440 – 5472 x 3084<br>C4440 – 4416 x 4436<br>C6440 – 6464 x 4860 | C = Color<br>M = Monochrome | R= Ruggedized | F= F-Mount<br>M = M42<br>L= Canon EF EOS<br>Active Mount<br>E = Canon EF EOS<br>Passive Mount | 000 = none                          |

- 1. **000 (none)** filter/customization option means that a color camera has an IR-cut filter, while a monochrome camera does not have any filters.
- 2. Sample codes:

**CXP-C5440C-RL000**: Cheetah Color 17 MP camera with Canon EF EOS active mount and 2-channel CXP-6 CoaXPress w/PoCXP interface.

**CXP-C6440M-RF000**: Cheetah Monochrome 31 MP camera with F-Mount and 2-channel CXP-6 CoaXPress w/PoCXP interface.

3. The Imperx PS12V14A power supply is available for use with CXP cameras and can be purchased separately.

#### Accessories

Imperx offers a power supply, cable, and fan assembly for use with the cameras. The accessories are sold separately.

| Part Number    | Description                                                                                 | Compatible with:                      |  |
|----------------|---------------------------------------------------------------------------------------------|---------------------------------------|--|
| PS12V14A       | Standard Power Supply<br>12 V DC, 3 A,<br>With one strobe and one trigger,<br>1.75 m length | CXP-C4440,<br>CXP-C5440,<br>CXP-C6440 |  |
| CBL-PWIO01     | Power and Input/Output Cable,<br>12-pin (F) Hirose to loose end, 2 m                        |                                       |  |
| ASSY-5100-0027 | Fan assembly and four M2.0x0.4 screws                                                       |                                       |  |

**NOTE** (\*) The Cheetah CXP camera ships with the fan assembly installed. If necessary, you can order the replacement fan assembly ASSY-5100-0027.

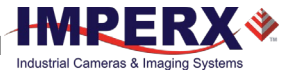

## **Technical Support**

Each camera is fully tested before shipping. If, for some reason, the camera is not operational after power up, check the following:

- Check the CoaXPress and all I/O cables. Make sure that all the connectors are firmly attached.
- 2. Check the status LED and verify that it is steady ON, if not refer to the section Camera LED Status Indicator.
- Enable the test mode and verify that the communication between a computer and the camera is established.
  If the test pattern is not present, power off the camera, check all the cabling, frame grabber settings, and computer status.

If you still have problems with the camera operation, contact technical support at:

Email: <u>support@imperx.com</u> Toll Free 1 (866) 849-1662 or (+1) 561-989-0006 Fax: (+1) 561-989-0045 Visit our website: <u>www.imperx.com</u>

# Hardware

This chapter contains the detailed information needed for the initial design-in process:

- connector types, pin numbering and assignments
- electrical connectivity and voltage requirements
- mechanical drawings and cabling
- optical and environmental information

## CXP-C4440, CXP-C5440, and CXP-C6440 Cameras Connectivity

The back panel of the camera provides all the connectors needed to operate and control the camera and an LED status indicator.

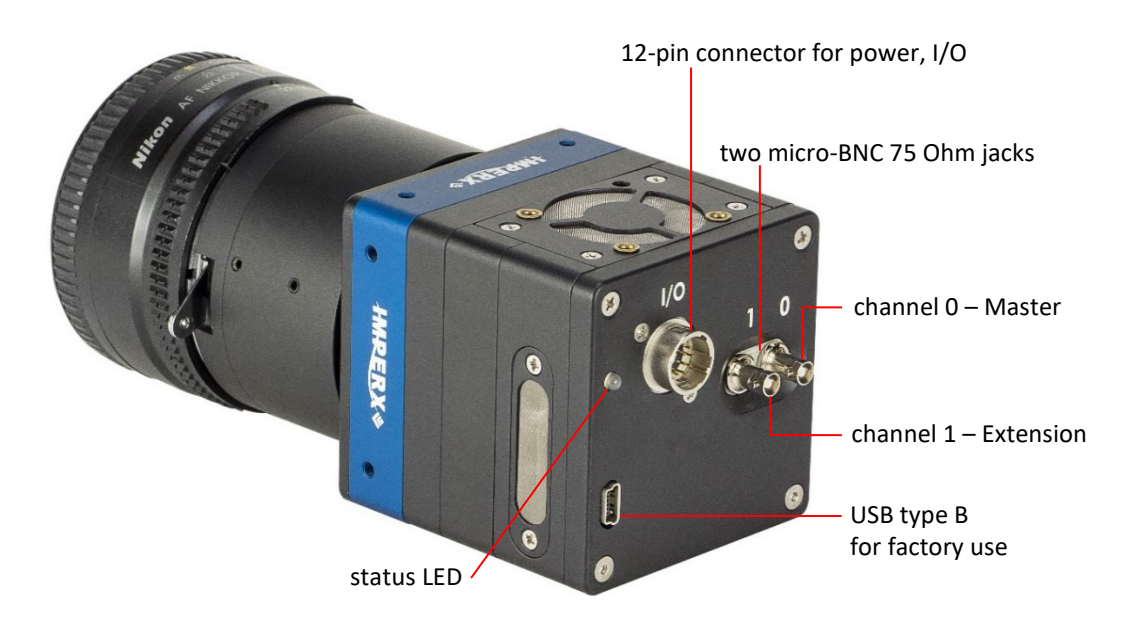

The camera provides the following connectors:

- two micro-BNC (HD-BNC) 75 Ohm jacks providing 2-channel data output, control data (including Canon lens control), trigger, and power over CoaXPress
- male 12-pin Hirose miniature locking receptacle #HR10A-10R-12PB(71) providing alternative power input and I/O interface. Use a female Hirose miniature locking plug #HR10A-10P-12S(73) on the mating end of your I/O cable
- a camera status LED indicator
- USB type B programming/SPI connector
- the camera's model and serial number

The camera's video data output, control data, and triggers are serialized and continuously transmitted over CoaXPress (CXP-6) using a standard 75-ohm mini-coaxial cable.

The interface provides a high-speed downlink up to 6.25 Gbps for video transport, lower speed 20 Mbps uplink for communication and control, and power (up to 13 W via one CXP cable).

The coaxial cable connected to the Channel 0 (Master) provides power over CoaXPress (PoCXP).

**NOTE** (\*) The CXP output interface requires a CoaXPress frame grabber for collecting and storing the camera's output, providing power and, if required, a trigger pulse over CoaXPress. The frame grabber installs in the host computer and enables you to view images and configure the camera.

The frame grabber, connectors, and coaxial cables MUST comply with the CoaXPress v1.1 standard.

Use a CoaXPress cable with micro-BNC (HD-BNC) connectors.

**TIP** (i) When connecting the camera to a frame grabber, attach Channel 0 (Master) to the frame grabber's master channel (refer to the documentation on your frame grabber).

The new Cheetah CXP camera comes from the Factory configured for operation with two CXP cables. If operation with a single CXP cable is desired, the camera must first be connected to the CXP frame grabber with two cables and then the Link Configuration changed as described in CXP Link Customization section.

If using only one CXP channel, always connect a coaxial cable to Channel 0 (Master).

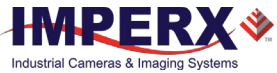

### Pin Assignments

The 12-pin Hirose connector on the camera's back panel is a male type miniature locking receptacle #HR10A-10R-12PB(71).

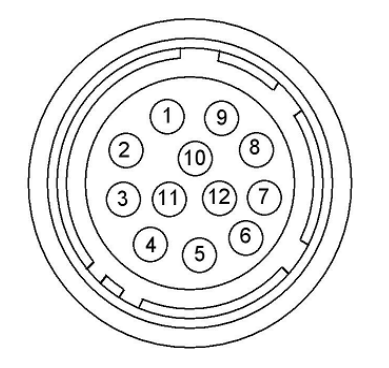

| Pin | Signal Name      | Use                                                 |
|-----|------------------|-----------------------------------------------------|
| 1   | 12/24 VDC Return | 12 or 24 VDC Main Power Return                      |
| 2   | +12/24 VDC       | 12 or 24 VDC Main Power                             |
| 3   | Reserved         | Reserved                                            |
| 4   | Reserved         | Reserved                                            |
| 5   | OUT2 RTN         | General Purpose Output 2, Contact 1 (Opto-isolated) |
| 6   | OUT1 RTN         | General Purpose Output 1 Return (TTL)               |
| 7   | OUT1             | General Purpose Output 1 (TTL)                      |
| 8   | INPUT1           | General Purpose Input 1 (Opto-isolated)             |
| 9   | INPUT2           | General Purpose Input 2 (TTL/LVTTL)                 |
| 10  | INPUT1 RTN       | General Purpose Input 1 Return (Opto-isolated)      |
| 11  | INPUT2 RTN       | General Purpose Input 2 Return (TTL/LVTTL)          |
| 12  | OUT2             | General Purpose Output 2, Contact 2 (Opto-isolated) |

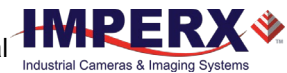

## **Camera LED Status Indicator**

The camera has a red-green-yellow LED on the back panel of the camera. The following LED colors and light patterns indicate the camera status and mode of operation:

| LED Color | Light Patterns                           | Status Description                                                                                                    |
|-----------|------------------------------------------|----------------------------------------------------------------------------------------------------|
| •         | Green steady ON                          | Camera connected, but no data being transferred                                                                              |
|           | Fast flashing green                      | Camera connected; data being transferred                                                                                     |
| • , •     | Green/Amber<br>fast flashing alternation | Connection detection in progress, PoCXP active<br>(Shown for a minimum of 1 s even if the connection<br>detection is faster) |
| •         | LED Off                                  | No power                                                                                                    |

## Powering the Camera

The maximum supply voltage **must not** exceed 33 V DC.

The camera can be powered either through the CoaXPress port (Power over CoaXPress (PoCXP)) or through the Hirose connector (pins 1 and 2) using an external power supply.

The external power supply should provide 6.5 V - 33 V DC with the inrush current 2 A @ 12 V. The power supply should terminate in a female HIROSE plug #HR10A-10P-12S(73).

Imperx offers the PS12V14A Power Supply adapter for use with the cameras. The PS12V14A power supply can be purchased separately. It ships with a power cable that terminates in a female HIROSE plug #HR10A-10P-12S(73). The PS12V14A includes connectors for trigger (black wire) and strobe (white wire). Refer to the section PS12V14A Power Supply for more information.

When the camera is powered over CoaXPress, you can use cable assembly CBL-PWIO01 for transmitting external trigger and strobe signals (see I/O Cable CBL-PWIO01).

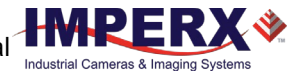

## PS12V14A Power Supply

The PS12V14A power supply provides +12 V DC  $\pm$  5% and up to 3 A DC current. The operating input voltage range is from 100 to 240 V AC.

#### PS12V14A Power Supply Components

The PS12V14A power supply is comprised of three components:

| Item                           | Qty. |
|--------------------------------|------|
| PS12V10 Universal power supply | 1    |
| CBL-PWR-0014 power cable       | 1    |
| power cord                     | 1    |

The CBL-PWR-0014 cable terminates in a female Hirose type miniature locking plug #HR10A-10P-12S(73). It has two BNC pig-tail cables providing external trigger input (black) and strobe output (white).

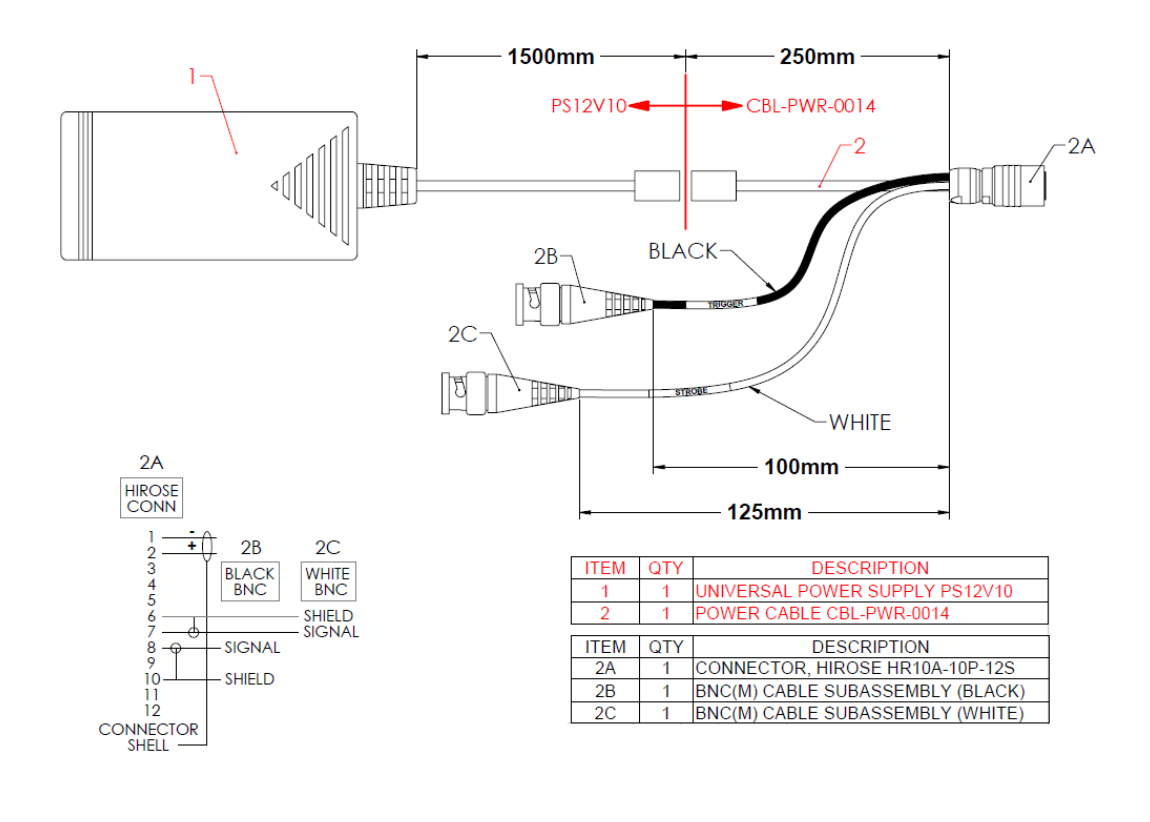

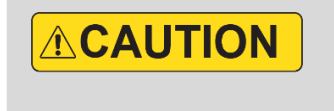

Imperx recommends using the PS12V14A power supply for powering CXP-C4440, CXP-C5440, and CXP-C6440 cameras.

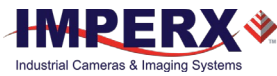

## PS12V14A Power Supply Specifications

| Specifications                      |                      | Description                                                                                                    |  |  |  |
|-------------------------------------|----------------------|----------------------------------------------------------------------------------------------------|--|--|--|
| Input                               |                      |                                                                                                    |  |  |  |
| Voltage                             |                      | 100–240 V AC                                                                                                    |  |  |  |
| Frequency                           |                      | 50–60 Hz                                                                                                    |  |  |  |
| Current                             |                      | 1 A max                                                                                                    |  |  |  |
| Inrush Current                      |                      | 70 A max / 230 V AC (cold start @ 25 °C, full load)                                                               |  |  |  |
| Efficiency                          |                      | Eff (av) $\ge$ 87.4 % (at 115 V AC & 230 V AC)<br>Eff $\ge$ 78.303 % (at 230V/50Hz input @10% load for CoC Tier2) |  |  |  |
| Output                              |                      |                                                                                                    |  |  |  |
| Voltage                             |                      | 11.4 V to 12.6 V DC. 12 V DC nominal                                                                              |  |  |  |
| Current                             |                      | 3 A max                                                                                                    |  |  |  |
| Load Regulation                     |                      | + 5%                                                                                                    |  |  |  |
| Ripple & Noise                      |                      | 1% Vpp max for Output Voltage @ full load                                                                         |  |  |  |
| Total Power                         |                      | 36 W Max                                                                                                    |  |  |  |
| Protection                          |                      |                                                                                                    |  |  |  |
|                                     |                      | V out * 180% (max)                                                                                                |  |  |  |
| Short-Circuit Protective (SCP)      |                      | Automatic recovery after short circuit fault being removed                                                        |  |  |  |
| Over Current Pro                    | tection (OCP)        | Lout * 200% (max)                                                                                                 |  |  |  |
|                                     |                      |                                                                                                    |  |  |  |
| Safety, EMI and EM                  | C Requirement        |                                                                                                    |  |  |  |
| Safety                              |                      | UL, CUL, GS, PSE, BSMI, CB, RCM, CCC, KC, LPS                                                                     |  |  |  |
| Dielectric Streng                   | th                   | 10 mA max. cut off current                                                                                        |  |  |  |
|                                     |                      | (1) Primary to Secondary: 3000 V AC for 1 minute                                                                  |  |  |  |
|                                     |                      | (2) Primary to Frame Ground: 1500 V AC for 1 minute                                                               |  |  |  |
| Insulation Resist                   | ance                 | (1) Primary to Secondary: 10 MOhm for 500 V DC                                                                    |  |  |  |
|                                     |                      | (2) Primary to Frame Ground: 10 MOhm for 500 V DC                                                                 |  |  |  |
| EMI Requiremen                      | t                    | CE, FCC Class B, Conduction and Radiation meet                                                                    |  |  |  |
| Leakage Current                     |                      | Less than 3.5 mA                                                                                                  |  |  |  |
| Grounding Test                      |                      | Resistance 0.1 Ohm max @ 32 A                                                                                     |  |  |  |
|                                     |                      |                                                                                                    |  |  |  |
| Environmental                       | Operating<br>Storage | 0 °C to +40 °C<br>-20 °C to +80 °C                                                                                |  |  |  |
| Relative humidity                   | Operating<br>Storage | 20% to 80% non-condensing<br>10% to 90% non-condensing                                                            |  |  |  |
| Regulatory                          |                      | DoE VI, ErP (Lot 7), GEMS, NRCan, CEC, RoHS                                                                       |  |  |  |
|                                     |                      |                                                                                                    |  |  |  |
| Cable Length                        |                      |                                                                                                    |  |  |  |
| Supplied AC power input cable (IEC) |                      | 1.8 m (6')                                                                                                    |  |  |  |
| Power supply output (+12 V)         |                      | 1.75 m (5') ± 15 cm (6"), connector HIROSE #HR10A-10P-12S                                                         |  |  |  |
| Strobe                              |                      | 12.5 cm (5") ± 1 cm (0.4") connector BNC male                                                                     |  |  |  |
| Trigger                             |                      | 10 cm (4") ± 1 cm (0.4") connector BNC male                                                                       |  |  |  |

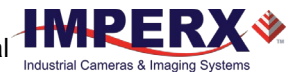

### Connecting the PS12V14A Power Supply

- 1. Connect a power cord to the PS12V10 power adapter.
- 2. Connect the KPPX-4P plug of the PS12V10 power adapter to the KPJX-CM-4S socket of the CBL-PWR-0014 cable.

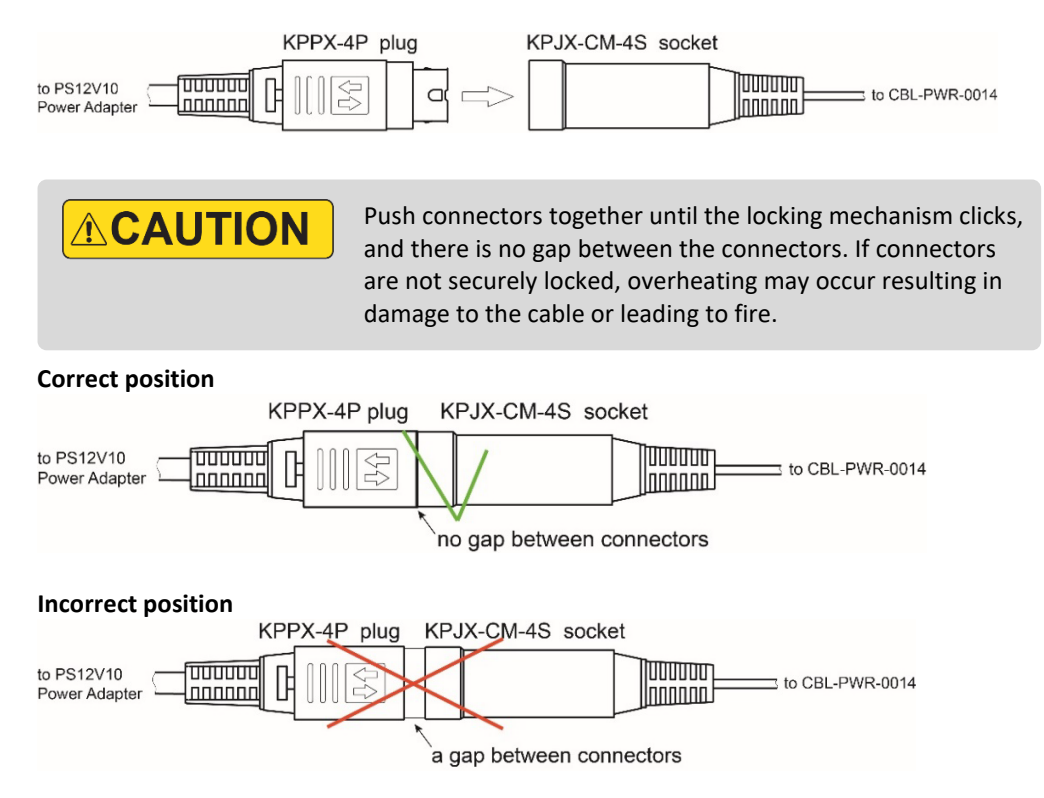

- 3. Connect the other end of the CBL-PWR-0014 cable to the Cheetah CXP camera.
- 4. If applicable, connect Trigger and/or Strobe cables to external devices.

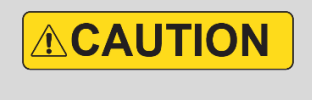

To disconnect the CBL-PWR-0014 cable from the PS12V10 power adapter, pull on the plug KPPX-4P. Do not pull on the cable. Doing so may result in damage to the cable.

#### PS12V14A Connection Diagram

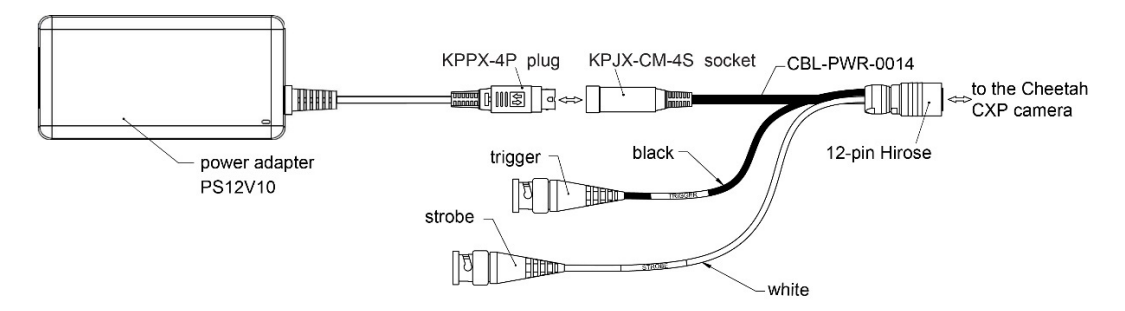

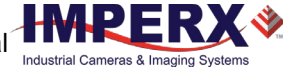

## I/O Cable CBL-PWIO01

The optionally purchased CBL-PWIO01 cable assembly is used with CXP-C4440, CXP-C5440, and CXP-C6440 cameras for transmitting external trigger and strobe signals when the cameras are powered using CoaXPress cable. It terminates in a 12-pin female HIROSE plug #HR10A-10P-12S(73) on the one end and 12 loose wires on the opposing.

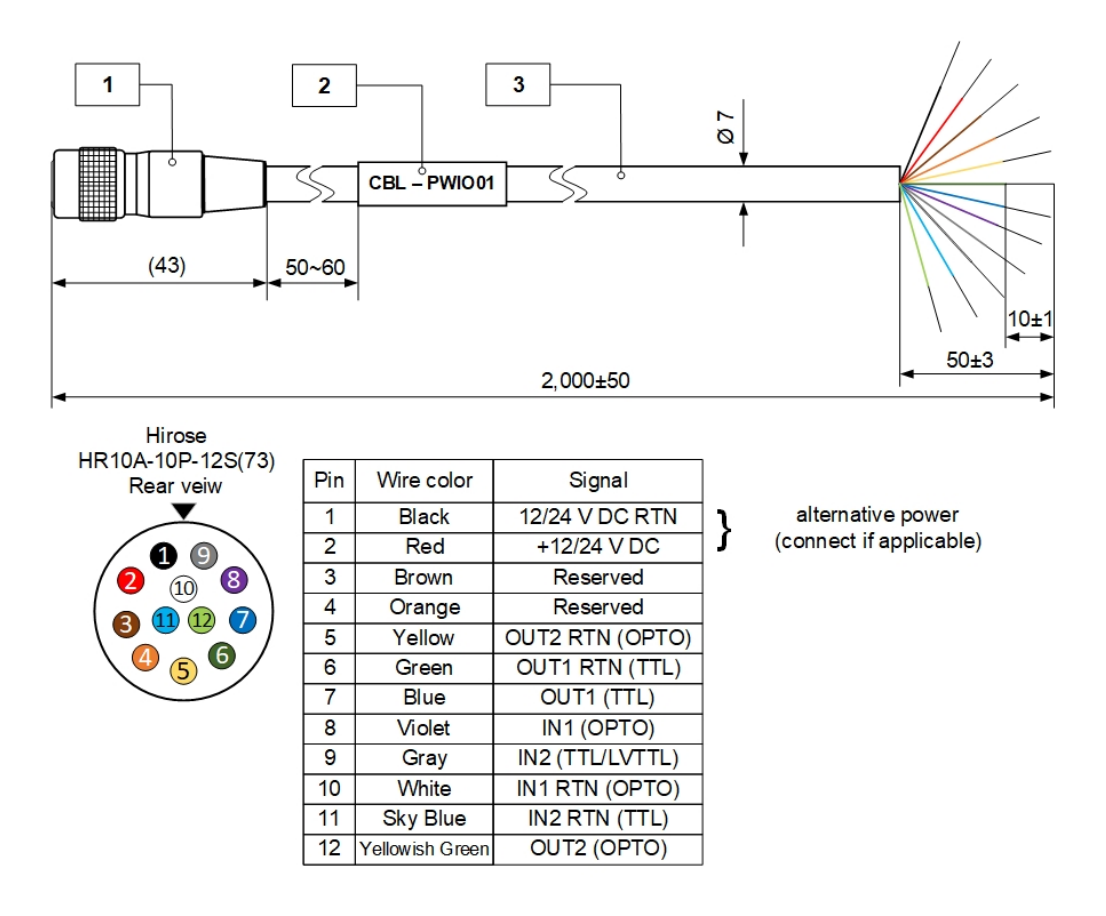

| ι | Jnit | ltem | QTY | Description                    |  |  |
|---|------|------|-----|--------------------------------|--|--|
| r | mm   | 1    | 1   | Hirose HR10A-10P-12S(73)       |  |  |
| _ |      | 2    | 1   | Shrinking label Ø 8 mm x 30 mm |  |  |
|   |      | 3    | 1   | Cable Ø 7 mm, 2 meters         |  |  |

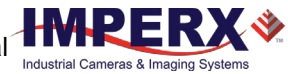

## Active Canon EF mount

The Canon EF lens mount provides active lens control for C4440, C5440, and C6440 cameras.

The cameras provide communication and power to the mount through an internal connector on the front of the camera. The connector eliminates the need for a special power supply and external cable between the camera and the Canon EF mount.

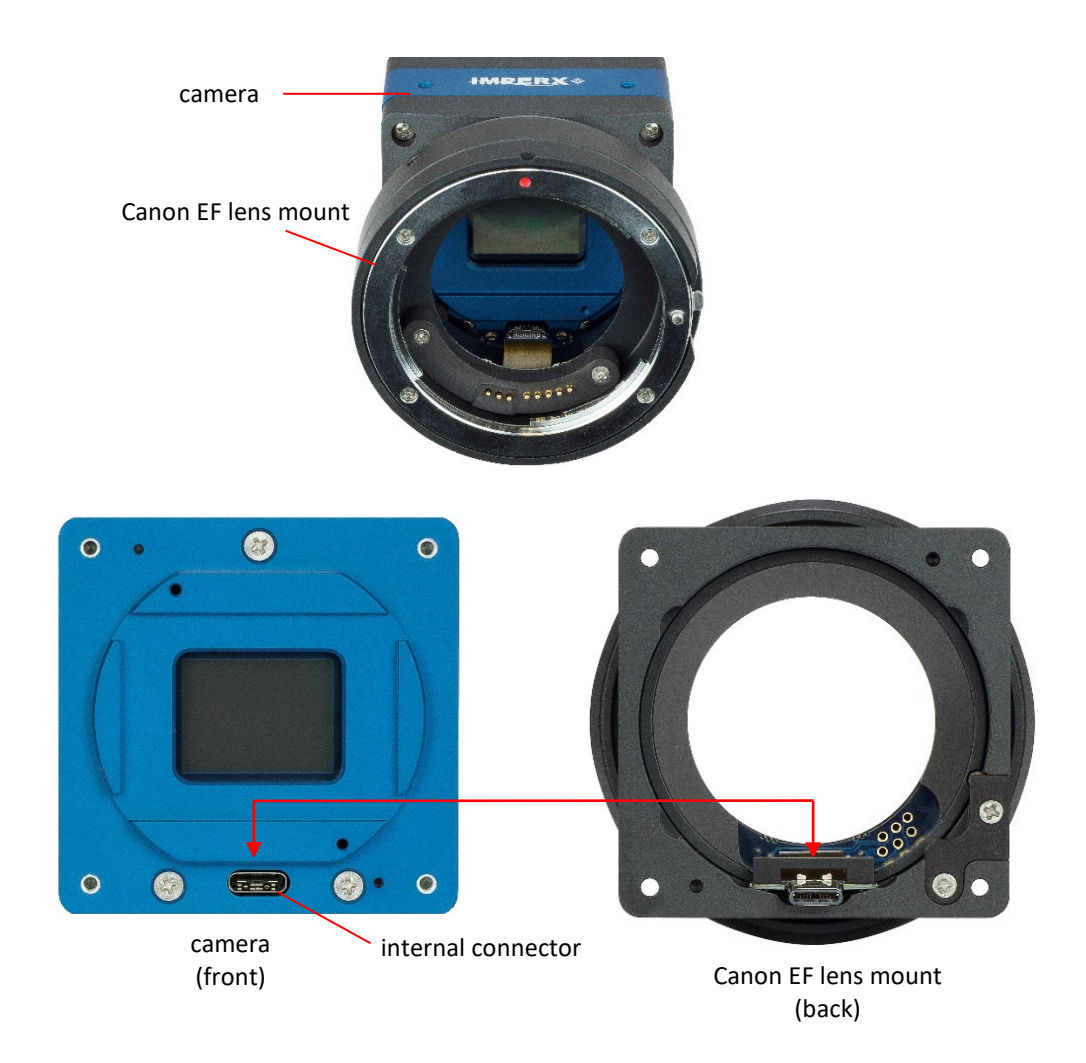

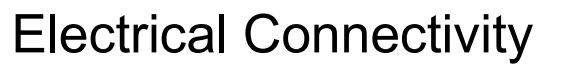

The Cheetah camera has two external inputs, INPUT1 and INPUT2. INPUT1 is optically isolated while INPUT2 accepts low voltage TTL (LVTTL). The camera provides two general-purpose outputs. Output OUT1 is a 5 V TTL compatible signal and output OUT2 is opto-isolated. The following figures show the external input and output electrical connections.

### Opto-Isolated Input

Input signals INPUT1 and INPUT1 RTN are optically isolated. The voltage difference between the two must be positive between 3.3 V and 24 V. The minimum input current is 3.3 mA.

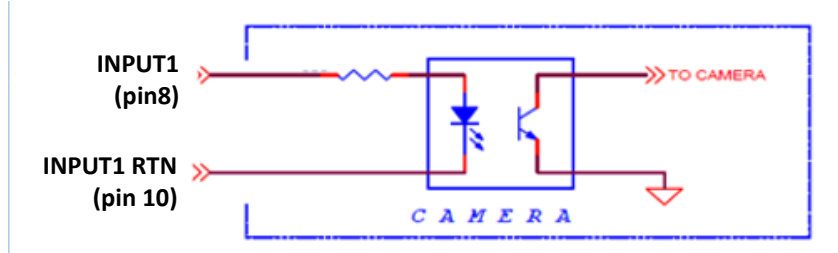

### TTL/LVTTL Input

Input signals INPUT2 and INPUT2 RTN provide interfaces to a TTL or LVTTL input signal. The signal level (voltage difference between the inputs INPUT2 and INPUT2 RTN) **must be** LVTTL (3.3 V) or TTL (5.0 V). The total maximum input current **must not** exceed 2.0 mA.

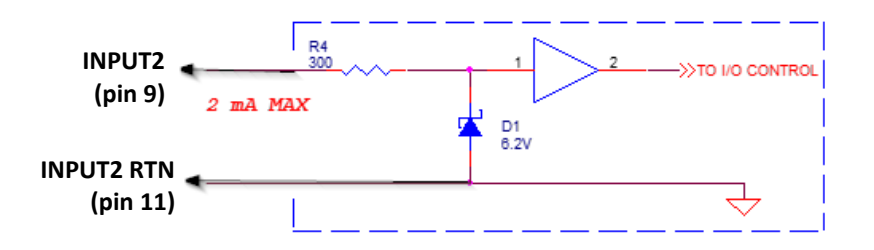

### TTL Output

TTL output provides interface to a TTL compatible output signal. The signal level (voltage difference between the outputs OUT1 and OUT1 RTN) is TTL (5.0 V). The maximum output current **must not** exceed 8.0 mA.

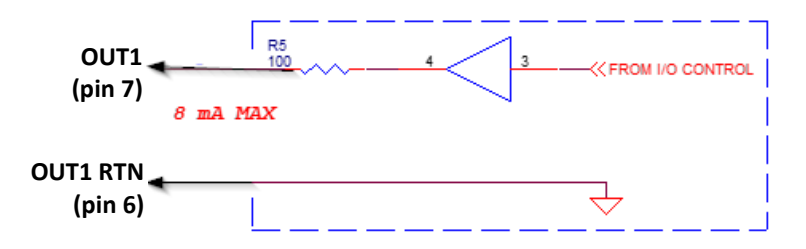

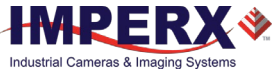

### **Opto-Isolated Output**

Opto-isolated output is an optically isolated switch. There is no pull-up voltage on either contact. An external pull-up voltage of up to 25 V is required for operation. Output is not polarity sensitive. AC or DC loads are possible. The voltage across Contact 1 and Contact 2 **must not** exceed 25 V and the current through the switch **must not** exceed 50 mA. 'On' resistance is less than 5 Ohms.

#### OUT2 Open drain logic driver circuit:

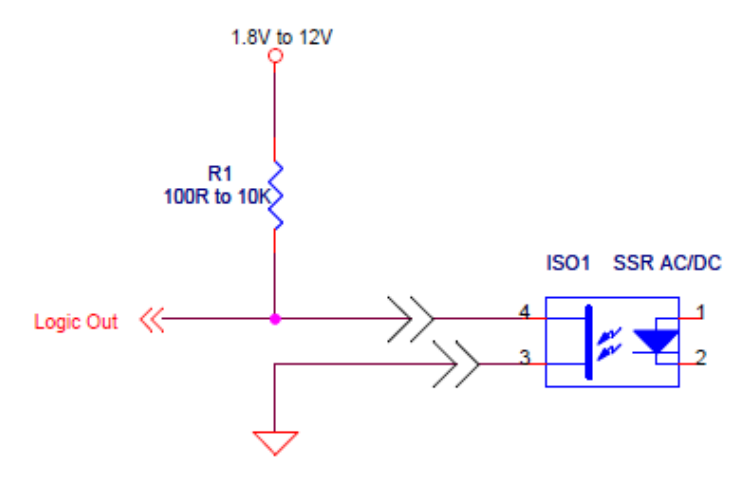

#### OUT2 Low side load driver circuit:

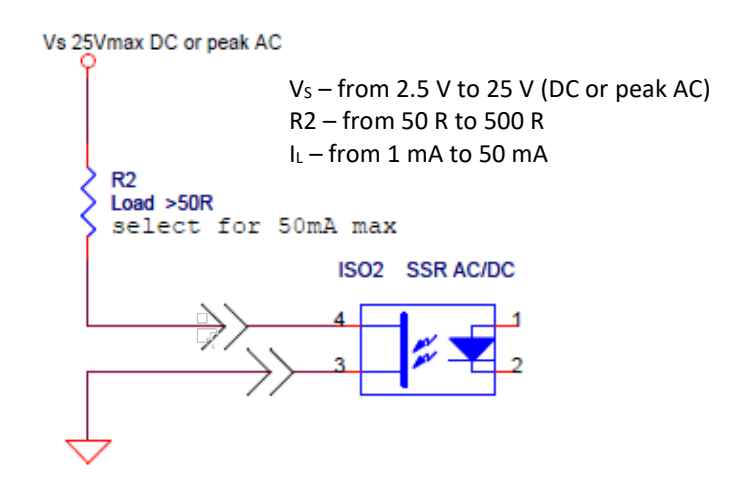

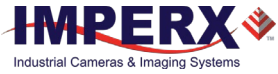

#### OUT2 High side load driver circuit:

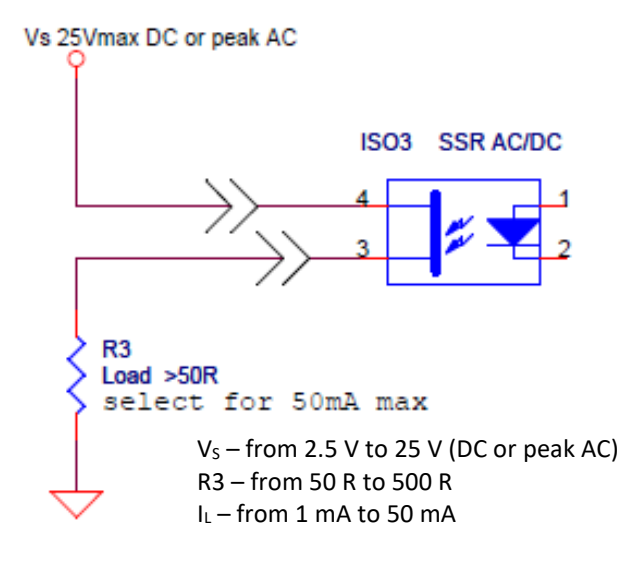

## **Mechanical Drawings**

### CXP-C4440, CXP-C5440, and CXP-C6440 Cameras

The camera housing is made of precision-machined aluminum. For maximum flexibility, the camera has eight M3X0.5mm mounting holes located towards the front of the camera on all four sides. An additional plate with ¼-20 UNC (tripod mount) and hardware ship with each camera.

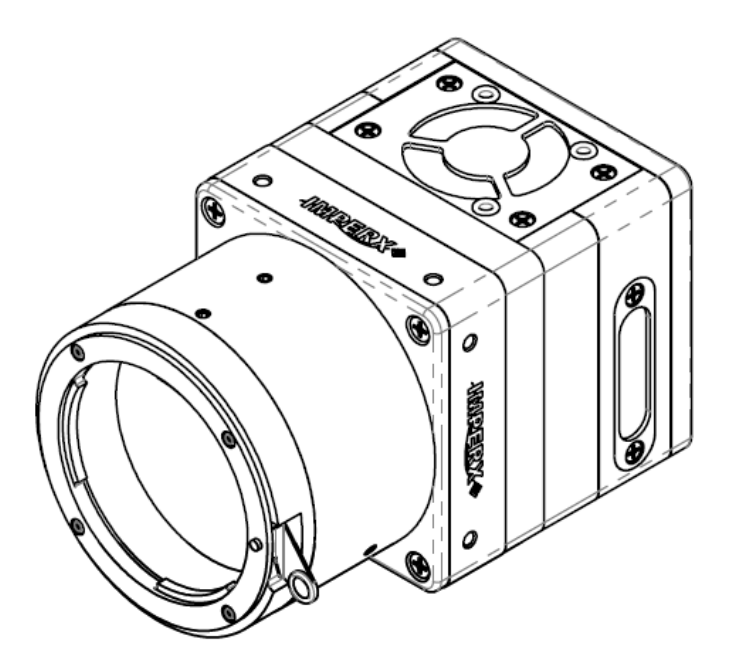

#### Front View:

Back View:

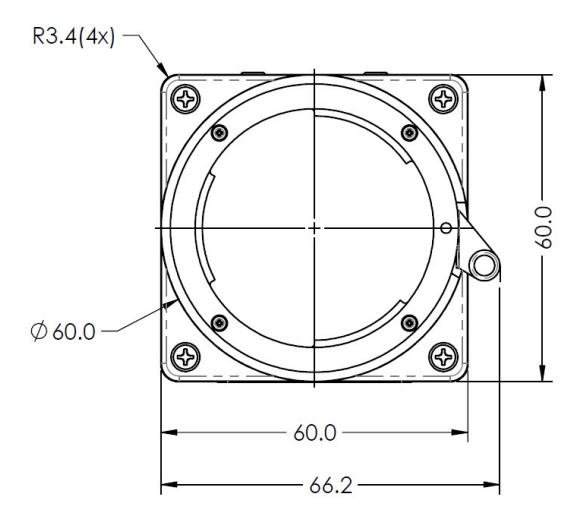

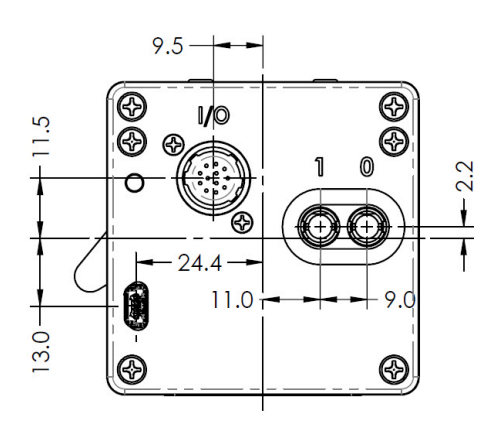

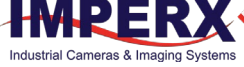

#### Top View:

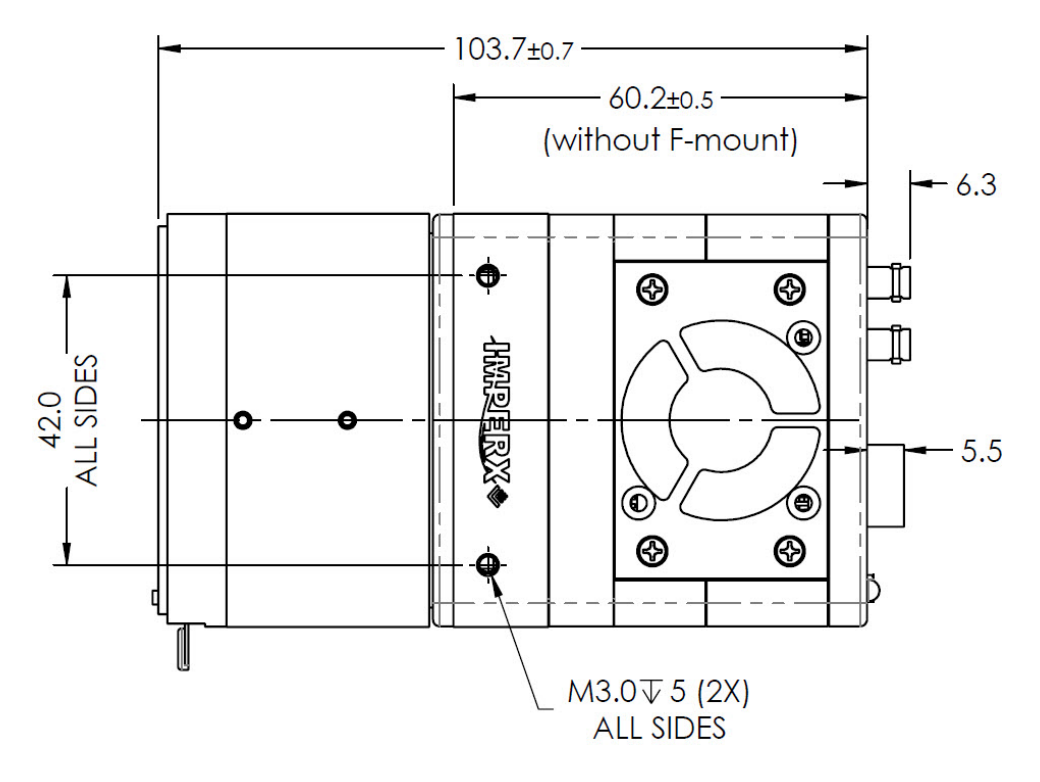

Side View with Image Plane:

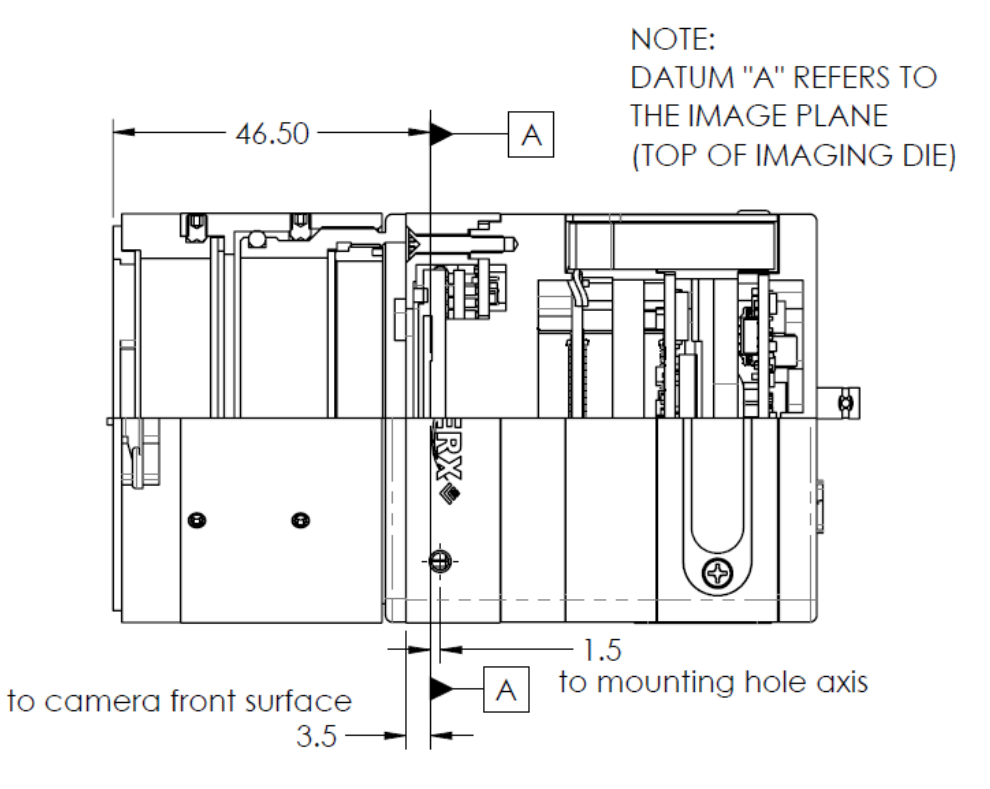

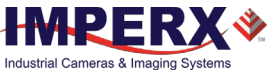

## Mounting Plate

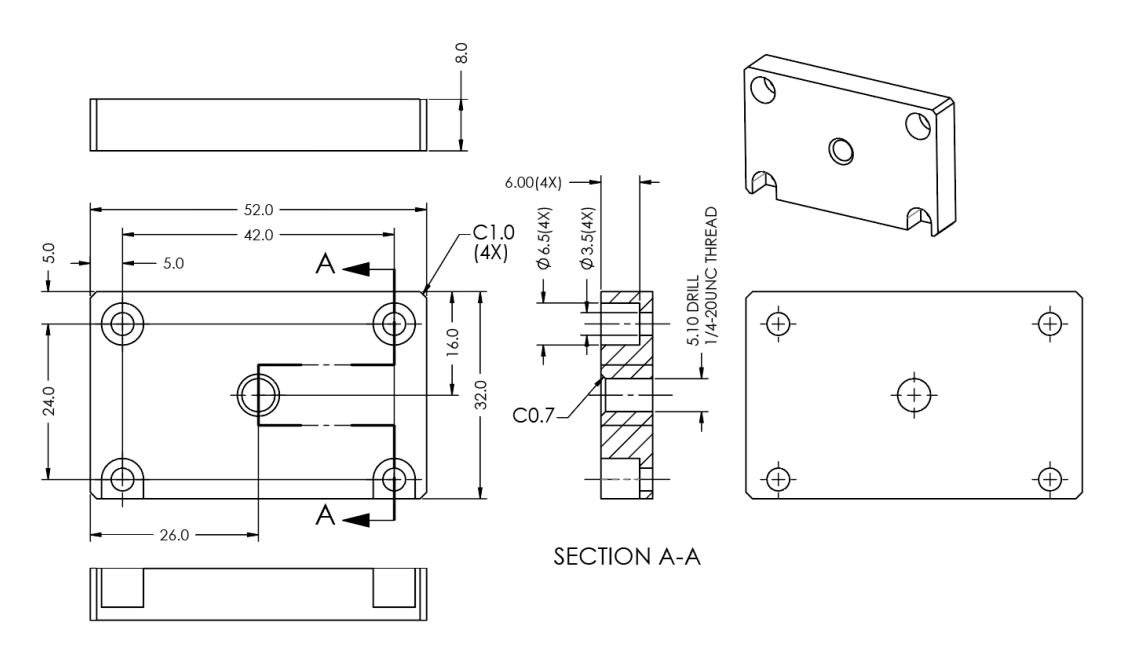

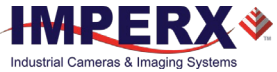

## Optical

ratio.

The Cheetah CoaXPress cameras come with an adapter for F-mount lenses that have a 46.50 mm back focal distance.

The camera can also be equipped with M42, Canon EF EOS Active or Passive mounts (refer to the section Ordering Information).

The camera is highly sensitive in the infrared (IR) spectral region. All color cameras have an IR cut-off filter installed. Monochrome cameras do not have any optical filter. If necessary, the monochrome camera can accommodate an IR filter (1 mm thickness or less) inserted under the front lens bezel.

|         |                                                                                                    | Avoid direct exposure to a high intensity light source<br>(such as a laser beam). This may damage the image<br>sensor!<br>Avoid foreign particles on the surface of the image<br>sensor. |  |
|---------|----------------------------------------------------------------------------------------------------|----------------------------------------------------------------------------------------------------|--|
|         |                                                                                                    |                                                                                                    |  |
| TIP (i) | Camera performance and signal to noise ratio (SNR) depend on the illumination (amount of light) reaching the sensor and the exposure time. Always try to balance these two factors. Unnecessarily long exposures increase the amount of dark noise and thus decrease the signal to noise |                                                                                                    |  |

## Environmental

Always keep the camera within temperature and humidity specifications listed below:

| Specification         | Definition                                                                          |
|-----------------------|-------------------------------------------------------------------------------------|
| Operating temperature | -30 °C to +65 °C when the fan is On or Auto<br>-30 °C to +50 °C when the fan is Off |
| Storage temperature   | -40 °C to + 85 °C                                                                   |
| Relative humidity     | 10% to 90%                                                                          |

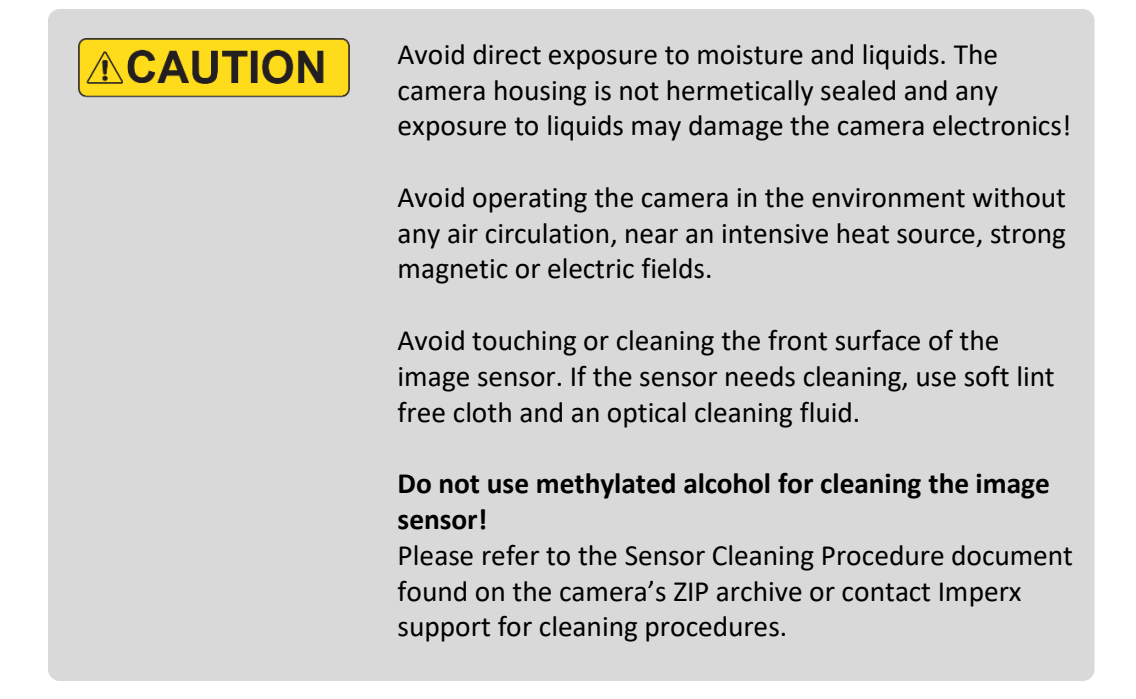

## Handling the Camera

The fan assembly ASSY-5100-0027 is factory-installed. Replacement fans are available by contacting Imperx. Contact Imperx support for the CXP-C6440, C5440, C4440 Maintenance Procedures when replacing the fan.

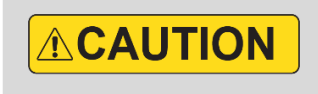

When mounting the camera, make sure the inlet and outlet openings are not blocked by surrounding objects. The fan automatically turns on if the internal camera temperature exceeds 80 °C. Keep the fan inlets and outlet clear of obstructions.

Do not touch the camera for at least 20 minutes after shutting it down. Allow the camera to cool down. Hot surface may cause burns.

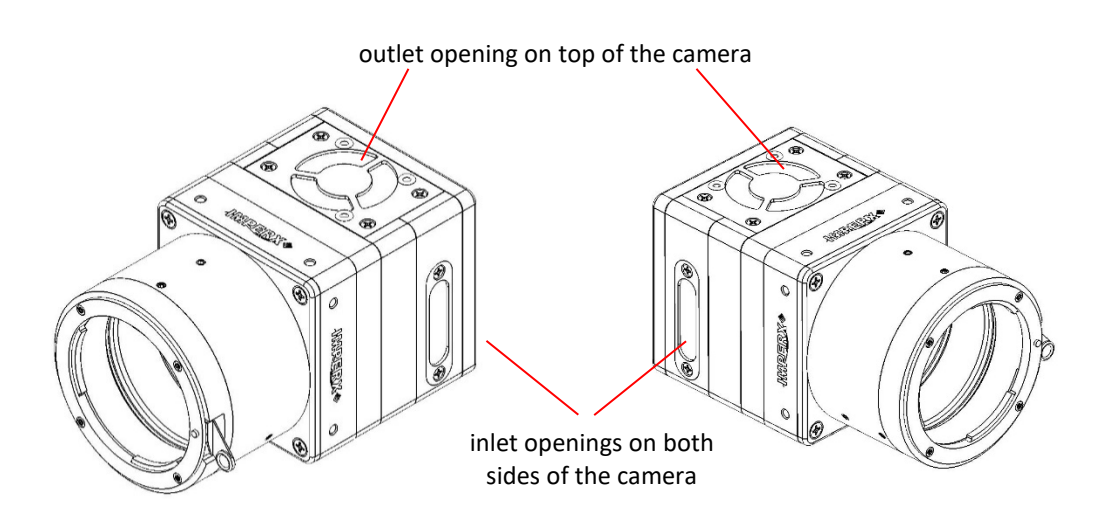

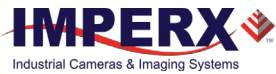

# GenICam<sup>™</sup> API Module – Configuring the Camera

## Overview

Imperx Cheetah cameras are highly programmable and flexible. They allow control of all the camera's resources, camera settings, internal registers, video amplifiers, parameter flash, and so on. You communicate with the camera from a simple GenICam compliant graphical user interface (GUI). The GUI is bi-directional allowing you to issue commands to the camera and allowing the camera to issues responses (either status or information).

The CXP camera contains an XML parameters file enabling you to configure your camera's features and functions. The frame grabber normally provides software to view the camera's images and should also provide a GenICam compliant programming interface for configuring the camera.

## Camera Startup

Upon powering up or receiving a DeviceReset command, the camera performs the following steps:

- 1. Boot loader checks program flash memory for a valid firmware image and loads it into the field-programmable gate array (FPGA).
- 2. The camera reads the Boot From register from the parameter Flash and loads a workspace from one of the configuration spaces determined by the User Set Default selector. The configuration spaces are: Factory Space (Default), User Space (User set 0–User Set 3).
- 3. The camera completes startup and accepts user commands.

## GenApi Camera Configuration

The camera XML nodes are listed below with a description of the camera configuration parameters, the interface type, the range of control values, and the access mode for the parameter (RW: Read/Write, RO: Read Only, WO: Write Only).

**NOTE** (\*) In the following tables, parameter names highlighted in *red italic* letters are changeable only if image acquisition is turned **off**. You cannot change these parameters if image acquisition is on. After making changes, you can turn the camera image acquisition back **on**.

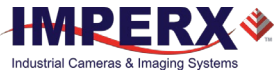

### Device Control Category

Device Control provides read-only information about the camera's XML file and enables camera reset functionality.

| ➤ DeviceControl             |                  |  |
|-----------------------------|------------------|--|
| DeviceVendorName            | Imperx, inc.     |  |
| DeviceModelName             | CXP-C6440M-RF000 |  |
| DeviceVersion               | Version 1.0      |  |
| DeviceFirmwareVersion       | v002b016         |  |
| DeviceManufacturerInfo      | www.imperx.com   |  |
| DeviceSerialNumber          | 1180000          |  |
| DeviceUserID                | User def. name   |  |
| DeviceSFNCVersionMajor      | 2                |  |
| DeviceSFNCVersionMinor      | 3                |  |
| DeviceSFNCVersionSubMinor   | 0                |  |
| DeviceScanType              | Areascan         |  |
| DeviceReset                 | Execute          |  |
| CameraHeadReset             | Execute          |  |
| ✓ DeviceTemperatureSelector | Sensor           |  |
| DeviceTemperature           | 21.66            |  |

| Parameter Name         | Туре    | Value | Access | Description                                                       |
|------------------------|---------|-------|--------|-------------------------------------------------------------------|
| DeviceVendorName       | String  |       | RO     | Provides the name of the manufacturer of the camera               |
| DeviceModelName        | String  |       | RO     | Provides the model of the device                                  |
| DeviceVersion          | String  |       | RO     | Provides the version of the camera                                |
| DeviceFirmwareVersion  | String  |       | RO     | Provides firmware version of the camera                           |
| DeviceManufacturerInfo | String  |       | RO     | Provides extended<br>manufacturer information<br>about the camera |
| DeviceSerialNumber     | String  |       | RO     | Provides serial number of the camera                              |
| DeviceUserID           | String  |       | RW     | Provides user defined name of the device                          |
| DeviceSFNCVersionMajor | Integer |       | RO     | Major version of SFNC used for XML.                               |
| DeviceSFNCVersionMinor | Integer |       | RO     | Minor version of SFNC used for XML                                |
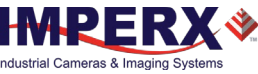

| Parameter Name            | Туре        | Value                                                       |                          | Access | Description                                                                                                    |
|---------------------------|-------------|-------------------------------------------------------------|--------------------------|--------|----------------------------------------------------------------------------------------------------|
| DeviceSFNCVersionSubMinor | Integer     |                                                             |                          | RO     | Sub-minor version of SFNC used for XML.                                                                                               |
| DeviceScanType            | Enumeration | <b>String</b><br>Areascan                                   | <b>Num.</b><br>0         | RO     | Specifies the scan type of the sensor.                                                                                                |
| DeviceReset               | Command     |                                                             |                          | WO     | Resets camera to power-up<br>state (resets both the CXP<br>Engine and the camera head).                                               |
| CameraHeadReset           | Command     |                                                             |                          | WO     | Resets the camera circuitry.<br>The CXP Engine does not<br>reset. NOTE: After camera<br>reset, issue a <u>UserSetLoad</u><br>command. |
| DeviceTemperatureSelector | Enumeration | <b>String</b><br>Sensor<br>Mainboard<br>SensorBoard<br>FPGA | Num.<br>0<br>1<br>2<br>3 | RW     | Selects the location within<br>the device where the<br>temperature will be<br>measured.                                               |
| DeviceTemperature         | Float       |                                                             |                          | RO     | Returns the current<br>temperature in degrees<br>Celsius (°C) measured at the<br>location selected by<br>DeviceTemperatureSelector.   |

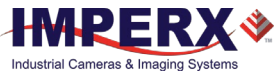

#### Device Control – Temperature Control

Temperature Control allows you to set the fan's operation mode and the temperature at which the fan turns on in Auto mode.

**NOTE** (\*) The fan automatically turns on—even if the fan operation mode is Off—when the internal camera temperature exceeds 80 °C.

| ✓ TemperatureControl |      |
|----------------------|------|
| FanMode              | Auto |
| FanOnTemperature     | 50   |

| Parameter Name   | Туре        | Value                              |                            | Access | Description                                                                                                    |
|------------------|-------------|------------------------------------|----------------------------|--------|----------------------------------------------------------------------------------------------------|
| FanMode          | Enumeration | <b>String</b><br>Off<br>On<br>Auto | <b>Num.</b><br>0<br>1<br>2 | RW     | Sets the operation mode of the camera fan.                                                                                                    |
| FanOnTemperature | Float       |                                    |                            | RW     | Sets the temperature, in Celsius<br>degrees, when the camera fan turns on<br>to cool the camera (in Auto mode). Fan<br>turns off when the internal camera<br>temperature is 4 °C below the set<br>temperature. |

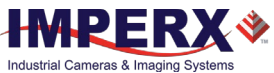

## Version Information Category

Version Information provides read-only information identifying the camera's firmware, hardware, software, image sensor, camera version, CXP support, and so on. This information is programmed during the manufacturing process and stored in non-volatile memory.

| VersionInfo               |          |
|---------------------------|----------|
| SensorType                | Bayer    |
| SensorModel               | IMX367LQ |
| RgsID                     | 0x6000   |
| FirmwareImage             | 0xA      |
| CameraHeadFirmwareVersion | 0x1      |
| CameraHeadFirmwareBuild   | 51       |
| CustomerID                | 0        |
| FamilyID                  | 20       |
| XmlVersion                | 0x10005  |

| Parameter Name            | Туре        | Value                                                                                     |                                                  |                                                                      | Access | Description                                                                  |
|---------------------------|-------------|-------------------------------------------------------------------------------------------|--------------------------------------------------|----------------------------------------------------------------------|--------|------------------------------------------------------------------------------|
| SensorType                | Enumeration | <b>String</b><br>Monochrom<br>Bayer                                                       | ne                                               | <b>Num.</b><br>0<br>1                                                | RO     | Returns the CMOS sensor type.                                                |
| SensorModel               | Enumeration | String<br>Unknown<br>IMX342LQ<br>IMX342LL<br>IMX367LQ<br>IMX367LL<br>IMX387LQ<br>IMX387LL | Nui<br>0<br>0x00<br>0x00<br>0x00<br>0x00<br>0x00 | m.<br>0000156<br>0000556<br>000016F<br>000056F<br>0000183<br>0000583 | RO     | Returns the CMOS model name.                                                 |
| RgsID                     | Integer     |                                                                                           |                                                  |                                                                      | RO     | Returns RGS ID.                                                              |
| Firmwarelmage             | Integer     |                                                                                           |                                                  |                                                                      | RO     | Returns the Firmware<br>Image ID (F=Factory or<br>A= Application)            |
| CameraHeadFirmwareVersion | Integer     |                                                                                           |                                                  |                                                                      | RO     | Returns the Camera<br>Head Firmware Version<br>Number                        |
| CameraHeadFirmwareBuild   | Integer     |                                                                                           |                                                  |                                                                      | RO     | Returns Firmware build<br>Number                                             |
| CustomerID                | Integer     |                                                                                           |                                                  |                                                                      | RO     | Returns Customer ID for<br>custom cameras<br>(0 = Imperx Standard<br>camera) |
| FamilyID                  | Integer     |                                                                                           |                                                  |                                                                      | RO     | Returns Camera Family<br>ID                                                  |
| XMLVersion                | Integer     |                                                                                           |                                                  |                                                                      | RO     | Returns XML Version                                                          |

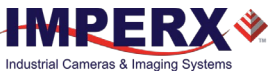

#### CXP Support Category

The CXP Support category includes registers needed to support other standards, such as GenlCam.

| ✓ CxpSupport        |            |
|---------------------|------------|
| Standard            | 0x0        |
| Revision            | 0x10001    |
| XmlManifestSize     | 1          |
| XmlManifestSelector | 0          |
| XmlSchemaVersion    | 0x10001    |
| XmlUrlAddress       | 0x30000000 |
| lidcPointer         | 0          |

| Parameter Name      | Туре    | Value | Access | Description                                                             |
|---------------------|---------|-------|--------|-------------------------------------------------------------------------|
| Standard            | Integer |       | RO     | Returns CoaXPress "magic" number.                                       |
| Revision            | Integer |       | RO     | Returns revision of CoaXPress specification implemented in the camera.  |
| XmlManifestSize     | Integer |       | RO     | Returns number of XML manifests available in the camera.                |
| XmlManifestSelector | Integer |       | RO     | Returns number of the selected XML manifest.                            |
| XmlSchemaVersion    | Integer |       | RO     | Returns GenICam schema version of the XML.                              |
| XmlUrlAddress       | Integer |       | RO     | Returns address of start of the URL string that points to the XML file. |
| lidcPointer         | Integer |       | RO     | Returns address of the start of the IIDC register space                 |

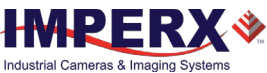

#### Troubleshooting Category

| ➤ Troubleshooting |          |  |  |  |
|-------------------|----------|--|--|--|
| slvsecStatus      | Sync     |  |  |  |
| slvsecSyncState   | Finished |  |  |  |

| Parameter Name  | Туре        | Value                                                                            |                                    | Access | Description              |
|-----------------|-------------|----------------------------------------------------------------------------------|------------------------------------|--------|--------------------------|
| slvsecStatus    | Enumeration | <b>String</b><br>NoSync<br>Sync                                                  | <b>Num.</b><br>0<br>1              | RO     | Shows SLVCEC status.     |
| slvsecSyncState | Enumeration | String<br>WaitSync<br>WaitEmpty<br>SyncCode<br>WaitIdle<br>StateSync<br>Finished | Num.<br>0<br>1<br>2<br>3<br>4<br>5 | RO     | Shows SLVCEC sync state. |

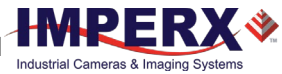

## Image Format Control Category

Image Format Control lets you change screen resolution, select pixel format, and more.

| ✓ Image Format Control |        |
|------------------------|--------|
| SensorWidth            | 4432   |
| SensorHeight           | 4436   |
| WidthMax               | 4416   |
| HeightMax              | 4436   |
| Width                  | 4416   |
| Height                 | 4436   |
| OffsetX                | 0      |
| OffsetY                | 0      |
| PixelFormat            | Mono8  |
| PixelSize              | Bpp8   |
| Pixel Color Filter     | None   |
| BinningVerticalMode    | Sum    |
| BinningVertical        | 1      |
| BinningHorizontalMode  | Sum    |
| BinningHorizontal      | 1      |
| DecimationVertical     | 1      |
| DecimationHorizontal   | 1      |
| ReverseX               | False  |
| ReverseY               | False  |
| TestPattern            | Off    |
| SensorTestPattern      | Off    |
| ADC Bit Depth          | 10 Bit |
| SensorShutterMode      | Global |

| Parameter Name | Туре    | Value | Access | Description                                                                                                    |
|----------------|---------|-------|--------|----------------------------------------------------------------------------------------------------|
| SensorWidth    | Integer |       | RO     | Returns effective width of sensor in pixels.                                                                                          |
| SensorHeight   | Integer |       | RO     | Returns effective height of sensor in pixels.                                                                                         |
| WidthMax       | Integer |       | RO     | Returns max. width of<br>image in pixels<br>calculated after<br>horizontal binning,<br>decimation, or other<br>functions are applied. |
| HeightMax      | Integer |       | RO     | Returns max. height of<br>image in pixels<br>calculated after vertical<br>binning, decimation, or<br>other functions are<br>applied.  |

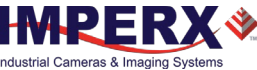

| Parameter Name                   | Туре        | Value                                                                                                    |                                                                                                    | Access | Description                                                                                                    |
|----------------------------------|-------------|----------------------------------------------------------------------------------------------------|----------------------------------------------------------------------------------------------------|--------|----------------------------------------------------------------------------------------------------|
| Width                            | Integer     | Min: Depends on<br>Max: Depends on                                                                                                    | PixelFormat<br>camera model                                                                                                    | RW     | Represents actual image<br>output width of master<br>AOI (in pixels).                                                       |
| Height                           | Integer     | Min: Depends on<br>Max: Depends on                                                                                                    | PixelFormat<br>camera model                                                                                                    | RW     | Represents actual image<br>output height of master<br>AOI (in pixels).                                                      |
| OffsetX                          | Integer     | Min: 0<br>Max: Depends on                                                                                                    | width                                                                                                    | RW     | Horizontal offset from<br>origin to area of interest<br>(in pixels).                                                        |
| OffsetY                          | Integer     | Min: 0<br>Max: Depends on                                                                                                    | h Height                                                                                                    | RW     | Vertical offset from<br>origin to area of interest<br>(in pixels).                                                          |
| PixelFormat                      | Enumeration | String<br>Mono8<br>Mono10<br>Mono12<br>BayerGR8<br>BayerG8<br>BayerG88<br>BayerBG8<br>BayerGR10<br>BayerGB10<br>BayerGB10<br>BayerGR12<br>BayerGB12<br>BayerBG12 | Num.<br>0x01080001<br>0x0110005<br>0x01080008<br>0x01080009<br>0x0108000B<br>0x0108000B<br>0x0110000C<br>0x0110000E<br>0x0110001E<br>0x01100011<br>0x01100012<br>0x01100012 | RW     | Sets Output Data Pixel<br>format.                                                                                           |
| PixelSize                        | Enumeration | String<br>Bpp8<br>Bpp10<br>Bpp12                                                                                                    | Num.<br>0<br>1<br>2                                                                                                    | RO     | Total size in bits of a pixel of the image.                                                                                 |
| PixelColorFilter                 | Enumeration | String<br>None<br>BayerRG<br>BayerGB<br>BayerGR<br>BayerBG                                                                                                    | Num.<br>0<br>1<br>2<br>3<br>4                                                                                                    | RO     | Returns type of color<br>filter that is applied to<br>the image.                                                            |
| BinningVerticalMode <sup>1</sup> | Enumeration | <b>String</b><br>Sum                                                                                                    | <b>Num.</b><br>0                                                                                                    | RO     | Returns the mode used<br>to combine horizontal<br>photo-sensitive cells<br>together when<br><i>BinningVertical</i> is used. |
| BinningVertical                  | Integer     | Min: 1<br>Max: 2                                                                                                    |                                                                                                    | RW     | Number of vertical<br>photo-sensitive cells to<br>combine. This reduces<br>the vertical resolution<br>(height) of the image |

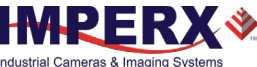

| Parameter Name                     | Туре        | Value                                                                                                    |                                                     | Access | Description                                                                                                    |
|------------------------------------|-------------|----------------------------------------------------------------------------------------------------|-----------------------------------------------------|--------|----------------------------------------------------------------------------------------------------|
| BinningHorizontalMode <sup>1</sup> | Enumeration | Sum                                                                                                    | <b>Num.</b><br>0                                    | RO     | Returns the mode used<br>to combine horizontal<br>photo-sensitive cells<br>together when <i>Binning</i><br><i>Horizontal</i> is used.                                       |
| BinningHorizontal                  | Integer     | Min: 1<br>Max: 2                                                                                                 |                                                     | RW     | Number of horizontal<br>photo-sensitive cells to<br>combine. This reduces<br>the horizontal resolution<br>(width) of the image.                                             |
| DecimationVertical                 | Integer     | Min: 1<br>Max: 2                                                                                                 |                                                     | RW     | Vertical sub-sampling of<br>the image. This reduces<br>the vertical resolution<br>(height) of the image by<br>the specified vertical<br>decimation factor.                  |
| DecimationHorizontal               | Integer     | Min: 1<br>Max: 2                                                                                                 |                                                     | RW     | Horizontal sub-sampling<br>of the image. This<br>reduces the horizontal<br>resolution (width) of the<br>image by the specified<br>horizontal decimation<br>factor.          |
| ReverseX <sup>2</sup>              | Boolean     |                                                                                                    |                                                     | RW     | Horizontally flips the<br>image output. Any area<br>of interest is applied<br>after the flipping. The<br><i>PixelFormat</i> of color<br>cameras changes<br>automatically.   |
| ReverseY <sup>2</sup>              | Boolean     |                                                                                                    |                                                     | RW     | Vertically flips the image<br>output. Any area of<br>interest is applied after<br>the flipping. The<br><i>PixelFormat</i> of color<br>cameras changes<br>automatically.     |
| TestPattern <sup>3</sup>           | Enumeration | String<br>Off<br>GreyHorizontalRa<br>GreyVerticalRamp<br>GreyHorizontalRam<br>g<br>GreyVerticalRamp<br>FlatField | Num<br>0<br>1<br>0 2<br>mpMovi<br>3<br>0Moving<br>5 | n RW   | Selects type of test<br>pattern generated by<br>the camera replacing the<br>image sensor as the<br>source (refer to section<br>Test Image Pattern<br>for more information). |
| SensorTestPattern <sup>4</sup>     | Enumeration | String<br>Off<br>Mode0<br>Mode1                                                                                  | <b>Nun</b><br>0<br>1<br>2                           | n RW   | Selects the type of test<br>pattern that is<br>generated by the<br>camera image sensor.<br><b>Mode0</b> and <b>Mode1</b> are                                                |

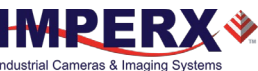

| Parameter Name    | Туре        | Value                    | Access             | Description                                                                                                    |
|-------------------|-------------|--------------------------|--------------------|----------------------------------------------------------------------------------------------------|
|                   |             |                          |                    | used to verify the sensor's connectivity to an FPGA.                                                                                      |
| AdcBitDepth       | Enumeration | String<br>Bit10<br>Bit12 | Num RO<br>10<br>12 | Returns which ADC bit<br>depth is used. A higher<br>ADC bit depth results in<br>better image quality but<br>slower maximum frame<br>rate. |
| SensorShutterMode | Enumeration | <b>String</b><br>Global  | Num RO<br>1        | Returns the shutter mode of the device.                                                                                                   |

<sup>1</sup>BinningHorizontal/Vertical Mode values:

• **Sum**:The response from the combined cells will be added, resulting in increased sensitivity.

**NOTE** (★) Currently, the camera performs the **Sum** mode only.

To enable binning feature, set *BinningHorizontal* or *BinningVertical* to 2.

The binning is disabled when *DecimationVertical* or *DecimationHorizontal* is enabled, and vice versa.

<sup>2</sup>When *ReverseX* and/or *ReverseY* are enabled for a color camera, the *PixelFormat* changes automatically according to the current Bayer pattern start pixel:

Original PixelFormat: BayerRG8

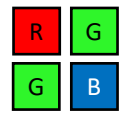

*ReverseX* is enabled New *PixelFormat*: BayerGR8

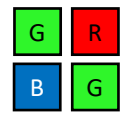

*ReverseY* is enabled New *PixelFormat*: BayerGB8

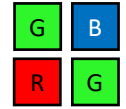

ReverseX and ReverseY are enabled together New PixelFormat: BayerBG8

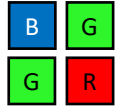

<sup>3</sup>Test Pattern values:

**Off:** Image is coming from the sensor

**GreyHorizontalRamp:** Image is filled horizontally with a digital pattern that goes from the darkest possible value to the brightest.

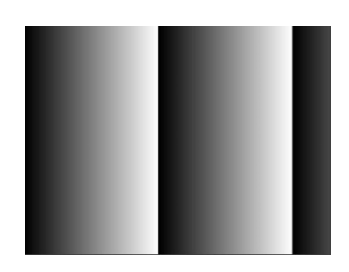

August 24, 2021

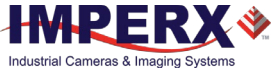

**GreyVerticalRamp:** Image is filled vertically with a digital pattern that goes from the darkest possible value to the brightest.

**GreyHorizontalRampMoving:** Image is filled horizontally with digital pattern that goes from the darkest possible value to the brightest and that moves horizontally from left to right at each frame.

**GreyVerticalRampMoving:** Image is filled vertically with digital pattern that goes from the darkest possible value to the brightest and that moves vertically from top to bottom at each frame.

**FlatField:** Displays a constant grey level for all display pixels.

#### <sup>4</sup>Sensor Test Pattern values:

**Mode0:** The sensor test image is filled with a vertical stripe pattern of one pixel width. Values are: 12-bit: FFFh/555h/AAAh/000h 10-bit: 3FFh/155h/2AAh/000h 8-bit: FFh/55h/Aah/00h

This ensures that the connection between the sensor and FPGA is synchronized.

\*For color cameras, make sure that *BalanceRatio* is set to 1.0 and *BalanceWhiteAuto* is Off.

**Mode1:** The sensor test image is filled horizontally with digital pattern that goes from the darkest possible value to the brightest.

This ensures that the connection between the sensor and FPGA is synchronized.

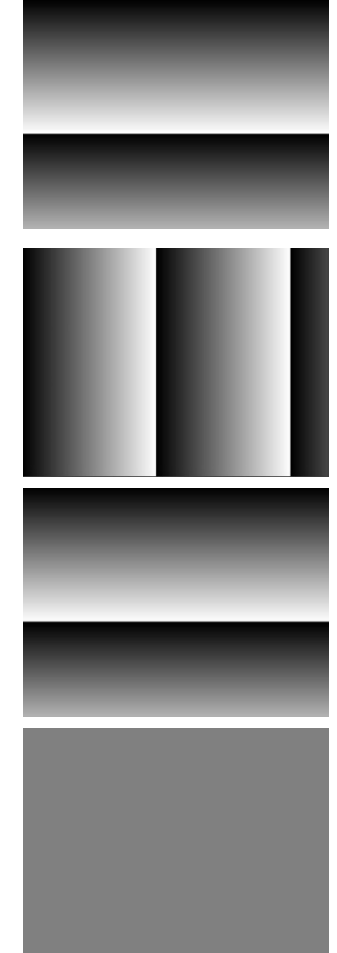

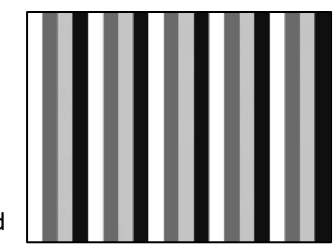

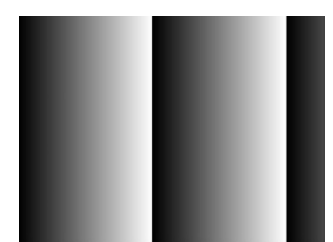

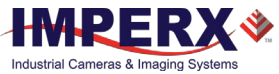

## Acquisition Control Category

Acquisition Control lets you configure settings for image capture, exposure, frame rates, triggers, and so on. It also provides read-only information on frame and exposure time.

| <ul> <li>AcquisitionControl</li> </ul> |            |
|----------------------------------------|------------|
| AcquisitionMode                        | Continuous |
| AcquisitionStart                       | Execute    |
| AcquisitionStop                        | Execute    |
| ExposureMode                           | Timed      |
| ExposureTime                           | 5,277      |
| ExposureAuto                           | Off        |
| AcquisitionFrameRateEnable             | False      |
| AcquisitionFrameTime                   | 25225      |
| AcquisitionFrameRate                   | 39.64      |
| AcquisitionLineTimeEnable              | False      |
| AcquisitionLineTime                    | 414        |
| AcquisitionBurstFrameCount             | 1          |
| CurrentExposureTime                    | 5277       |
| CurrentFrameTime                       | 25225      |
| TriggerMode                            | Off        |
| TriggerSoftware                        | Execute    |
| TriggerSource                          | Line1      |
| TriggerActivation                      | RisingEdge |
| TriggerOverlap                         | Off        |
| TriggerDebounceTime                    | 0          |
| TriggerFilterTime                      | 0          |
| TriggerDelay                           | 0          |

| Parameter Name            | Туре        | Value                                         |                            | Access | Description                                                                                        |
|---------------------------|-------------|-----------------------------------------------|----------------------------|--------|----------------------------------------------------------------------------------------------------|
| AcquisitionMode           | Enumeration | <b>String</b><br>Continuous                   | <b>Num.</b><br>0           | RO     | Defines the number of frames to<br>capture during acquisition and<br>the way the acquisition stops |
| AcquisitionStart          | Command     |                                               |                            | WO     | Starts device acquisition.                                                                         |
| AcquisitionStop           | Command     |                                               |                            | WO     | Stops acquisition after current frame completes readout.                                           |
| ExposureMode <sup>1</sup> | Enumeration | <b>String</b><br>Off<br>Timed<br>TriggerWidth | <b>Num.</b><br>0<br>1<br>2 | RW     | Sets exposure mode (refer to<br>Exposure Control for more<br>information).                         |

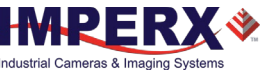

| Parameter Name                 | Туре        | Value                                      |                            | Access | Description                                                                                                    |
|--------------------------------|-------------|--------------------------------------------|----------------------------|--------|----------------------------------------------------------------------------------------------------|
| ExposureTime <sup>2</sup>      | Float       |                                            |                            | RW     | Sets Timed Exposure in<br>microseconds when<br><i>ExposureMode</i> is Timed and<br><i>ExposureAuto</i> is Off.                                                                                                    |
| ExposureAuto                   | Enumeration | <b>String</b><br>Off<br>Once<br>Continuous | <b>Num.</b><br>0<br>1<br>2 | RW     | Sets the automatic exposure mode when <i>ExposureMode</i> is Timed.                                                                                                    |
| AcquisitionFrameRateEna<br>ble | Boolean     |                                            |                            | RW     | Controls if the<br>AcquisitionFrameRate and<br>AcquisitionFrameTime features<br>are writable and used to control<br>the acquisition rate. If On, you<br>can extend the actual frame time<br>beyond the free-running frame<br>time. Trigger is disabled and<br>cannot be used in combination<br>with this feature. |
| AcquisitionFrameTime           | Integer     |                                            |                            | RW     | Sets Frame Time in microseconds.                                                                                                    |
| AcquisitionFrameRate           | Float       |                                            |                            | RW     | Controls acquisition rate (in Hz) of frames captured.                                                                                                    |
| AcquisitionLineTimeEnabl<br>e  | Boolean     |                                            |                            | RW     | Controls if the<br><i>AcquisitionLineTime</i> feature are<br>writable and used to control the<br>acquisition line time.                                                                                                    |
| AcquisitionLineTime            | Integer     |                                            |                            | RW     | This feature sets the actual line time in pixel clocks (74.25MHz).                                                                                                    |
| AcquisitionBurstFrameCo<br>unt | Integer     | Min: 1<br>Max: 65535                       |                            | RW     | Number of frames to acquire for each trigger.                                                                                                    |
| CurrentExposureTime            | Integer     |                                            |                            | RO     | Returns current exposure time in microseconds.                                                                                                    |
| CurrentFrameTime               | Integer     |                                            |                            | RO     | Returns current frame time in microseconds.                                                                                                    |
| TriggerMode                    | Enumeration | <b>String</b><br>Off<br>On                 | <b>Num</b> .<br>0<br>1     | RW     | Enables Trigger mode of<br>operation. Not available if<br><i>AcquisitionFrameRateEnable</i><br>parameter is On.                                                                                                    |
| TriggerSoftware                | Command     |                                            |                            | WO     | Generates internal trigger.<br><i>TriggerSource</i> must be set to<br>Software.                                                                                                    |

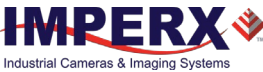

| Parameter Name             | Туре        | Value                                                                 |                               | Access | Description                                                                                                    |
|----------------------------|-------------|-----------------------------------------------------------------------|-------------------------------|--------|----------------------------------------------------------------------------------------------------|
| TriggerSource <sup>3</sup> | Enumeration | String<br>Line1<br>Line2<br>LinkTrigger<br>PulseGenerator<br>Software | Num.<br>0<br>1<br>2<br>4<br>5 | RW     | Specifies internal signal or<br>external Line as trigger source.<br><i>TriggerMode</i> must be set to On<br>(refer to Trigger Sources for<br>more information).                            |
| TriggerActivation          | Enumeration | <b>String</b><br>RisingEdge<br>FallingEdge                            | <b>Num</b> .<br>0<br>1        | RW     | Specifies activation edge of trigger.                                                                                                    |
| TriggerOverlap             | Enumeration | <b>String</b><br>Off<br>ReadOut                                       | <b>Num</b> .<br>0<br>1        | RW     | Specifies the trigger overlap<br>mode, if the camera receives a<br>trigger pulse while processing<br>the previous trigger.<br>Off – Standard Trigger mode;<br>ReadOut – Fast Trigger mode. |
| TriggerDebounceTime        | Integer     | Min: 0<br>Max: 65535                                                  |                               | RW     | Specifies time period (in microseconds) when a second trigger is not accepted.                                                                                                    |
| TriggerFilterTime          | Integer     | Min: 0<br>Max: 65535                                                  |                               | RW     | Specifies the minimum Trigger<br>signal pulse width. Any pulse<br>shorter than the selected time is<br>ignored.                                                                            |
| TriggerDelay               | Integer     | Min: 0<br>Max: 1600000                                                | )                             | RW     | Specifies delay between trigger<br>and start of exposure (in<br>microseconds).                                                                                                    |

<sup>1</sup>Exposure Mode values:

- **Off** Disables the Exposure. The exposure time is equal to frame time.
- **Timed** The exposure duration is set by the *ExposureTime* or *ExposureAuto* features.
- **TriggerWidth** The exposure duration is set by the width of the current trigger signal pulse. Note that if *TriggerActivation* is set to *RisingEdge*, the exposure duration will be the time the trigger stays high. If *TriggerActivation* is set to *FallingEdge*, the exposure time lasts as long as the trigger stays low.

<sup>2</sup>ExposureTime – The maximum exposure time is equal to the frame time. For longer exposure times, increase the frame period using the *AcquisitionFrameTime* or *AcquisitionFrameRate* features.

<sup>3</sup>TriggerSource values:

- Line1 Hardware Input Line GP Input 1 (TRIGGER 1) is used as external source for the trigger signal.
- Line2 –Hardware Input Line GP Input 2 (TRIGGER 2) is be used as external source for the trigger signal.
- LinkTrigger CXP Link Trigger is used as source for the trigger signal (received from the CXP transport layer).

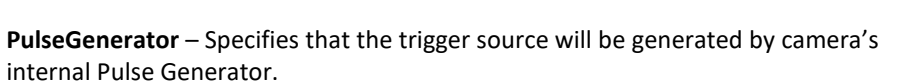

• **Software** – Specifies that the trigger source will be generated by software using the TriggerSoftware command.

## Analog Control Category

•

Analog Control provides parameters for configuring gain, black level, gamma correction, and auto white balance.

| An | alogControl                |            |
|----|----------------------------|------------|
|    | Gain                       | 3.000000   |
|    | GainAuto                   | Off        |
|    | BlackLevel                 | 60.000000  |
|    | SensorBlackLevelRecomended | ✓ True     |
|    | BlackLevelAuto             | Continuous |
|    | Gamma                      | 1.000000   |
|    | DigitalGain                | 1.000000   |
|    | DigitalBlackLevel          | 0.000000   |
| ~  | BalanceRatioSelector       | Red        |
|    | BalanceRatio               | 1.000000   |
|    | BalanceWhiteAuto           | Off        |

| Parameter Name                  | Туре        | Value                                      |                       | Access | Description                                                                                                    |
|---------------------------------|-------------|--------------------------------------------|-----------------------|--------|----------------------------------------------------------------------------------------------------|
| Gain                            | Float       | Min: 0.0<br>Max: 48.0                      |                       | RW     | Controls the selected gain as<br>an absolute physical value.<br>This is an amplification factor<br>applied to the video signal.               |
| GainAuto                        | Enumeration | <b>String</b><br>Off<br>Once<br>Continuous | Num.<br>0<br>1<br>2   | RW     | Sets the automatic gain<br>control (AGC) mode.<br>ExposureMode can be set to<br>Timed, PulseWidth, or Off.                                    |
| <u>BlackLevel</u>               | Float       | Min: 0.0<br>Max: 4095.0                    |                       | RW     | Controls the on-sensor<br>analog black level as an<br>absolute physical value. This<br>represents a DC offset<br>applied to the video signal. |
| SensorBlackLevelRecomme<br>nded | Boolean     |                                            |                       | RW     | Uses recommended value of<br>BlackLevel from the sensor                                                                                       |
| BlackLevelAuto                  | Enumeration | <b>String</b><br>Off<br>Continuous         | <b>Num.</b><br>0<br>1 | RW     | Sets the on-sensor mode for<br>automatic black level<br>adjustment                                                                            |
| Gamma                           | Float       | Min: 0.00<br>Max: 4.00                     |                       | RW     | Controls the gamma<br>correction of pixel intensity<br>with an increment of 0.01.                                                             |

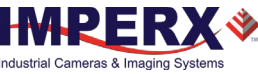

| Parameter Name       | Туре        | Value                                      |                       | Access | Description                                                                                                    |
|----------------------|-------------|--------------------------------------------|-----------------------|--------|----------------------------------------------------------------------------------------------------|
| DigitalGain          | Float       | Min: 0.0<br>Max: 4.0                       |                       | RW     | Controls the Digital Gain for all taps.                                                                                                    |
| DigitalBlackLevel    | Float       | Min: -4096.0<br>Max: 4095.0                |                       | RW     | Controls the Digital Black<br>Level for all taps.                                                                                                    |
| BalanceRatioSelector | Enumeration | <b>String</b><br>Red<br>Blue               | <b>Num.</b><br>0<br>1 | RW     | White Balance Control:<br>Selects which color will be<br>impacted by the<br><i>BalanceRatio</i> control.                                                                                                    |
| BalanceRatio         | Float       | Min: 0.25<br>Max: 4.00                     |                       | RW     | White balance color ratio.<br>Controls ratio of the selected<br>color component to green,<br>which is the reference color.<br>If the Red and Blue Balance<br>ratios are manually set to 1.0,<br>no white balance correction<br>is applied to the pixels.                                                                                  |
| BalanceWhiteAuto     | Enumeration | <b>String</b><br>Off<br>Once<br>Continuous | Num.<br>0<br>1<br>2   | RW     | Controls the mode for<br>automatic white balancing<br>between the color channels.<br>The white balancing color<br>ratios are automatically<br>adjusted by selecting either<br>Once or Continuous. If Off,<br>the White Balance color<br>ratios are set manually using<br><i>BalanceRatioSelector</i> and<br><i>BalanceRatio</i> controls. |

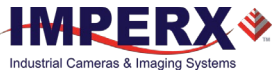

## Data Correction Category

Data Correction parameters enable you to implement look-up tables and other techniques to improve performance.

| ✓ DataCorrection          |            |
|---------------------------|------------|
| LUTEnable                 | Off        |
| FFCEnable                 | FactoryFFC |
| DefectPixelCorrection     | Factory    |
| DefectPixelCorrectionMode | Average    |
| BadPixelCorrection        | Factory    |
| BadPixelCorrectionMode    | Average    |
| DefectPixelCountMax       | 1024       |
| BadPixelCountMax          | 4096       |

| Parameter Name                         | Туре        | Value                                                                               |                                                   | Access | Description                                                                                                    |
|----------------------------------------|-------------|-------------------------------------------------------------------------------------|---------------------------------------------------|--------|----------------------------------------------------------------------------------------------------|
| LUTEnable                              | Enumeration | String<br>Off<br>LUT1<br>LUT2<br>LUT3<br>LUT4                                       | Num.<br>0<br>1<br>2<br>3<br>4                     | RW     | Selects and enables LUT to be<br>used in processing image.<br>(LUT1 and LUT3 are<br>preprogrammed with Gamma<br>0.45, LUT 2 and LUT 4 – with<br>negative LUT) |
| FFCEnable                              | Enumeration | String<br>Off<br>FactoryFFC<br>FFC1<br>FFC2<br>FFC3<br>FFC4<br>FFC5<br>FFC6<br>FFC7 | Num.<br>0<br>1<br>2<br>3<br>4<br>5<br>6<br>7<br>8 | RW     | Selects FFC to be used in processing image.                                                                                                    |
| DefectPixelCorrection                  | Enumeration | <b>String</b><br>Off<br>Factory<br>User                                             | Num.<br>0<br>1<br>2                               | RW     | Enables defect pixel<br>correction. You can upload<br>your own defect pixel map.                                                                              |
| DefectPixelCorrectionMode <sup>1</sup> | Enumeration | <b>String</b><br>Average<br>Highlight<br>Zero                                       | <b>Num.</b><br>0<br>1<br>2                        | RW     | Controls the method used for<br>replacing defective pixels<br>(Highlight and Zero are for<br>testing purposes only)                                           |
| BadPixelCorrection                     | Enumeration | <b>String</b><br>Off<br>Factory<br>User                                             | Num.<br>0<br>1<br>2                               | RW     | Enables Hot Pixel Correction.<br>You can upload your own hot<br>pixel map.                                                                                    |
| BadPixelCorrectionMode <sup>1</sup>    | Enumeration | <b>String</b><br>Average<br>Highlight<br>Zero                                       | Num.<br>0<br>1<br>2                               | RW     | Controls the method used for<br>replacing hot pixels (Highlight<br>and Zero are for testing<br>purposes only).                                                |

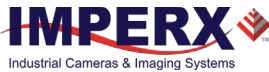

| Parameter Name      | Туре    | Value | Access | Description                                                          |
|---------------------|---------|-------|--------|----------------------------------------------------------------------|
| DefectPixelCountMax | Integer |       | RO     | Maximum number of pixels in<br>the Defect Pixel Correction<br>Table. |
| BadPixelCountMax    | Integer |       | RO     | Maximum number of pixels in the Hot Pixel Correction Table.          |

<sup>1</sup>DefectPixelCorrectionMode and BadPixelCorrectionMode values:

- Average Defective or Hot Pixels are replaced with the average of their neighbors.
- **Highlight** Defective or Hot Pixels are replaced with the maximum pixel value.
- **Zero** Defective or Hot Pixels are replaced by the value zero.

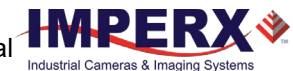

# Auto White Balance, Exposure and Gain Algorithm Control Category

Auto Algorithm Control lets you configure settings for AWB (Automatic White Balance), AEC (Automatic Exposure Control), and AGC (Automatic Gain Control) algorithms.

You can set the camera to AEC/AGC to keep the same image brightness during changing lighting conditions. On the Auto Algorithm Control panel, you can configure the range of exposure times and gain values for AEC/AGC by placing minimum and maximum limits on these parameters.

| <ul> <li>AutoAlgorithmControl</li> </ul> | 0            |
|------------------------------------------|--------------|
| BalanceWhiteAutoLowerLimit               | 0.250000     |
| BalanceWhiteAutoUpperLimit               | 4.000000     |
| BalanceWhiteAutoSpeed                    | 64           |
| ExposureAutoLowerLimit                   | 50           |
| ExposureAutoUpperLimit                   | 25,000       |
| GainAutoLowerLimit                       | 0.000000     |
| GainAutoUpperLimit                       | 48.000000    |
| ExposureGainAutoPriority                 | ExposureTime |
| ExposureGainAutoMode                     | Average      |
| ExposureGainAutoTarget                   | 1500         |
| ExposureGainAutoTargetThreshold          | 16           |
| AverageLuminosity                        | 1485         |
| CurrentFrameCounterLow                   | 1921         |
| CurrentFrameCounterHigh                  | 0            |

| Parameter Name             | Туре    | Value                                               | Access | Description                                                                       |
|----------------------------|---------|-----------------------------------------------------|--------|-----------------------------------------------------------------------------------|
| BalanceWhiteAutoLowerLimit | Float   | Min: 0.25<br>Max:<br>BalanceWhiteAutoUpperlimit     | RW     | Controls the minimum<br>value AWB can set for<br>the Red/Blue<br>BalanceRatio.    |
| BalanceWhiteAutoUpperLimit | Float   | Min:<br>BalanceWhiteAutoLowerlimit<br>Max: 4.0      | RW     | Controls the<br>maximum value AWB<br>can set for the<br>Red/Blue<br>BalanceRatio. |
| BalanceWhiteAutoSpeed      | Integer | Min: 1<br>Max: 64                                   | RW     | Speed of AWB<br>algorithm. 1= slowest,<br>64 is fastest.                          |
| ExposureAutoLowerLimit     | Float   | Min: ExposureTimeMin<br>Max: ExposureAutoUpperLimit | RW     | The shortest exposure<br>time that Auto<br>Exposure can set                       |

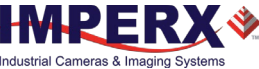

| Parameter Name                      | Туре        | Value                                       |                       | Access | Description                                                                                                    |
|-------------------------------------|-------------|---------------------------------------------|-----------------------|--------|----------------------------------------------------------------------------------------------------|
| ExposureAutoUpperLimit              | Float       | Min: ExposureAutoLow<br>Max: ExposureTimeMa | verLimit<br>IX        | RW     | The longest exposure<br>time that Auto<br>Exposure can set.                                                                                                    |
| GainAutoLowerLimit                  | Float       | Min: 0.0<br>Max: GainAutoUpperL             | imit                  | RW     | The lowest gain that<br>Auto Gain can set.                                                                                                    |
| GainAutoUpperLimit                  | Float       | Min: GainAutoLowerLi<br>Max: 48.0           | mit                   | RW     | The highest gain that<br>Auto Gain can set.                                                                                                    |
| ExposureGainAutoPriority            | Enumeration | <b>String</b><br>Gain<br>ExposureTime       | <b>Num.</b><br>0<br>1 | RW     | Selects whether to<br>adjust gain or<br>exposure first.                                                                                                    |
| ExposureGainAutoMode                | Enumeration | <b>String</b><br>Average                    | <b>Num.</b><br>0      | RO     | Shows what<br>luminance mode is<br>used during AGC or<br>AEC.                                                                                                   |
| ExposureGainAutoTarget              | Integer     | Min: 1<br>Max: 4095                         |                       | RW     | Sets the desired<br>luminance level to be<br>maintained during<br>AGC or AEC.                                                                                   |
| ExposureGainAutoTargetThres<br>hold | Integer     | Min: 0<br>Max: 4095                         |                       | RW     | Sets the acceptable<br>steady-state error of<br>the luminance level to<br>be maintained during<br>AGC or AEC. Normal<br>initial setting for<br>stability is 16. |
| AverageLuminosity                   | Integer     |                                             |                       | RO     | Shows average<br>luminosity of the<br>image.                                                                                                    |
| CurrentFrameCounterLow              | Integer     |                                             |                       | RO     | Shows number of<br>frames captured since<br>the camera power up<br>(lower 32 bits).                                                                             |
| CurrentFrameCounterHigh             | Integer     |                                             |                       | RO     | Shows number of<br>frames captured since<br>the camera power up<br>(upper 32-bits).                                                                             |

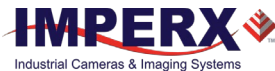

#### Exposure Auto PID Coefficients Category

## 

We do not recommend changing min and max limits of the P coefficient. Doing so may cause oscillations and destabilize a PID controller. Imperx sets up optimal values to balance the speed and stability of the AEC algorithm.

If you need to change the P coefficient, please contact Imperx support.

| ✓ ExposureAutoPIDCoefficients | 8<br>2   |
|-------------------------------|----------|
| ExposureAutoPMin              | 0.040000 |
| ExposureAutoPMax              | 8.000000 |
| ExposureAutoExposureForPMax   | 25,000   |

| Parameter Name              | Туре  | Value                        | Access | Description                                                                                                   |
|-----------------------------|-------|------------------------------|--------|----------------------------------------------------------------------------------------------------|
| ExposureAutoPMin            | Float | Min: 0.0<br>Max: 256.0       | RW     | Controls the minimum of<br>the P coefficient for<br>Exposure Auto control<br>loop.                            |
| ExposureAutoPMax            | Float | Min: 0.0<br>Max: 256.0       | RW     | Controls the maximum of<br>the P coefficient for<br>Exposure Auto control<br>loop.                            |
| ExposureAutoExposureForPMax | Float | Min: ExposureTimeMin<br>Max: | RW     | Maps the maximum of the<br>P coefficient to the value<br>of exposure in the<br>Exposure Auto control<br>loop. |

Please refer to the section P, I, and D Coefficients for more information.

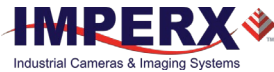

#### Gain Auto PID Coefficients Category

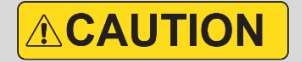

We do not recommend changing the P, I, and D coefficients. Doing so may cause oscillations and destabilize a PID controller. Imperx sets up optimal values to balance the speed and stability of the AGC algorithm.

If you need to change the P, I, and D coefficients, please contact Imperx support.

| <ul> <li>GainAutoPIDCoefficients</li> </ul> |          |
|---------------------------------------------|----------|
| GainAutoPcoef                               | 0.060000 |
| GainAutolcoef                               | 0.000000 |
| GainAutoDcoef                               | 0.030000 |

| Parameter Name | Туре  | Value                  | Access | Description                                               |
|----------------|-------|------------------------|--------|-----------------------------------------------------------|
| GainAutoPcoef  | Float | Min: 0.0<br>Max: 256.0 | RW     | Controls the P coefficient for Gain<br>Auto control loop. |
| GainAutoIcoef  | Float | Min: 0.0<br>Max: 256.0 | RW     | Controls the I coefficient for Gain<br>Auto control loop. |
| GainAutoDcoef  | Float | Min: 0.0<br>Max: 256.0 | RW     | Controls the D coefficient for Gain<br>Auto control loop. |

Please refer to the section P, I, and D Coefficients for more information.

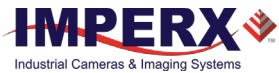

## Digital Input / Output Control Category

Digital Input / Output Control allows you to map camera's inputs and outputs and configure strobes.

| ✓ DigitallOControl |             |
|--------------------|-------------|
| ✓ LineSelector     | Input1      |
| LineMode           | Input       |
| LineInverter       | False       |
| LineStatus         | False       |
| LineSource         | Off         |
| LineFormat         | OptoCoupled |
| Strobe1Reference   | Exposure    |
| Strobe1Enable      | On          |
| Strobe1Width       | 1000        |
| Strobe1Delay       | 10          |
| Strobe2Reference   | Exposure    |
| Strobe2Enable      | On          |
| Strobe2Width       | 1000        |
| Strobe2Delay       | 10          |

| Parameter Name          | Туре        | Value                                                                                                    |                                                        | Access | Description                                                                                                    |
|-------------------------|-------------|----------------------------------------------------------------------------------------------------|--------------------------------------------------------|--------|----------------------------------------------------------------------------------------------------|
| LineSelector            | Enumeration | String<br>Input1<br>Input2<br>Output1<br>Output2                                                                                                    | Num.<br>0<br>1<br>2<br>3                               | RW     | Selects the physical line (or pin) of<br>the external camera connector or<br>the virtual line of the Transport<br>Layer to configure. |
| LineMode                | Enumeration | <b>String</b><br>Input<br>Output                                                                                                    | <b>Num.</b><br>0<br>1                                  | RO     | Returns the status of the physical line used to input or output a signal.                                                             |
| Linelnverter            | Boolean     |                                                                                                    |                                                        | RW     | Controls the inversion of the signal of the selected input or output line.                                                            |
| LineStatus              | Boolean     | logic 1 – true<br>logic 0 – false                                                                                                    |                                                        | RO     | Returns the current signal level on the selected input or output line.                                                                |
| LineSource <sup>1</sup> | Enumeration | String<br>Off<br>ExposureStart<br>ExposureEnd<br>MidExposure<br>ExposureActive<br>TriggerActual<br>TriggerDelayed<br>PulseGenerator<br>Strobe1<br>Strobe2 | Num.<br>0<br>1<br>2<br>3<br>4<br>5<br>6<br>7<br>8<br>9 | RW     | Selects which internal signal to<br>output on the selected line.<br><i>LineSelector</i> must be set to<br>Output.                     |

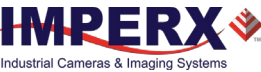

| Parameter Name          | Туре        | Value                                                             |                            | Access | Description                                                                                                    |
|-------------------------|-------------|-------------------------------------------------------------------|----------------------------|--------|----------------------------------------------------------------------------------------------------|
| LineFormat <sup>2</sup> | Enumeration | String<br>NoConnect<br>TriState<br>TTL<br>OptoCoupled             | Num.<br>0<br>1<br>2<br>3   | RO     | Returns the current electrical format of the selected physical input or output line.                                                                |
| Strobe1Reference        | Enumeration | <b>String</b><br>Start of Exposure<br>Start of Readout<br>Trigger | <b>Num.</b><br>0<br>1<br>2 | RW     | Sets the reference event for<br>Strobe #1 signal.                                                                                                   |
| Strobe1Enable           | Enumeration | <b>String</b><br>Off<br>On                                        | <b>Num.</b><br>0<br>1      | RW     | Enables or disables the Strobe #1.                                                                                                    |
| Strobe1Width            | Integer     | Min: 10<br>Max: Depends on<br>CurrentFrameTim<br>Strobe1Delay     | e and                      | RW     | Sets Strobe #1 pulse duration in<br>microseconds. The maximum<br>strobe width equals frame period.<br>Maximum possible value is 16 s.               |
| Strobe1Delay            | Integer     | Min: 0<br>Max: Depends on<br>CurrentFrameTim<br>Strobe1Width      | e and                      | RW     | Sets Strobe #1 delay from the<br>reference, in microseconds. The<br>maximum strobe delay equals<br>frame period. Maximum possible<br>value is 16 s. |
| Strobe2Reference        | Enumeration | String<br>Start of Exposure<br>Start of Readout<br>Trigger        | Num.<br>0<br>1<br>2        | RW     | Sets the reference event for Strobe #2 signal.                                                                                                    |
| Strobe2Enable           | Enumeration | <b>String</b><br>Off<br>On                                        | <b>Num.</b><br>0<br>1      | RW     | Enables or disables the Strobe #2.                                                                                                    |
| Strobe2Width            | Integer     | Min: 10<br>Max: Depends on<br>CurrentFrameTim<br>Strobe2Delay     | e and                      | RW     | Sets Strobe #2 pulse duration in<br>microseconds. The maximum<br>strobe width equals frame period.<br>Maximum possible value is 16 s.               |
| Strobe2Delay            | Integer     | Min: 0<br>Max: Depends on<br>CurrentFrameTim<br>Strobe2Width      | e and                      | RW     | Sets Strobe #2 delay from the<br>reference, in microseconds. The<br>maximum strobe delay equals<br>frame period. Maximum possible<br>value is 16 s. |

<sup>1</sup>LineSource values for Outputs only

- **ExposureStart** A short pulse indicating the beginning of the exposure.
- **ExposureEnd** A short pulse indicating the end of the exposure.
- **MidExposure** A short pulse indicating the middle of the exposure.
- **ExposureActive** The output signal is active for the duration of exposure time.
- TriggerActual Maps the input trigger pulse to the output with no delay.
- **TriggerDelayed** Maps the input trigger pulse to the output with trigger delay.

- **PulseGenerator** Maps the internal pulse generator waveform to the output.
- **Strobe1** Maps the Strobe 1 signal to the corresponding external output.
- **Strobe2** Maps the Strobe 2 signal to the corresponding external output.

<sup>2</sup>LineFormat values:

- **NoConnect** The line is not connected.
- **TriState** The line is currently in Tri-State mode (Not driven).
- **TTL** The line is currently accepting or sending TTL level signals.
- **OptoCoupled** The line is opto-coupled.

Depending on line selected under *LineSelector* (Input or Output), you can apply the following controls:

| LineSelector       | Available controls | Values                                                                                                    |
|--------------------|--------------------|----------------------------------------------------------------------------------------------------|
| Input1 or Input2   | LineInverter       | True<br>False                                                                                                    |
| Output1 or Output2 | LineInverter       | True<br>False                                                                                                    |
|                    | LineSource         | Off<br>ExposureStart<br>ExposureEnd<br>MidExposure<br>ExposureActive<br>TriggerActual<br>TriggerDelayed<br>PulseGenerator<br>Strobe1<br>Strobe2 |

You also can monitor the current logic level (1 or 0) of the signal on the selected input or output by using the *LineStatus* parameter.

The *LineMode* parameter shows the status of the selected input or output line.

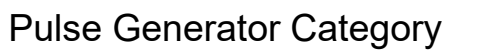

The camera provides an internal pulse generator for generating a trigger signal. You can program it to generate a discrete sequence or a continuous trail of pulse signals.

| ✓ PulseGenerator    |            |
|---------------------|------------|
| PulseGenGranularity | x1uS       |
| PulseGenWidth       | 1000       |
| PulseGenPeriod      | 50000      |
| PulseGenNumPulses   | 1          |
| PulseGenMode        | Continuous |
| PulseGenEnable      | False      |

| Parameter Name      | Туре        | Value                                               |                          | Access | Description                                                                                                    |
|---------------------|-------------|-----------------------------------------------------|--------------------------|--------|----------------------------------------------------------------------------------------------------|
| PulseGenGranularity | Enumeration | <b>String</b><br>x1uS<br>x10uS<br>x100uS<br>x1000uS | Num.<br>0<br>1<br>2<br>3 | RW     | Sets the multiplication<br>factors of the Pulse<br>Generator where<br>$x1 = 1 \mu$ S, $x10=10 \mu$ S, etc.                                                          |
| PulseGenWidth       | Integer     |                                                     |                          | RW     | Sets pulse width of Pulse<br>Generator where each unit<br>is equal to<br>PulseGenGranularity.                                                                       |
| PulseGenPeriod      | Integer     |                                                     |                          | RW     | Sets pulse period of Pulse<br>Generator where each unit<br>is equal to<br>PulseGenGranularity.                                                                      |
| PulseGenNumPulses   | Integer     | Min: 1<br>Max: 65536                                |                          | RW     | Sets number of pulses to be<br>generated by Pulse<br>Generator.                                                                                                    |
| PulseGenMode        | Enumeration | <b>String</b><br>Continuous<br>NumPulses            | <b>Num.</b><br>0<br>1    | RW     | Sets the mode of the Pulse<br>Generator.                                                                                                    |
| PulseGenEnable      | Boolean     |                                                     |                          | RW     | Enables Pulse Generator.<br>The pulse generator output<br>can be mapped to the<br>OUTPUT1 or OUTPUT2<br>output signals. It also can be<br>used as a trigger source. |

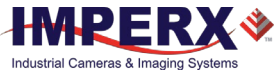

## Canon Lens Control Category

Canon EF Lens provides motorized iris and focus (not zoom) features. Canon Lens Control parameters give you control over the iris and focus position. Refer to section Canon Lens Control for more information on lens adjusting procedures.

#### Controller Settings Category

| ✓ CanonLensControl   |               |
|----------------------|---------------|
| ✓ ControllerSettings |               |
| InitLens             | Execute       |
| StopLens             | Execute       |
| LensControllerStatus | InitLens_Done |
| LensAF_MF            | AutoFocus     |
| GetLensID            | Execute       |
| LensID               | 0x813C        |

| Parameter Name       | Туре        | Value                                      |                       | Access | Description                                                                                                 |
|----------------------|-------------|--------------------------------------------|-----------------------|--------|----------------------------------------------------------------------------------------------------|
| InitLens             | Command     |                                            |                       | WO     | Initializes the Canon Lens.<br>Always Initialize lens after<br>power up.                                    |
| StopLens             | Command     |                                            |                       | WO     | Removes the power from the<br>Iris drive. Run the <i>InitLens</i><br>command to resume the lens<br>control. |
| LensControllerStatus | Enumeration | String<br>InitLens_Failed<br>InitLens_Done | <b>Num.</b><br>0<br>1 | RO     | Shows status of Canon Lens initialization.                                                                  |
| LensAF_MF            | Enumeration | <b>String</b><br>AutoFocus<br>ManualFocus  | <b>Num.</b><br>0<br>1 | RW     | Shows status of Auto/Manual focus switch located on the lens.                                               |
| GetLensID            | Command     |                                            |                       | WO     | Requests value of Lens ID register.                                                                         |
| LensID               | Integer     |                                            |                       | RO     | Returns Lens ID after the<br>GetLensID command is issued.                                                   |

#### Focus Category

Using the *Focus NearStep* and *FarStep* features, you can focus the lens manually. After reading the *FocusEncoderStatus*, you can program the *FocusReqPosition* feature with the focus encoder value and then return to this focus position using the *SetFocusPosition* command.

The *Focus Max* register sets an upper limit for the *FocusReqPosition*. Use the *GetFocusEncoder* command to read the maximum focus encoder position. Then use the *FocusSetMax* command to program the *Focus Max* register with the *this* value (see the Focus Control section).

| ✓ Focus               |         |
|-----------------------|---------|
| NearFull              | Execute |
| FarFull               | Execute |
| FocusStepValue        | 255     |
| NearStep              | Execute |
| FarStep               | Execute |
| FocusReqPosition      | 0       |
| SetFocusPosition      | Execute |
| FocusMax              | 0       |
| FocusSetMax           | Execute |
| FocusEncoderStatus    | 10000   |
| GetFocusEncoderStatus | Execute |
| ResetFocusEncoder     | Execute |

| Parameter Name   | Туре    | Value                      | Access | Description                                                                                                  |
|------------------|---------|----------------------------|--------|----------------------------------------------------------------------------------------------------|
| NearFull         | Command |                            | WO     | Drives the focus to the fully Near position.                                                                 |
| FarFull          | Command |                            | WO     | Drives the focus to the fully Far position.                                                                  |
| FocusSetupValue  | Integer | Min: 1<br>Max: 255         | RW     | Sets the focus step used with the <i>NearStep</i> and <i>FarStep</i> commands.                               |
| NearStep         | Command |                            | WO     | Drives the focus to the Near<br>direction by the amount defined in<br>the FocusStepValue feature.            |
| FarStep          | Command |                            | WO     | Drives the focus in the Far direction<br>by the amount defined in the<br><i>FocusStepValue</i> feature.      |
| FocusReqPosition | Integer | Min: 0<br>Max: FocusMaxReg | RW     | Enter focus encoder value for best focus. Return to this position using the <i>SetFocusPosition</i> command. |
| SetFocusPosition | Command |                            | WO     | Drives the focus to the absolute position defined in the <i>FocusReqPosition</i> feature.                    |
| FocusMax         | Integer |                            | RO     | Returns maximum focus encoder value.                                                                         |

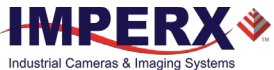

| Parameter Name        | Туре    | Value | Access | Description                                                                                       |
|-----------------------|---------|-------|--------|---------------------------------------------------------------------------------------------------|
| FocusSetMax           | Command |       | WO     | Sets the Focus Max Register with current <i>FocusMax</i> value.                                   |
| FocusEncoderStatus    | Integer |       | RO     | Returns the current focus encoder value after the <i>GetFocusEncoderStatus</i> command is issued. |
| GetFocusEncoderStatus | Command |       | WO     | Requests the focus encoder position value.                                                        |
| ResetFocusEncoder     | Command |       | WO     | Resets the Focus encoder.                                                                         |

### Iris Category

| IrisRequestedPositionRaw | 22         |
|--------------------------|------------|
| SetIrisPosition          | Execute    |
| CurrentFNumber           | 1.83401    |
| OpenIrisFull             | Execute    |
| CloselrisStep            | Execute    |
| OpenIrisStep             | Execute    |
| IrisStepValue            | 1          |
| GetIrisRange             | Execute    |
| IrisMin                  | 22         |
| IrisMax                  | 80         |
| IrisRange                | 0x50161616 |

| Parameter Name           | Туре    | Value                         | Access | Description                                                                                               |
|--------------------------|---------|-------------------------------|--------|----------------------------------------------------------------------------------------------------|
| IrisRequestedPositionRaw | Integer | Min: IrisMin2<br>Max: IrisMax | RW     | Sets raw iris absolute position.                                                                          |
| SetIrisPosition          | Command |                               | WO     | Drives the iris to the absolute position value of<br>IrisRequestedPositionRaw.                            |
| CurrentFNumber           | Float   |                               | RO     | Returns the current f-number value<br>of the lens iris. Value of 0.0 signals an<br>unknown iris position. |
| OpenIrisFull             | Command |                               | WO     | Opens the iris to the fully opened position.                                                              |
| CloselrisStep            | Command |                               | WO     | Closes the iris by the amount defined in the <i>IrisStepValue</i> feature.                                |
| OpenIrisStep             | Command |                               | WO     | Opens the iris by the amount defined in the IrisStepValue feature.                                        |
| IrisStepValue            | Integer | Min: 1<br>Max: 127            | RW     | Sets the iris step to be used with<br><i>OpenStep</i> and <i>CloseStep</i> commands.                      |

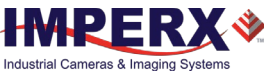

| Parameter Name | Туре    | Value | Access | Description                                                                             |
|----------------|---------|-------|--------|-----------------------------------------------------------------------------------------|
| GetIrisRange   | Command |       | WO     | Sends the <i>Get Iris Range</i> command to the camera.                                  |
| IrisMin        | Integer |       | RO     | Returns the minimum iris limit.                                                         |
| IrisMax        | Integer |       | RO     | Returns the maximium iris limit.                                                        |
| IrisRange      | Integer |       | RO     | Displays the limit values of the iris, after the <i>GetIrisRange</i> command is issued. |

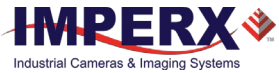

## Transport Layer Control Category

The Transport Layer Control provides a variety of configuration settings and read-only information for configuring communications between the camera with the CoaXPress interface.

| ✓ TransportLayerControl                    |                |  |  |  |  |
|--------------------------------------------|----------------|--|--|--|--|
| DeviceTapGeometry                          | Geometry_1X_1Y |  |  |  |  |
| ✓ CoaXPress                                |                |  |  |  |  |
| Image1StreamID                             | 1              |  |  |  |  |
| ConnectionReset                            | Execute        |  |  |  |  |
| DeviceConnectionID                         | 0              |  |  |  |  |
| MasterHostConnectionID                     | 65792          |  |  |  |  |
| ControlPacketSizeMax                       | 4              |  |  |  |  |
| StreamPacketSizeMax                        | 8192           |  |  |  |  |
| CxpLinkConfigurationPreferred              | CXP6_X2        |  |  |  |  |
| Cxp Link Configuration                     | CXP6_X2        |  |  |  |  |
| TestMode                                   | False          |  |  |  |  |
| TestErrorCount                             | 0              |  |  |  |  |
| TestPacketCountTx                          | 0              |  |  |  |  |
| TestPacketCountRx 0                        |                |  |  |  |  |
| <ul> <li>CoaXPressCustomization</li> </ul> | ×              |  |  |  |  |
| Custom Cxp Link Configuration              | CXP6_X2        |  |  |  |  |

| Parameter Name    | Туре        | Value                    |                  | Access | Description                                                                                                    |
|-------------------|-------------|--------------------------|------------------|--------|----------------------------------------------------------------------------------------------------|
| DeviceTapGeometry | Enumeration | String<br>Geometry_1X_1Y | <b>Num.</b><br>0 | RO     | Describes the geometrical<br>properties characterizing<br>the taps of a camera as<br>presented at the output of<br>the device. |

#### **CoaXPress Category**

| Parameter Name             | Туре    | Value | Access | Description                                                              |
|----------------------------|---------|-------|--------|--------------------------------------------------------------------------|
| Image1StreamID             | Integer |       | RO     | Returns the STREAM ID for the primary image stream from the camera.      |
| ConnectionReset            | Command |       | WO     | Activates the Link Reset procedure.                                      |
| DeviceConnectionID         | Integer |       | RO     | Returns the ID of the camera's link.                                     |
| MasterHostConnectio<br>nID | Integer |       | RO     | Returns the Host link ID<br>connected to this camera's<br>master link.   |
| ControlPacketSizeMax       | Integer |       | RO     | Returns the maximum control packet data size that the device can accept. |

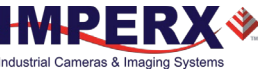

| Parameter Name                    | Туре            | Value                                                                                                    |                                                                                                    | Access | Description                                                                                                    |
|-----------------------------------|-----------------|----------------------------------------------------------------------------------------------------|----------------------------------------------------------------------------------------------------|--------|----------------------------------------------------------------------------------------------------|
| StreamPacketSizeMax               | Integer         |                                                                                                    |                                                                                                    | RO     | Returns the maximum stream packet data size that the host can accept.                                                                                                    |
| CxpLinkConfiguration<br>Preferred | Enumeratio<br>n | String<br>CXP1_X1<br>CXP2_X1<br>CXP3_X1<br>CXP5_X1<br>CXP6_X1<br>CXP1_X2<br>CXP2_X2<br>CXP3_X2<br>CXP5_X2<br>CXP5_X2<br>CXP6_X2            | Num.<br>0x00010028<br>0x00010038<br>0x00010040<br>0x00010048<br>0x00020028<br>0x00020038<br>0x00020038<br>0x00020040               | RO     | Provides the Link configuration<br>that allows the Transmitter<br>Device to operate in its default<br>mode.                                                                                                    |
| CxpLinkConfiguration              | Enumeratio<br>n | String<br>CXP1_X1<br>CXP2_X1<br>CXP3_X1<br>CXP5_X1<br>CXP6_X1<br>CXP1_X2<br>CXP2_X2<br>CXP3_X2<br>CXP3_X2<br>CXP5_X2<br>CXP5_X2<br>CXP6_X2 | Num.<br>0x00010028<br>0x00010038<br>0x00010040<br>0x00010048<br>0x00020028<br>0x00020038<br>0x00020038<br>0x00020040<br>0x00020048 | RW     | Allows specifying the Link<br>configuration for the<br>communication between the<br>Receiver and Transmitter<br>Device. In most cases this<br>feature does not need to be<br>written because automatic<br>discovery will set configuration<br>correctly to the value returned<br>by<br><i>CxpLinkConfigurationPreferred</i> . |
| TestMode                          | Boolean         |                                                                                                    |                                                                                                    | RW     | Enables the camera to send CXP link test packets to the host.                                                                                                    |
| TestErrorCount                    | Integer         |                                                                                                    |                                                                                                    | RW     | Returns the current error count<br>for a Host to Device link test.<br>Writing a 0x0 clears the error<br>counter.                                                                                                    |
| TestPacketCountTx                 | Integer         |                                                                                                    |                                                                                                    | RW     | Returns the current transmitted<br>connection test packet count.<br>Writing a 0x0 clears the packet<br>counter.                                                                                                    |
| TestPacketCountRx                 | Integer         |                                                                                                    |                                                                                                    | RW     | Returns the current received<br>connection test packet count.<br>Writing a 0x0 clears the packet<br>counter.                                                                                                    |

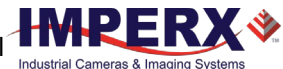

| Parameter Name             | Туре        | Value                                                                                                    |                                                                                                    | Access | Description                                                                                                    |
|----------------------------|-------------|----------------------------------------------------------------------------------------------------|----------------------------------------------------------------------------------------------------|--------|----------------------------------------------------------------------------------------------------|
| CustomCxpLinkConfiguration | Enumeration | String<br>CXP1_X1<br>CXP2_X1<br>CXP3_X1<br>CXP5_X1<br>CXP6_X1<br>CXP1_X2<br>CXP2_X2<br>CXP3_X2<br>CXP5_X2<br>CXP6_X2 | Num.<br>0x00010028<br>0x00010030<br>0x00010040<br>0x00010048<br>0x00020028<br>0x00020030<br>0x00020038<br>0x00020040<br>0x00020048 | RW     | Allows the user to<br>change the CXP link<br>configuration from<br>the Factory<br>configuration (Dual<br>CXP-6). After<br>changing this<br>parameter, use the<br>UserSetControl to<br>save the parameter<br>to FLASH device.<br>Changes take effect<br>after the power cycle. |
|                            |             |                                                                                                    |                                                                                                    |        |                                                                                                    |

#### CoaXPress Customization Category

## User Set Control Category

User Set Control allows you to save custom settings and reload them into the camera as needed.

| <ul> <li>UserSetControl</li> </ul> |         |  |  |
|------------------------------------|---------|--|--|
| ✓ UserSetSelector                  | Default |  |  |
| UserSetLoad                        | Execute |  |  |
| UserSetSave                        | Execute |  |  |
| UserSetDefault                     | Default |  |  |

| Parameter Name        | Туре        | Value                                                             |                               | Access | Description                                                                                                    |
|-----------------------|-------------|-------------------------------------------------------------------|-------------------------------|--------|----------------------------------------------------------------------------------------------------|
| UserSetSelector       | Enumeration | String<br>Default<br>UserSet0<br>UserSet1<br>UserSet2<br>UserSet3 | Num.<br>0<br>1<br>2<br>3<br>4 | RW     | Selects User Set to load,<br>save, or configure. Default<br>settings are configured by<br>the factory and are write-<br>protected    |
| UserSetLoad           | Command     |                                                                   |                               | WO     | Loads User Set specified by<br>UserSetSelector from non-<br>volatile memory into camera<br>RAM and makes it active.                  |
| UserSetSave           | Command     |                                                                   |                               | WO     | Saves User Set 0 ,1, 2 or 3<br>specified by <i>UserSetSelector</i><br>to non-volatile memory.                                        |
| <i>UserSetDefault</i> | Enumeration | String<br>Default<br>UserSet0<br>UserSet1<br>UserSet2<br>UserSet3 | Num.<br>0<br>1<br>2<br>3<br>4 | RW     | Selects User Set to load and<br>activate when a camera is<br>powered on or reset.<br>Default Configuration is set<br>by the factory. |

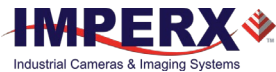

## Special Features Category

The Special Features parameters provide status information on the camera and on GenICam transport layer streaming.

| ➤ SpecialFeatures | SpecialFeatures |  |  |  |  |  |
|-------------------|-----------------|--|--|--|--|--|
| DeviceStreaming   | 0               |  |  |  |  |  |
| ParamsLocked      | 0               |  |  |  |  |  |

| Parameter Name  | Туре    | Value | Access | Description                                                                                |
|-----------------|---------|-------|--------|--------------------------------------------------------------------------------------------|
| DeviceStreaming | Integer |       | RO     | Returns the state of the Camera streaming interface: 1 when grabbing, 0 when not.          |
| ParamsLocked    | Integer |       | RO     | Returns the state of the GenTL or Camera streaming interface: 1 when grabbing, 0 when not. |

# Camera Features

# Image Data Flow

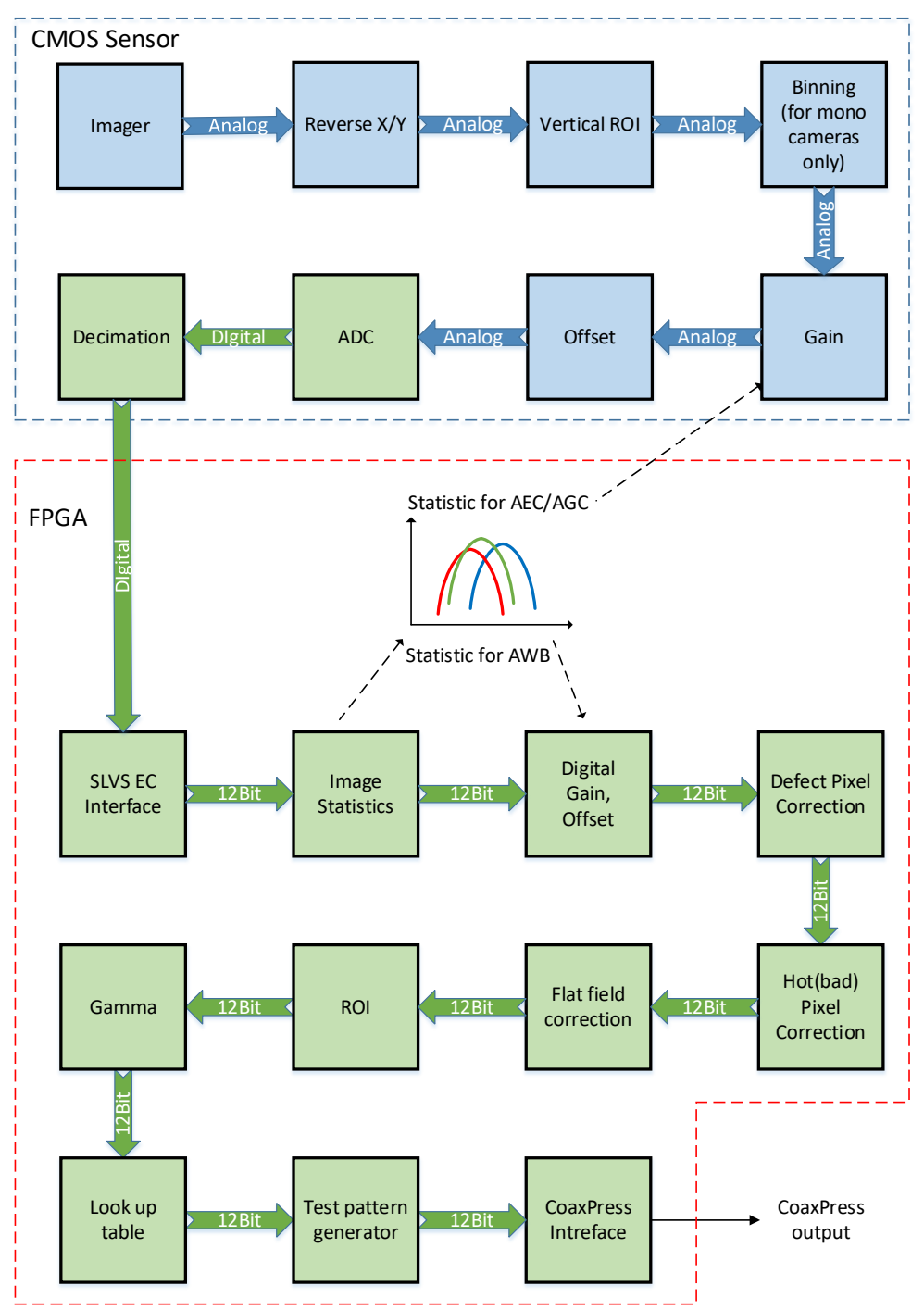

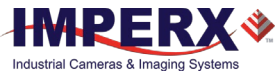

## **Exposure Control**

The camera provides three exposure control modes – Off, Timed, and Trigger Width.

In the **Timed** mode, you can control exposure time manually or automatically. To enable manual control, set *ExposureAuto* to Off and specify the exposure time using the *ExposureTime* setting.

To enable AEC (Automatic Exposure Control), set *ExposureAuto* to Once or Continuous. Please refer to the section Automatic Exposure and Gain Control for more information on AEC.

The camera works either in trigger (Standard or Fast Trigger) or free-running (untriggered) mode, you might need to also adjust trigger parameters when setting exposure (refer to the section Camera Triggering for more information on trigger parameters).

**NOTE \*** The AEC is not available when exposure mode is set to **Trigger Width**.

### Exposure Control in Free-Running Mode

In **free-running mode**, the camera constantly reads out the sensor, and the exposure time is determined by the frame readout time. The exposure time equals the frame read out time when the exposure mode is set to **Off**.

#### Free-running mode, Exposure control is Off

#### Settings:

Exposure Mode: Off Trigger Mode: Off

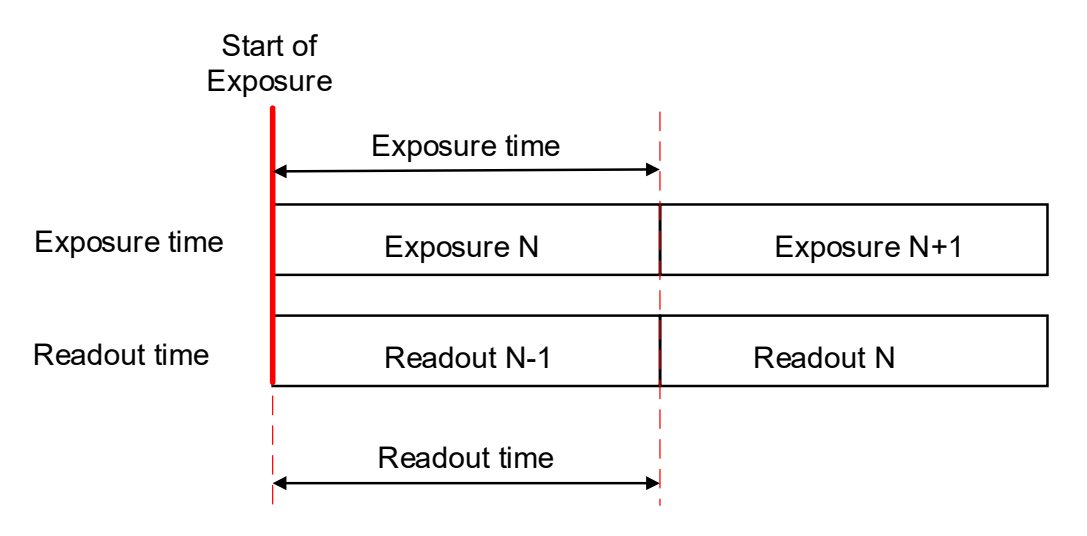

To reduce the image exposure time under bright lighting conditions, set the exposure control mode to **Timed**. The electronic exposure control does not affect the frame rate; it only changes the exposure time. When the Timed mode is active, the camera controls the start of exposure, so the new exposure ends just as the readout of the current frame ends and the readout of the next frame begins.

Free-running mode, Exposure control is Timed Settings: Exposure Mode: Timed Trigger Mode: Off Exposure Time: User-specified (Min.= 36 μs; Max = Readout time)

| I             | Start of<br>Exposure   |              |
|---------------|------------------------|--------------|
|               | Exposure time<br>◀──── |              |
| Exposure time | Exposure N             | Exposure N+1 |
| Readout time  | Readout N-1            | Readout N    |
|               | Readout time           |              |

To configure the camera to work in free-running mode with Timed expose control:

- 1. Turn off the camera image acquisition.
- 2. Set *ExposureAuto* to **Off** for manual exposure control, or to either **Once** or **Continuous** for automatic exposure control.
- 3. In the Acquisition Control menu:
  - Set TriggerMode to Off.
  - Set *ExposureMode* to **Timed**.
  - If ExposureAuto is Off, then set ExposureTime (in microseconds) to a user-specified value.

**NOTE** (\*) In free-running mode, the maximum exposure time equals frame time. You can extend the exposure time by increasing the frame time:

- 1. Check AcquisitionFrameRateEnable box.
- 2. Increase the frame time by using *AcquisitionFrameTime* (in μs) or *AcquisitionFrameRate* (in Hz) settings.
- 3. Set *ExposureTime* within the extended frame time range.

In free-running mode, the minimum exposure is 36 µs.

While the *ExposureTime* allows for 1-µs increments, the *CurrentExposureTime* increment equals 1-line time in µs.
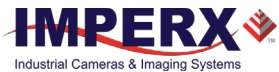

## Exposure Control in Trigger Mode

In **trigger mode**, you can synchronize the camera's acquisition cycle to an external signal by setting the exposure control to either Timed or Trigger Width. Trigger mode can be set to either Standard or Fast (see Camera Triggering).

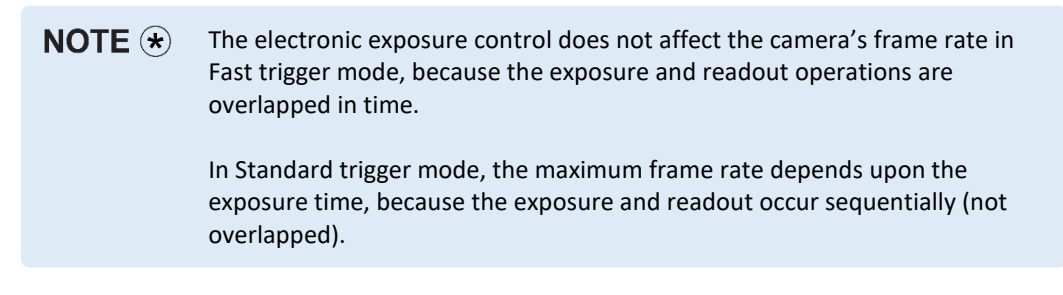

In **Timed** exposure control mode, the external trigger pulse controls the start of exposure. The exposure duration can be controlled manually or automatically (AEC).

To configure the camera to work in **Timed** exposure mode:

- 1. Turn off the camera image acquisition.
- 2. Set *ExposureAuto* to **Off** for manual exposure control, or to either **Once** or **Continuous** for automatic exposure control.
- 3. In the Acquisition Control menu:
  - Set *TriggerMode* to **On**.
  - Set *ExposureMode* to **Timed**.
  - If *ExposureAuto* is **Off**, then set *ExposureTime* (in µs) to a user-specified value.

NOTE (\*) While the *ExposureTime* allows for 1-μs increments, the *CurrentExposureTime* increment equals 1-line time in μs. The camera rounds the *ExposureTime* up or down so that it is a multiple of the line-time (in μs)

4. Configure the trigger parameters. Please refer to the section Configuring the Trigger, steps 3–6.

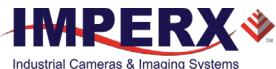

In **Trigger Width** mode, the external trigger signal controls the start and duration of the exposure. This mode is available in both Standard and Fast trigger.

To configure the camera to work in **Trigger Width** exposure mode:

- 1. Turn off the camera image acquisition.
- 2. Make sure that *ExposureAuto* is **Off** and *AcquisitionFrameRateEnable* is unchecked.
- 3. In the Acquisition Control menu:
  - Set *TriggerMode* to **On**.
  - Set *ExposureMode* to **TriggerWidth**.
- 4. Configure the trigger pulse parameters. Please refer to the section Configuring the Trigger, steps 3–6.

| NOTE \star | In Standard Trigger mode, the maximum exposure time is defined by the formula:                                                                                             |
|------------|----------------------------------------------------------------------------------------------------|
|            | Exposure Time (max) = Trigger Period – Readout Time,                                                                                                    |
|            | where the Readout Time is equal to the <i>CurrentFrameTime</i> (in free-running mode, with <i>AcquisitionFrameRateEnable</i> off).                                         |
|            | In <b>Standard</b> trigger mode, the minimum exposure is equal to 1 line time. This value depends on a sensor model and some other parameters such as <i>PixelFormat</i> . |
|            | In <b>Fast</b> trigger mode, the maximum exposure time is 16 s, and the minimum exposure time is 36 microseconds.                                                          |

# Global Shutter

In global shutter mode, all pixels in the array reset at the same time, then collect signal during the exposure time, and finally transfer the image to a pixel memory region within each pixel. After transferring the image to the pixel memory region, the readout of the array begins. In this way, all pixels capture the image during the same period, which reduces any image artifacts due to motion within the scene. The maximum exposure is frame-time dependent, and the minimum exposure varies based on the image sensor.

The camera overlaps the exposure and read-out times in free-running and Fast Trigger modes as shown in the following figure.

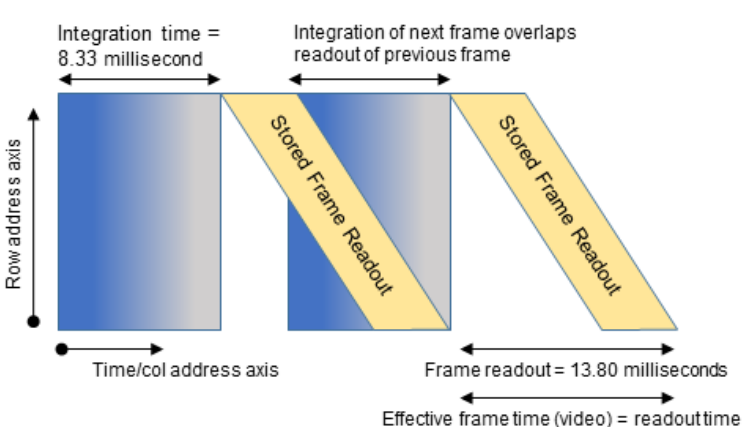

## Global Shutter

# Automatic Exposure and Gain Control

Automatic exposure control (AEC) and automatic gain control (AGC) enable the camera to maintain the same image brightness during the changing lighting conditions. You can enable both AEC and AGC independently or together by setting *ExposureAuto* and *GainAuto* to either **Once** or **Continuous**.

| AEC/AGC Mode | Description                                                                                                    |
|--------------|----------------------------------------------------------------------------------------------------|
| Off          | AEC/AGC is disabled and a manual control is on. The camera applies the exposure time and gain you enter using the <i>ExposureTime</i> and <i>Gain</i> controls.                                                |
| Once         | Exposure duration/gain is adapted once by the camera. Once it has converged, it returns to the Off state; and the exposure and gains determined during the Once process are maintained until changed manually. |
| Continuous   | Exposure duration/gain is constantly adapted by the camera to maximize the dynamic range.                                                                                                    |

When AEC / AGC are in **Continuous** or **Once** mode, you can set the image luminance (brightness) target (*ExposureGainAutoTarget*), and the camera adjusts the exposure and/or gain accordingly. The luminance target is a 12-bit value (4095 is a max. value). To determine the luminance target when using 8-bits per pixel, take the desired output in ADUs and multiply this value by 16. The target luminance is the average luminance within the image.

Also, for the **Once** mode, you can set an acceptable difference between the target and current image luminance (*ExposureGainAutoTargetThreshold*) in the range from 0 to 4095. When the threshold is reached, the camera turns off AEC/AGC algorithms and enables manual control over exposure duration and/or gain.

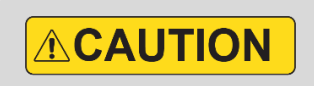

In some rapidly changing and bright light conditions, an image brightness oscillation (image intensity flipping from bright to dark) could occur. To prevent this, increase the AEC minimum exposure setting, increase the target luminance level and/or decrease the lens iris.

## Initial conditions for AEC and AGC algorithms:

Exposure and gain are set to the user-specified values of the *ExposureTime* and *Gain* controls.

When AEC and AGC are enabled together, you might need to select whether to adjust gain or exposure first using *ExposureGainAutoPriority* control.

- If the exposure priority is selected (ExposureTime), the camera adjusts the exposure first within the user-specified minimum/maximum limits. If one of the limits is reached before the target image luminance (or threshold) is achieved, then gain is applied. The camera varies the gain until either the target image luminance (or threshold) is reached or one of gain limits is reached.
- If the **gain priority** is selected (**Gain**), the camera adjusts the gain first within the userspecified minimum/maximum limits. If one of the limits is reached before the target image

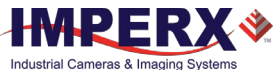

luminance (or threshold) is achieved, the exposure is applied. The camera varies the exposure until either the target image luminance (or threshold) is reached or one of exposure limits is reached.

By default, the *ExposureGainAutoPriority* control are set to **ExposureTime**.

The AEC and AGC algorithms sample all pixels for the entire frame. The camera displays the current luminance within the frame.

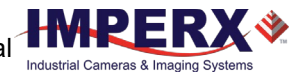

# P, I, and D Coefficients

The P (Proportional), I (Integral), and D (Derivative) coefficients of PID feed-back control loops determine speed and stability of AEC and AGC algorithms.

A PID controller continuously calculates a difference (an error) between a setpoint (SP)— *ExposureGainAutoTarget*— and a process variable (PV)—*AverageLuminosity*. Based on the sum of proportional, integral, and derivative responses, the controller determines an output value and adjusts exposure or gain to minimize the error. The PID controller continuously varies the output value until the luminance reaches the setpoint.

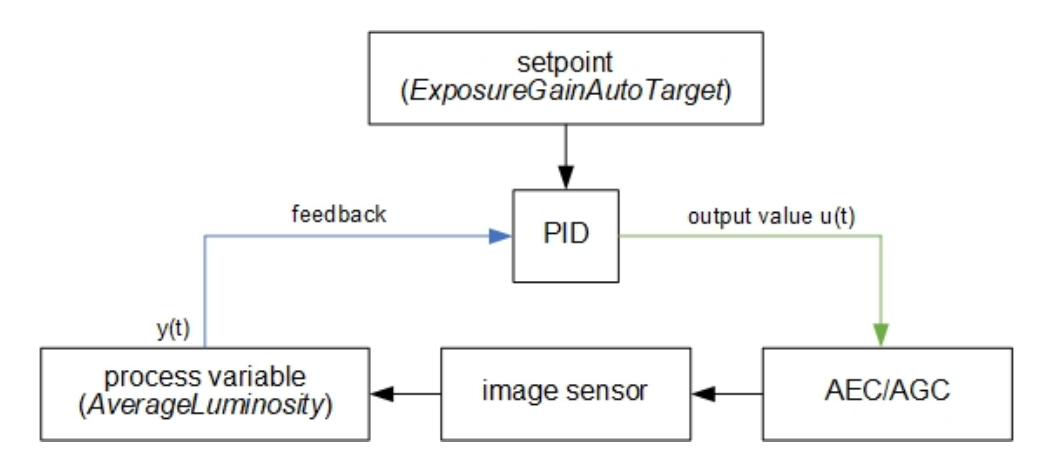

The AGC algorithm uses all three responses with a manual control available over the P, I, and D coefficients.

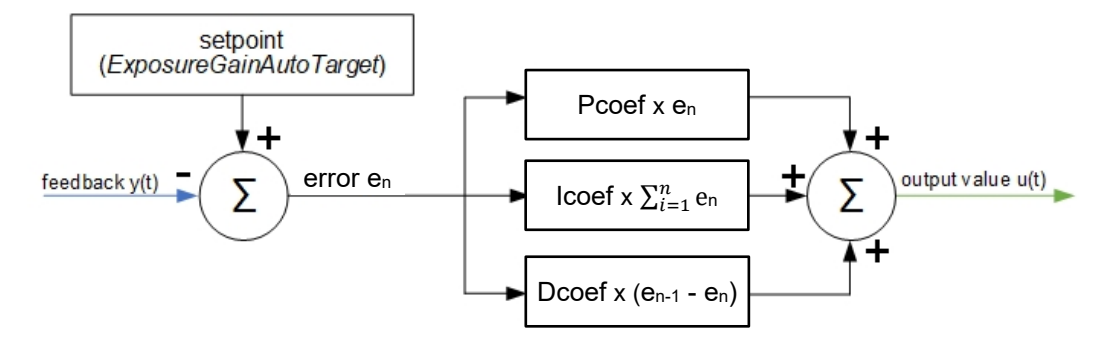

The AEC algorithm uses only two responses – proportional and derivative with a manual control available over the P coefficient only.

| AEC/AGC | PID coefficients controls                          |
|---------|----------------------------------------------------|
| AEC     | P varies depending on exposure<br>I = 0<br>D = P/2 |
| AGC     | P, I, and D are fixed values                       |

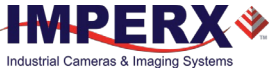

## Proportional Response

The proportional response is a difference (error) between the setpoint and the process variable. This error is then multiplied by the proportional coefficient P.

**NOTE** (\*) Increasing the P coefficient increases the speed of the control algorithm and degrades its stability. If the P coefficient is too high, the image luminance begins to oscillate. With further increase of the P coefficient, the oscillations become larger, and the system becomes unstable and may even oscillate out of control.

The AEC algorithm uses an adaptive P coefficient.

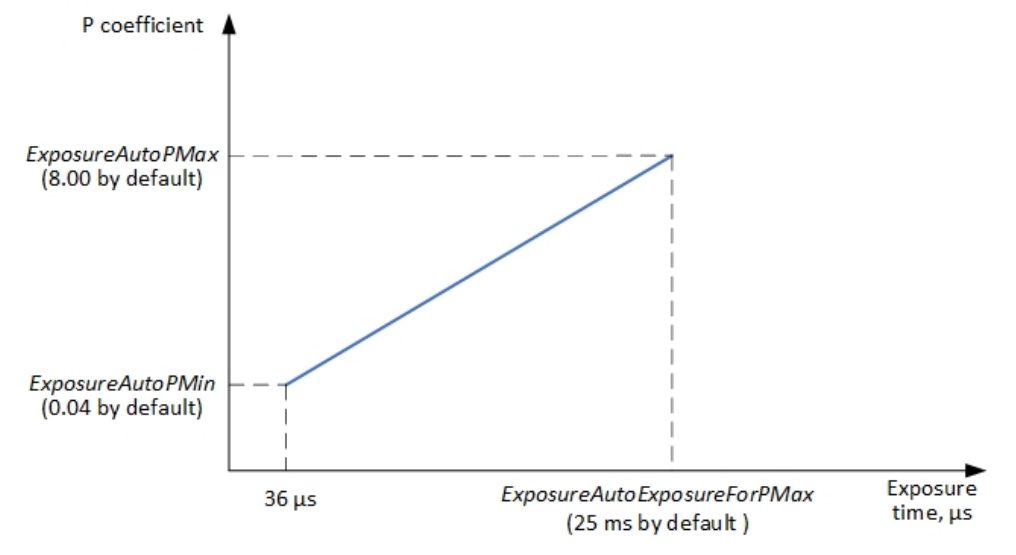

The PID controller applies the P coefficient calculated on the previous iteration, computes the error, and adjusts exposure. The controller then re-calculates the P coefficient and applies the new value in the next iteration.

## **Integral Response**

The integral response is the sum of the calculated errors over time multiplied by the integral coefficient I.

**NOTE** (\*) Increasing the I coefficient decreases the speed of the control algorithm and degrades its stability.

## Derivative response

The derivative response is the difference between the error found on the previous sample and the current error multiplied by the derivative coefficient D. The derivative response is sensitive to noise in the process variable signal. use very small derivative time

**NOTE** (\*) Increasing the D coefficient increases the speed of the control algorithm and improves its stability.

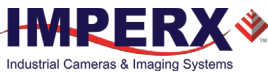

# 

We do not recommend changing P, I, and D coefficients. Changing the coefficients may cause oscillations and destabilize the system.

If you need to change the coefficients, please contact Imperx support.

Imperx sets up optimal P, I, and D coefficients to balance the speed and stability of AEC and AGC algorithms.

| XML Parameter               | Default value       |
|-----------------------------|---------------------|
| For AEC algorithm:          |                     |
| ExposureAutoPMin            | 0.04                |
| ExposureAutoPMax            | 8.00                |
| ExposureAutoExposureForPMax | 25,000 microseconds |
| For AGC algorithm:          |                     |
| GainAutoPcoef               | 0.06                |
| GainAutoIcoef               | 0.00                |
| GainAutoDcoef               | 0.03                |

# Camera Triggering

Use the **Trigger Mode** control to synchronize the camera to an external event and acquire an image at a specific time. A trigger pulse is issued when the external event occurs. The camera then receives the trigger and acquires the images.

You can set the number of frames to acquire for each trigger using *AcquisitionBurstFrameCount* control. By default, *AcquisitionBurstFrameCount* is equal to 1 frame. The maximum number of frames is 65535.

The camera supports Standard and Fast Trigger modes. For the camera to work in the Standard Trigger mode, set *TriggerOverlap* parameter to Off. For the camera to work in the Fast Trigger mode, set *TriggerOverlap* parameter to ReadOut.

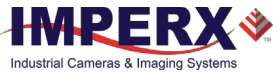

## Standard Trigger Mode

In **Standard Trigger mode**, the camera first performs the exposure and then reads out the image. An external timing pulse controls the start of the exposure if exposure control mode is set to **Timed**.

## Standard trigger mode, Exposure control is Timed

### GenICam controls

TriggerMode: **On** TriggerOverlap: **Off** TriggerSource: **Line 1** (or Line2, Software, Pulse Generator, Link Trigger) TriggerActivation: **Rising Edge** (or Falling Edge) TriggerFilterTime, TriggerDelay, TriggerDebaunceTime: – **set if applicable**. Exposure Mode: **Timed** <u>For manual exposure control</u>: Exposure Time: **User-specified** (Min.= 36 μs; Max = Readout time) ExposureAuto: **Off** <u>For automatic exposure control (AEC)</u>: ExposureAuto: **Continuous** (or Once)

### Parameters of the external trigger pulse

Trigger width: ≥ 10 μs Trigger period (min) = Exposure time (max) + Readout time

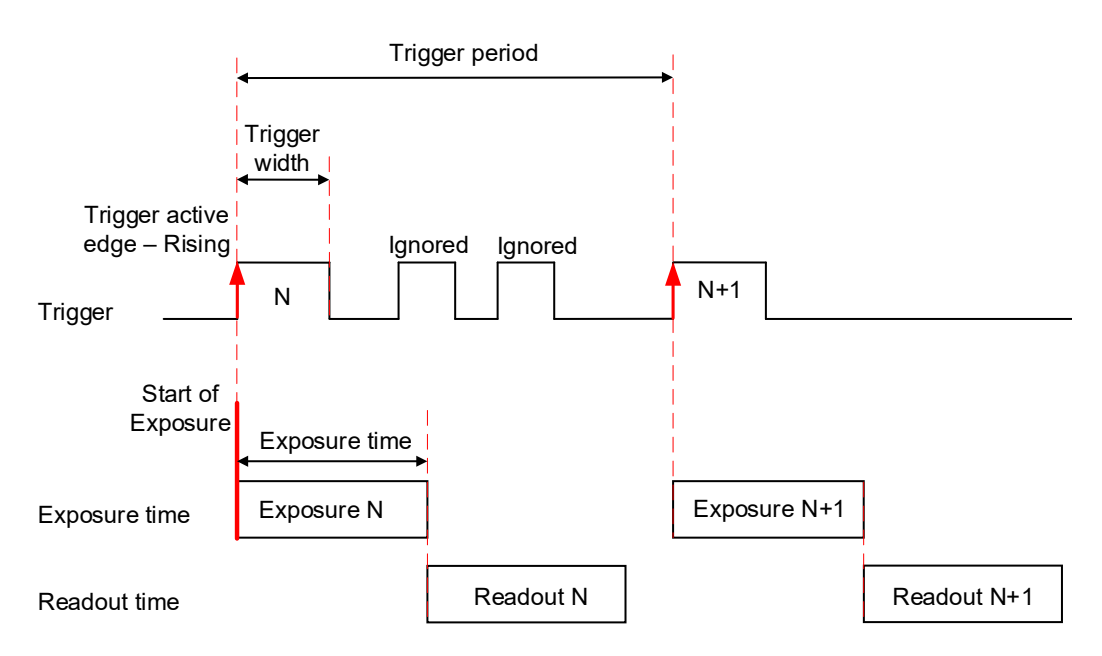

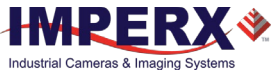

Setting exposure control mode to **Trigger Width** allows the external timing pulse to control the exposure duration.

### Standard trigger mode, Exposure control is Trigger Width

### **GenICam controls**

TriggerMode: **On** TriggerOverlap: **Off** TriggerSource: **Line 1** (or Line2, Pulse Generator, Link Trigger) TriggerActivation: **Rising Edge** (or Falling Edge) TriggerFilterTime, TriggerDelay, TriggerDebounceTime: **set if applicable** ExposureMode: **Trigger Width** 

## Parameters of the external trigger pulse

Trigger width:  $\ge 10 \ \mu s$ 

Trigger period (min) = Exposure time (max) + Readout time

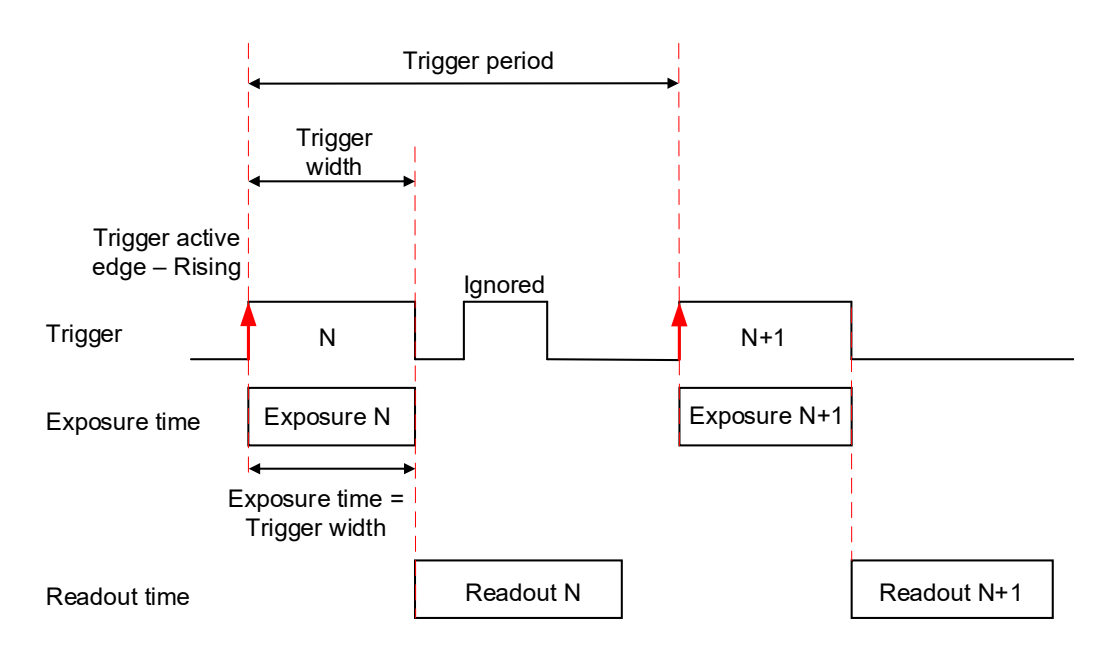

The minimum trigger period is equal to the maximum exposure time plus the camera readout time:

Trigger Period (min) = Exposure Time (max) + Readout Time,

where the Readout Time is equal to the *CurrentFrameTime* (in free-running mode, with *AcquisitionFrameRateEnable* disabled).

If the next trigger pulse appears during the previous trigger period, the camera ignores it.

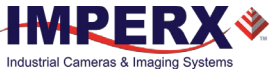

## Fast Trigger Mode

In **Fast Trigger mode**, the exposure and readout are overlapped in a way that is similar to freerunning (untriggered mode). Fast trigger mode depends upon a constant and stable trigger source so the camera can position the exposure period to conclude just as the previous frame readout ends. If the trigger period varies, the exposure varies with the trigger period, and uneven image illumination or wavering image brightness results.

An external timing pulse controls the start of the exposure when exposure control mode is **Timed**. The new exposure ends just as the readout of the current frame ends. The readout of the next frame begins with the next trigger. If the next trigger pulse appears during the previous trigger period, the camera ignores it.

## Fast trigger mode, Exposure control is Timed

### **GenICam controls**

Trigger Mode: **On** Trigger Overlap: **On** Trigger Source: **Line 1** (or Line2, Pulse Generator, Link Trigger) Trigger Activation: **Falling Edge** (or Rising Edge) TriggerFilterTime, TriggerDelay, TriggerDebaunceTime: – **set if applicable** Exposure Mode: **Timed** Exposure Time: **User-specified** (Min.= 36 μs; Max = Readout time)

Parameters of the external trigger pulse: Trigger width: ≥ 10 μs Trigger period (min) = Readout time

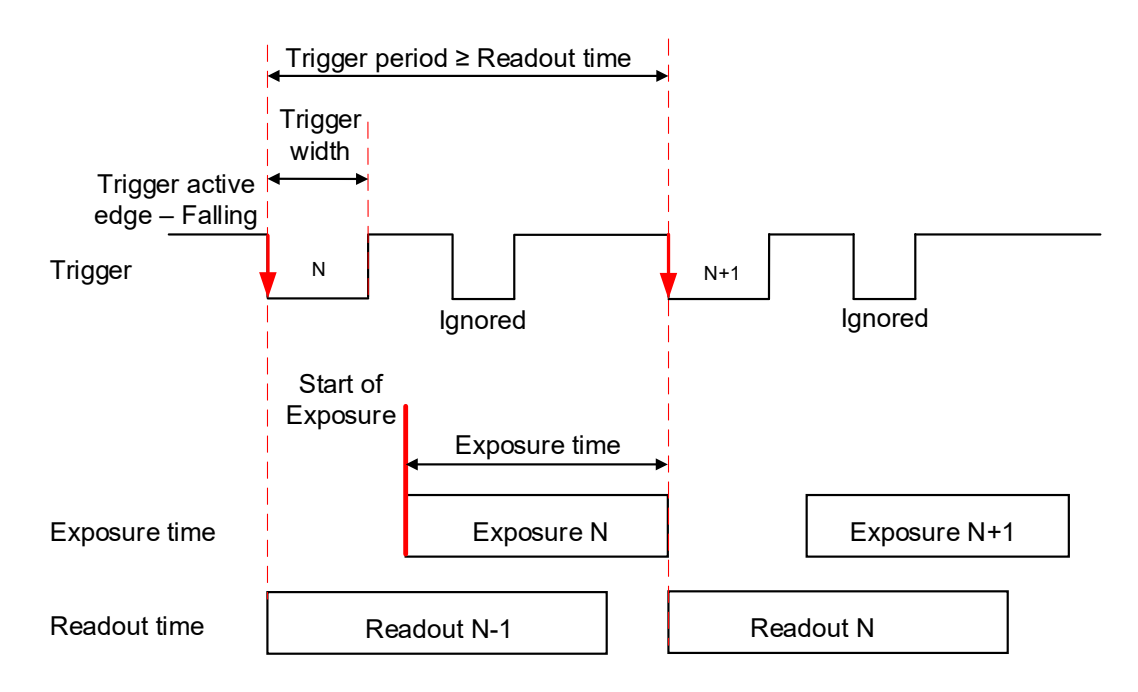

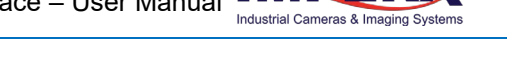

An external timing pulse controls the start and duration of exposure when *ExposureMode* is set to **Trigger Width**. The new exposure begins with the next trigger pulse during the readout of the current frame.

For trigger signal with a constant period, set the *TriggerActivation* parameter to either **Falling** or **Rising Edge**. If using a trigger signal with varying period, set the *TriggerActivation* parameter to **Falling Edge**.

### Fast trigger mode, Exposure control is Trigger Width

### GenICam controls

TriggerMode: **On** TriggerOverlap: **On** TriggerSource: **Line 1** (or Line2, Pulse Generator, Link Trigger) TriggerActivation: **Falling Edge** (or Rising Edge) TriggerFilterTime, TriggerDelay, TriggerDebounceTime: **set if applicable** ExposureMode: **Trigger Width** 

### Parameters of the external trigger pulse

Trigger width: ≥ 10 μs Trigger period: ≥ Readout time

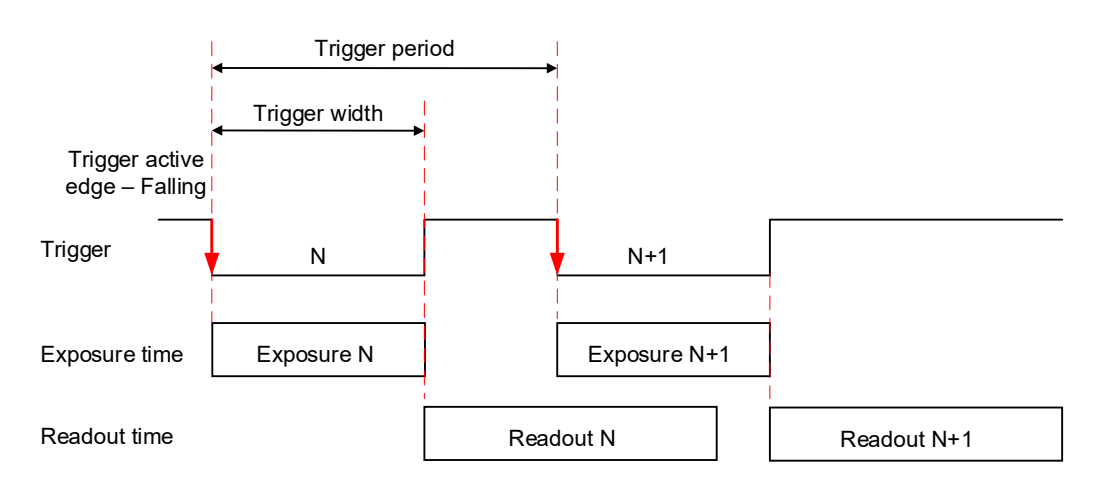

## Trigger Sources

The camera allows for five sources for triggering: external Line1 or Line2, internal (pulse generator), trigger over CXP link, and software. The minimum trigger pulse is 10 microseconds.

- Line 1 hardware Input Line GP Input1 (Trigger 1) is used as external source for the trigger signal.
- Line 2 hardware Input Line GP Input2 (Trigger 2) is used as external source for the trigger signal.
- LinkTrigger CXP Link Trigger is used as source for the trigger signal. A frame grabber should be configured to generate a trigger pulse.
- Pulse Generator trigger source is generated by camera's internal Pulse Generator.
- **Software** the camera expects a computer to send a command to the camera for generating one short trigger pulse. You can trigger the camera by clicking the GUI Software Trigger button or by sending the GenICam Trigger Software command.

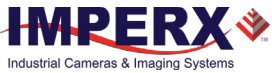

# Configuring the Trigger

To configure the camera to work in **trigger mode**, follow the steps below:

- 1. Turn off the camera image acquisition.
- 2. In the Acquisition Control menu, set *TriggerMode* to **On**.
- 3. Set *TriggerOverlap* to either **Readout** for the camera to work in Fast Trigger mode or to **Off** for the camera to work in Standard Trigger mode.
- 4. Select *TriggerSource*:
  - If *TriggerSource* is either Line1 (Input1) or Line2 (Input2), configure the external trigger signal source using *LineInverter* feature.
  - If *TriggerSourse* is LinkTrigger, configure your frame grabber to generate trigger pulses.
  - If *TriggerSource* is PulseGenerator, configure the camera's internal pulse generator (see section Pulse Generator) and make sure that the *PulseGenEnable* setting is checked.
  - If *TriggerSource* is Software, you do not need to configure a signal source. The camera generates one short trigger pulse when you click the GUI Software Trigger button or send the GenICam™ Trigger Software command.
- 5. For *TriggerActivation* setting, select what edge (**Rising** or **Falling**) will be used for triggering.

| NOTE 🛞 | If the <i>TriggerActivation</i> is RisingEdge and <i>ExposureMode</i> is set to <b>TriggerWidth</b> , the exposure duration will be the time the trigger stays high.          |
|--------|----------------------------------------------------------------------------------------------------|
|        | If <i>TriggerActivation</i> is FallingEdge and the <i>ExposureMode</i> is set to <b>TriggerWidth</b> , the exposure time will last as long as the trigger stays low.          |
|        | Set <i>TriggerActivation</i> to <b>FallingEdge</b> if the camera works in Fast trigger mode ( <i>TriggerOverlap</i> is set to <b>Readout</b> ) with a varying trigger period. |

6. If applicable, set *TriggerFilterTime*, *TriggerDebounceTime*, *TriggerDelay* to desired values. The *TriggerFilterTime* and *TriggerDebounce* features are used to prevent false triggering when a trigger signal is being generated by an external source mapped to the camera's Input 1 or Input 2.

| TriggerFilterTime | Defines the input trigger signals minimum pulse width. By setting the    |
|-------------------|--------------------------------------------------------------------------|
|                   | TriggerFilterTime to a value slightly less than the input signal's pulse |
|                   | width, the camera will reject any noise with pulse widths less than the  |
|                   | TriggerFilterTime setting                                                |

| TriggerDebounce | Defines the time period following a triggering event in which no<br>additional triggers will be accepted by the camera. Always set the<br><i>TriggerDebounceTime</i> to a value higher than the trigger signal's pulse<br>width. The camera filters out interfering signals once the trigger pulse<br>ends. The camera ignores any pulses during the <i>TriggerDebounceTime</i><br>after receiving the trigger signal. |
|-----------------|----------------------------------------------------------------------------------------------------|
| TriggerDelay    | Defines the time between the beginning of the trigger pulse and the<br>beginning of the exposure. The camera captures an image with some<br>delay after the trigger event                                                                                                    |

Trigger pulse width:  $\geq$  10 µs

*TriggerFilterTime*: Recommended value ≤ 75% of the Trigger pulse width Max.*TriggerFilterTime* = 65535 μs Max. *TriggerDebounceTime* = 65535 μs Max. *TriggerDelay* = 16000000 μs

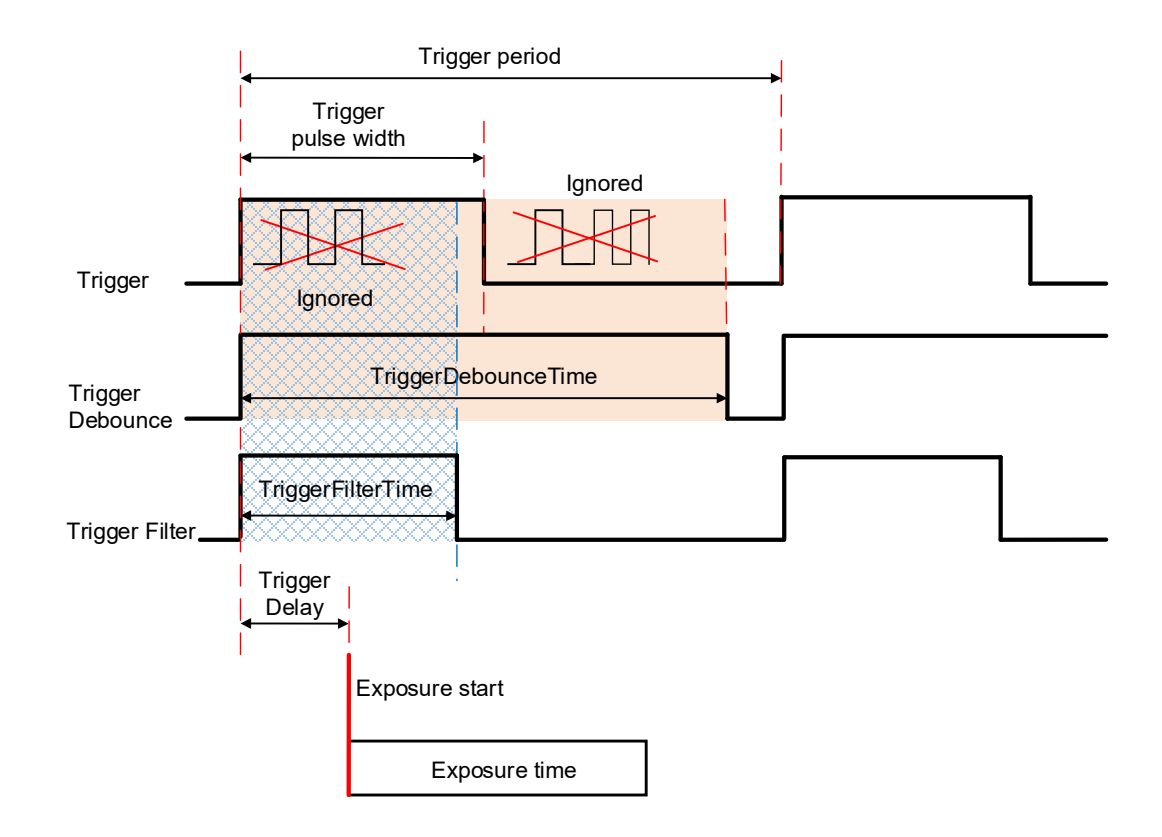

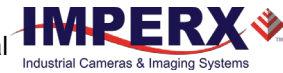

# Video Amplifier Gain and Offset

# Image Sensor's Analog and Digital Gain

The image sensor allows you to apply up to 48 dB of gain to the image prior to A/D conversion. The first 24 dB of gain is analog gain and some improvement in noise performance may result. The camera applies the last 24 dB of gain digitally, which affects both signal and noise equally.

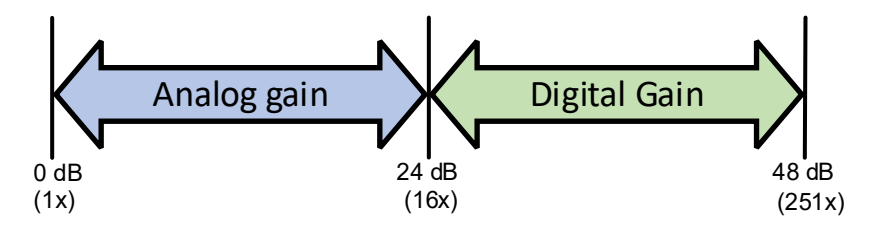

# **Digital Gain**

Digital gain can be varied from 1x (0 dB) to 4x (12 dB) with a precision of ~0.00097x using the raw (fine) gain control. There are 3,092 gain steps from 1x gain to 4x gain. Each step increases the gain by 0.001. Digital Gain does not provide any improved contrast and should be used cautiously.

# Black Level Auto-Calibration and Offset

The camera automatically adjusts black level based on measurements of the dark reference lines at the start of each frame. Imperx recommends leaving the *BlackLevelAuto* engaged (Continuous). If *SensorBlackLevelRecomended* is disabled (set to false), you can set the *BlackLevel* manually and adjust it from 0 to 4095 counts. Black level will vary with temperature and gain.

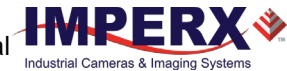

# Data Output Format

The image sensor digitization is set automatically based on the *Pixel Format* setting. A *Pixel Format* of 8- or 10-bits enables 10-bits sensor digitization while *Pixel Format* of 12-bits sets sensor digitization to 12-bits.

With 8-bit output, the camera uses the standard bit reduction process and truncates the least significant bits as described below.

### 12-bits sensor digitization

If the camera is set to output 12-bit data, sensor data bits map directly to D0 (LSB) to D11 (MSB).

| MSB |     |    | Came | ra Outpu | ıt – 12 bi | its |    |    |    |    | LSB |
|-----|-----|----|------|----------|------------|-----|----|----|----|----|-----|
| D11 | D10 | D9 | D8   | D7       | D6         | D5  | D4 | D3 | D2 | D1 | D0  |
| P11 | P10 | P9 | P8   | P7       | P6         | P5  | P4 | P3 | P2 | P1 | P0  |

### 10-bits sensor digitization

If the camera is set to output 10-bit data, sensor data bits map directly to D0 (LSB) to D9 (MSB).

| MSB | Camera Output – 10 bits |    |    |    |    |    |    | LSB |    |
|-----|-------------------------|----|----|----|----|----|----|-----|----|
| D9  | D8                      | D7 | D6 | D5 | D4 | D3 | D2 | D1  | D0 |
| P9  | P8                      | P7 | P6 | P5 | P4 | P3 | P2 | P1  | P0 |

If the camera is set to output 8-bit data, sensor most significant data bits (P2 to P9) map to D0 (LSB) to D7 (MSB).

| MSB | Camera Output – 8 bits |    |    |    |    |    |    | LSB |    |
|-----|------------------------|----|----|----|----|----|----|-----|----|
| D7  | D6                     | D5 | D4 | D3 | D2 | D1 | D0 | -   | -  |
| P9  | P8                     | P7 | P6 | P5 | P4 | P3 | P2 | P1  | P0 |

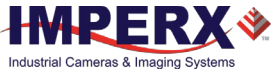

# **Pulse Generator**

The camera has a built-in pulse generator that you can program to generate a discrete sequence of pulses or a continuous sequence. You can use the pulse generator as a trigger signal or map it to one of the outputs. You can set the discrete number of pulses from 1 to 65535 with a step of 1 or configure the pulse generator to work in continuous mode.

You can also set the following options:

- **Granularity** Indicates the number of clock cycles used for each increment of the width and the period. Four possible options are available: x1, x10, x100, and x 1000.
- Width Specifies the amount of time (determined by the granularity) the pulse remains at a high level before falling to a low level.
- **Period** Indicates the amount of time (also determined by the granularity) between consecutive pulses.

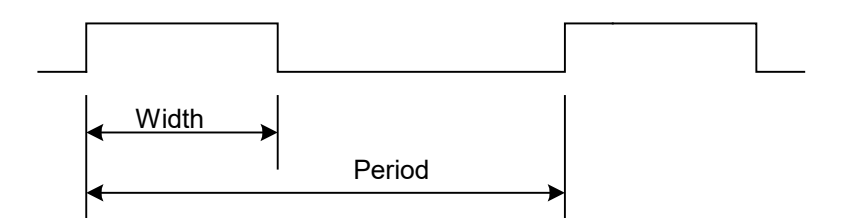

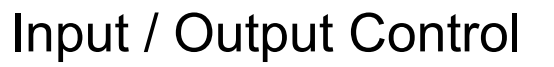

The camera supports two inputs and two outputs (TTL and opto-isolated):

| Input / Output # | Pin #                     | Description   | Voltage/Current                                            |
|------------------|---------------------------|---------------|------------------------------------------------------------|
| Input 1          | Pin 8 and Pin10 (Return)  | Opto-isolated | Voltage 3.3–24 V,<br>Current (min) 3.3 mA                  |
| Input 2          | Pin 9 and Pin 11 (Return) | TTL/LVTTL     | Voltage 5 V (TTL) or 3.3 V (LVTTL)<br>Current (max) 2.0 mA |
| Output 1         | Pin 7 and Pin 6 (Return)  | TTL           | Voltage 5.0 V (TTL)<br>Current (max) 8.0 mA                |
| Output 2         | Pin 12 and Pin 5 (Return) | Opto-isolated | Voltage (max) 25 V<br>Current (max) 50 mA                  |

You can map Input 1 or Input 2 to the camera trigger source by following the steps 1 - 6 in the section Configuring the Trigger. In Step 4, set *TriggerSource* to Line 1 (Input1) or Line 2 (Input2) respectively.

You can invert the input signal by using *LineInverter* setting in the Digital IO Control menu:

- 1. Select Input1 or Input2 in *LineSelector*.
- 2. Check the *LineInverter* box.

You can map one of nine signals to either Output 1 or Output 2 in the Digital IO Control menu:

- 1. Set *LineSelector* to **Output1** or **Output2**.
- 2. Select output signal in *LineSource* menu (refer to the section Strobe and Synchronization Controls).
- 3. You can invert the output signal by checking the *LineInverter* box.
- 4. If applicable, enable a strobe and specify its width, delay, and reference (for more information, refer to the section Configuring the Strobe in Free-Running Mode or Configuring a Strobe in Trigger Mode).

# Strobe and Synchronization Controls

The camera allows you to synchronize your system from several references. You can synchronize with the trigger input, the start, middle or end of exposure, or the internal pulse generator signals.

| Output Signal  | Description                                                     |
|----------------|-----------------------------------------------------------------|
| ExposureStart  | A 10-microsecond pulse indicating the beginning of the exposure |
| ExposureEnd    | A 10-microsecond pulse indicating the end of the exposure       |
| MidExposure    | A 10-microsecond indicating the middle of the exposure          |
| ExposureActive | The output signal is active for the duration of exposure time   |
| TriggerActual  | Maps the input trigger pulse to the output with no delay        |
| TriggerDelayed | Maps the input trigger pulse to the output with trigger delay   |
| PulseGenerator | Maps the internal pulse generator waveform to the output        |
| Strobe1        | Maps the Strobe 1 signal to the corresponding external output   |
| Strobe2        | Maps the Strobe 2 signal to the corresponding external output   |

The camera provides signals indicating the start of exposure, mid-exposure, and end of exposure. These signals have a fixed duration of 10 microseconds. If a longer pulse period is required, the strobe feature can be used.

The camera provides two strobes for synchronization with an external light source, other cameras, or peripheral devices. You can position each strobe pulse within the entire frame-timing period with a precision of 1.0 microsecond.

You can position a strobe pulse with the following references, depending on the camera mode:

| Camera Mode                         | Strobe Reference                             |
|-------------------------------------|----------------------------------------------|
| Free-running mode                   | Start of Exposure, Start of Readout          |
| Trigger mode<br>(Standard and Fast) | Start of Exposure, Start of Readout, Trigger |

## Configuring the Strobe in Free-Running Mode

In **free-running mode**, you can set the strobe pulse duration (*StrobeWidth*) and the delay (*StrobeDelay*) with respect to the start of the exposure or the start of the readout period. The strobe period is equal to the frame time. You can map a strobe to either Output 1 (TTL) or Output 2 (opto-isolated).

## Positioning the Strobe1 with a Reference to the Exposure Start

- 1. In the DigitallOControl menu, set *LineSelector* to Output1 (TTL) or Output2 (opto-isolated).
- Set LineSource to Strobe1. The strobe is mapped to the output selected under LineSelector.
- 3. If necessary, check the *LineInverter* box. It inverts the output signal.
- 4. Set *Strobe1Reference* to Start of Exposure.
- 5. Set *Strobe1Enable* to On.
- 6. If necessary, set *Strobe1Delay*. Without a delay, the strobe occurs simultaneously with the start of exposure.
- 7. Set *Strobe1Width* to a desired value.

## Positioning the Strobe2 with a Reference to the Readout Start

- 1. In the DigitallOControl menu, set *LineSelector* to Output1 (TTL) or Output2 (opto-isolated).
- Set LineSource to Strobe2.
  The strobe is mapped to the output selected under LineSelector.
- 3. If necessary, check the *LineInverter* box. It inverts the output signal.
- 4. Set *Strobe2Reference* to Start of Readout.
- 5. Set *Strobe2Enable* to On.
- 6. If necessary, set *Strobe2Delay*. Without a delay, the strobe occurs simultaneously with the start of exposure.
- 7. Set *Strobe2Width* to a desired value.

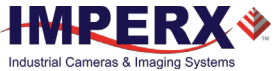

# Strobes Positioned with Respect to the Start of Exposure and Readout, Free-running Mode

GenICam controls TriggerMode: Off

LineSelector: **Output1** (or Output2) LineSource: **Strobe1** (or Strobe2) Strobe1Reference: **Start of Exposure** Strobe1Enable: **On** Strobe1Delay: **User-specified** (Min.= 10 µs) Strobe2Reference: **Start of Readout** Strobe2Enable: **On** Strobe2Width: **User-specified** (Min.= 10 µs) Strobe2Delay: **User-specified** (in µs)

Exposure Mode: Timed (or Off) For manual exposure control: Exposure Time: User-specified (Min.= 36 µs; Max = Readout time) ExposureAuto: Off For automatic exposure control (AEC): ExposureAuto: Continuous (or Once)

### Parameters of the strobe signal

Strobe period = frame time

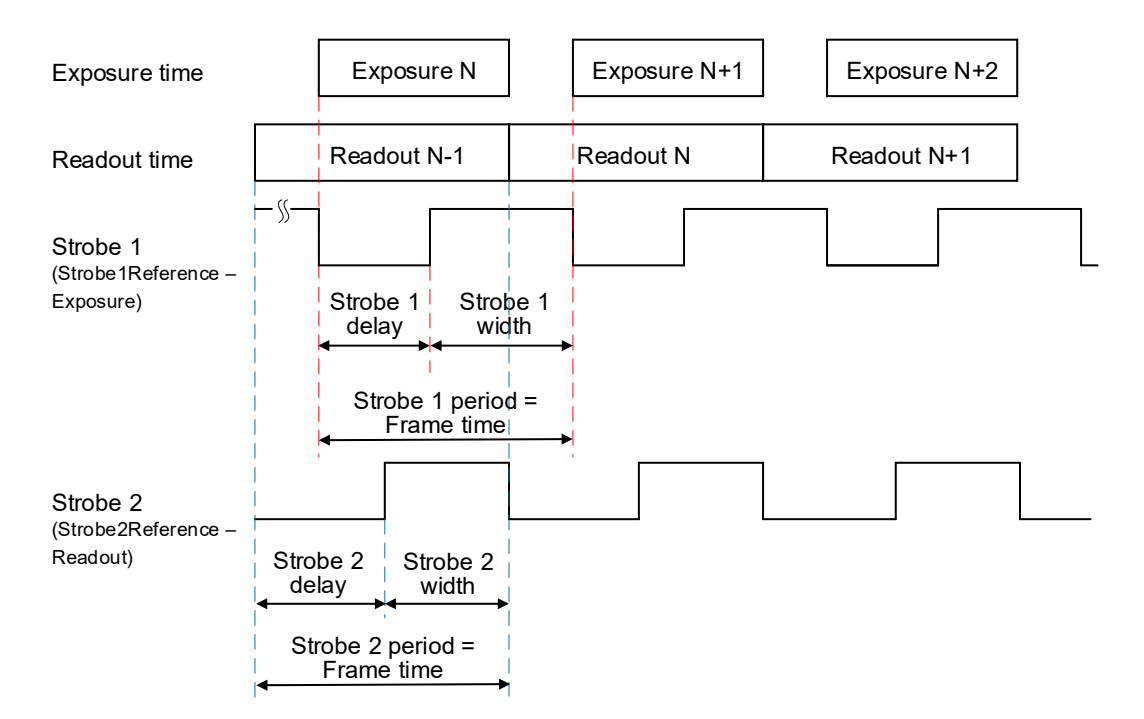

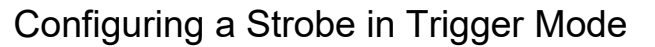

If the camera is in the **Trigger mode** (Standard or Fast Trigger), you can set the strobe pulse duration and the delay with respect to the trigger pulse active edge, start of the exposure, or start of the readout period. The strobe period equals the trigger period.

Positioning the Strobe1 with a Reference to Trigger or Exposure Start

- 1. Make sure that *TriggerMode* is On in the Acquisition Control menu.
- 2. Select a *TriggerSource* and *TriggerActivation*.
- 3. Set *TriggerDelay* to 0. If applicable, set *TriggerFilterTime* and *TriggerDebounce* to desired values.
- 4. In the DigitalIOControl menu, set *LineSelector* to Output1 (TTL) or Output2 (opto-isolated).
- 5. Set *LineSource* to Strobe1. The strobe is mapped to the output selected under *LineSelector*.
- 6. If necessary, check the *LineInverter* box. It inverts the output signal.
- 7. Set *Strobe1Reference* to Trigger (or Start of Exposure).
- 8. Set *Strobe1Enable* to On.
- 9. If necessary, set *Strobe1Delay*. Without a delay, the strobe occurs simultaneously with the trigger active edge (start of exposure).
- 10. Set *Strobe1Width* to a desired value.

## Positioning the Strobe2 with a Reference to the Readout Start

- 1. Make sure that *TriggerMode* is On in the Acquisition Control menu.
- 2. Select a *TriggerSource* and *TriggerActivation*.
- 3. If applicable, set *TriggerDelay*, *TriggerFilterTime* and *TriggerDebounce* to desired values.
- 4. In the DigitallOControl menu, set *LineSelector* to Output1 (TTL) or Output2 (opto-isolated).
- 5. Set *LineSource* to Strobe2. The strobe is mapped to the output selected under *LineSelector*.
- 6. If necessary, check the *LineInverter* box. It inverts the output signal.
- 7. Set *Strobe2Reference* to Start of Readout.
- 8. Set *Strobe2Enable* to On.

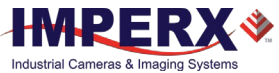

 If necessary, set *Strobe2Delay*. Without a delay, the strobe occurs simultaneously with the start of exposure.

#### 10. Set Strobe2Width to a desired value.

# Strobes Positioned with Respect to a Trigger, Exposure Start, or Readout Start Standard Trigger Mode

GenlCam controls TriggerMode: On TriggerOverlap: Off TriggerSource: Line 1 (or Line2, Pulse Generator, Link Trigger) TriggerActivation: Rising Edge (or Falling Edge) TriggerDelay: 0 (no delay) TriggerFilterTime, TriggerDebounceTime: set if applicable

LineSelector: Output1 (or Output2) LineSource: Strobe1 (or Strobe2) Strobe1Reference: Trigger (or Start of Exposure) Strobe1Enable: On Strobe1Width: User-specified (Min.= 10 µs) Strobe2Reference: Start of Readout Strobe2Enable: On Strobe2Width: User-specified (Min.= 10 µs) Strobe2Delay: User-specified (in µs)

Exposure Mode: Timed For manual exposure control: Exposure Time: User-specified (Min.= 36 µs; Max = Readout time) ExposureAuto: Off For automatic exposure control (AEC): ExposureAuto: Continuous (or Once)

#### Parameters of the strobe signal

Strobe period = Trigger period

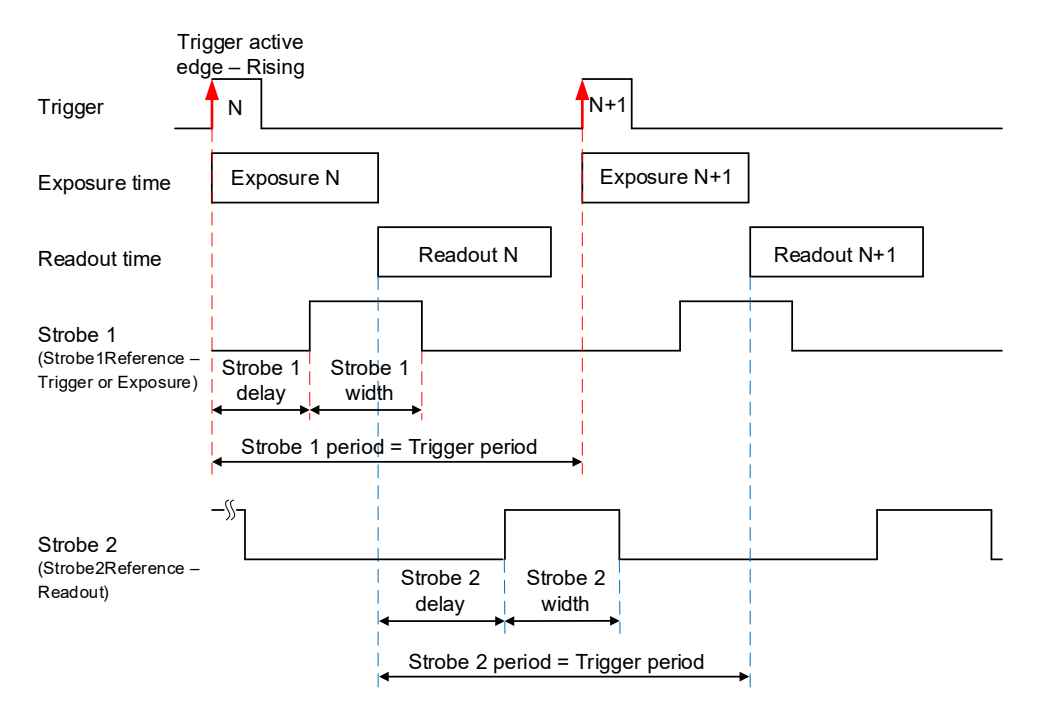

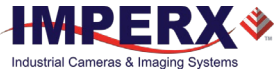

Strobe 1 is positioned with respect to the exposure start with a trigger delay. The camera is in Standard Trigger mode with Timed Exposure Control.

# Strobes Positioned with Respect to the Exposure Start Standard Trigger Mode

#### GenlCam controls

TriggerMode: **On** TriggerOverlap: **Off** TriggerSource: **Line 1** (or Line2, Pulse Generator, Link Trigger) TriggerActivation: **Rising Edge** (or Falling Edge) TriggerDelay: **User-specified** (Min.= 10 μs) TriggerFilterTime, TriggerDebounceTime: **set if applicable** 

LineSelector: Output1 (or Output2) LineSource: Strobe1 (or Strobe2) Strobe1Reference: Start of Exposure Strobe1Enable: On Strobe1Width: User-specified (in µs) Strobe1Delay: User-specified (in µs)

Exposure Mode: Timed For manual exposure control: Exposure Time: User-specified (Min.= 36 µs; Max = Readout time) ExposureAuto: Off For automatic exposure control (AEC): ExposureAuto: Continuous (or Once)

### Parameters of the strobe signal

Strobe period = Trigger period

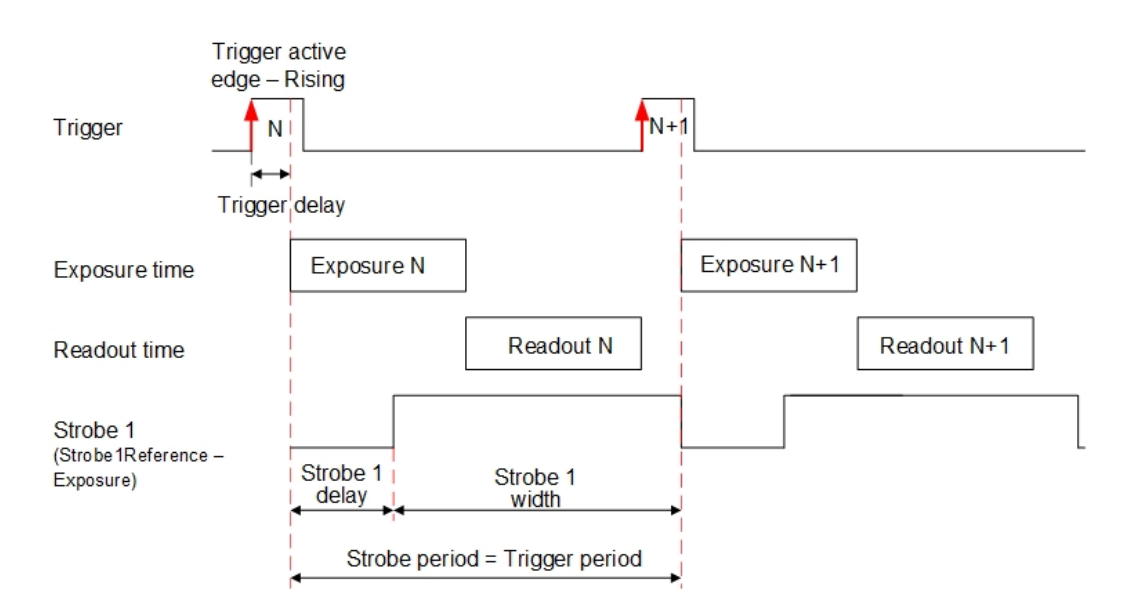

If your application requires activating a light source before the start of the exposure period, you can use *StrobeReference* and *StrobeDelay* settings to position the strobe to occur earlier that the exposure. To configure the strobe, follow the steps below:

1. Make sure that *TriggerMode* is **On** and *TriggerDelay* is set to a desired value in the Acquisition Control menu.

The Exposure starts with the delay after the trigger event.

- 2. Set *StrobeReference* to **Trigger**. The strobe occurs simultaneously with the trigger active edge.
- 3. Set *StrobeDelay* to a value lower than the *TriggerDelay* duration.
- 4. Set *StrobeWidth* to a desired value.

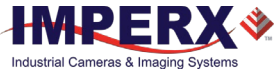

#### Strobes Positioned with Respect to the Trigger Standard Trigger Mode

GenlCam controls TriggerMode: On TriggerOverlap: Off TriggerSource: Line 1 (or Line2, Pulse Generator, Link Trigger) TriggerActivation: Rising Edge (or Falling Edge) TriggerDelay: User-specified (Min.= 10 μs) TriggerFilterTime, TriggerDebounceTime: set if applicable

LineSelector: Output1 (or Output2) LineSource: Strobe1 (or Strobe2) Strobe1Reference: Trigger Strobe1Enable: On Strobe1Width: User-specified (in µS) Strobe1Delay: 0 (no delay) Strobe2Reference: Trigger Strobe2Enable: On Strobe2Width: User-specified (in µS) Strobe2Delay: User-specified (in µS)

Exposure Mode: Timed For manual exposure control: Exposure Time: User-specified (Min.= 36 µs; Max = Readout time) ExposureAuto: Off For automatic exposure control (AEC): ExposureAuto: Continuous (or Once)

Parameters of the strobe signal

Strobe period = Trigger period

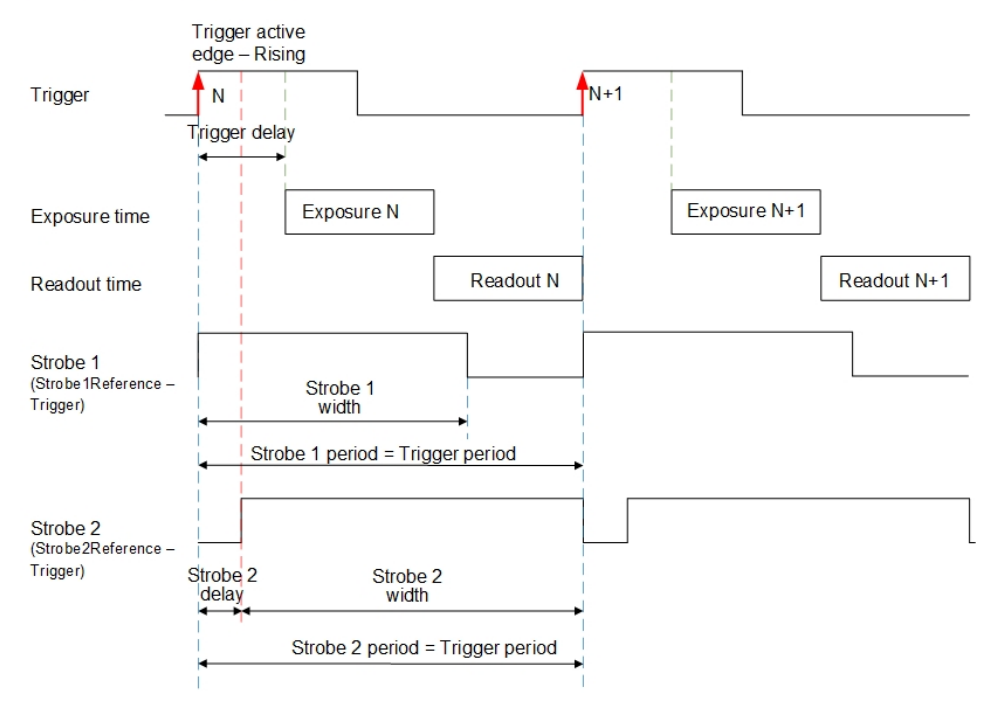

Cheetah Pregius Camera with CoaXPress Interface – User Manual

# Area of Interest

For some applications, you might not need the entire image, but only a portion of it. To accommodate this requirement, the Cheetah camera allows you to create one Region of Interest (ROI), also known as an Area of Interest (AOI).

# Horizontal and Vertical Window

Set the starting and ending point for each AOI independently in the horizontal direction (Horizontal Window) and the vertical direction (Vertical Window) by setting the window (H & V) offset and (H & V) size. The horizontal dimension is limited to multiples of 32 pixels, and the vertical dimension is limited to multiples of 4 pixels. In normal operation, the AOI defines the number of columns and rows output. The maximum horizontal window size (H) and the vertical window size (V) are determined by the camera's image full resolution.

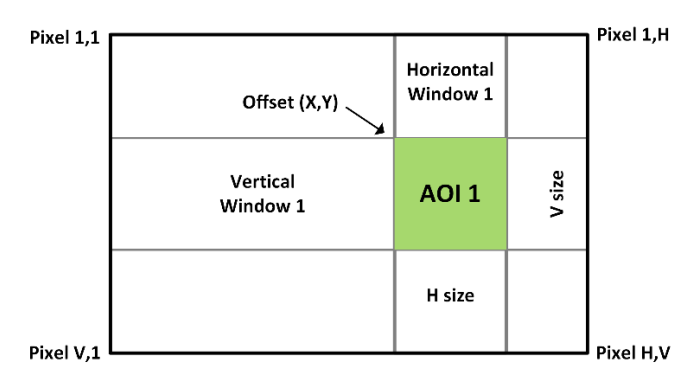

**NOTE** (\*) For color cameras with AOI enabled, use an even number for Offset X and Offset Y to achieve proper color reconstruction and white balance.

# Factors Impacting Frame Rate

The camera frame rate depends upon a number of variables including the exposure time, number of rows and columns in the AOI, and the bandwidth of the output interface.

**AOI size:** Camera frame rate increases by decreasing either the number of columns or number of rows read out. Changing the number of rows read out causes the largest change in frame rate.

**Exposure Time:** In free-running or Fast trigger mode, the camera overlaps the exposure time and image readout so frame rate has no dependence on exposure time. In Standard trigger mode, however, the exposure and readout time do not overlap, and long exposure times will decrease frame rate.

**Line time:** This is the time required to read out one line from CMOS sensor. Increasing the line time decreases the camera frame rate and extends exposure time. Please note that the extended line time decreases bandwidth usage and requires more frame grabber's buffer space.

**Decimation:** The camera supports both binning and sub-sampling decimation to reduce the output resolution. Binning and sub-sampling increase the sensor frame rate. However, sub-sampling offers the largest frame rate improvement by reducing the number of rows and columns read out from the image sensor. Binning and sub-sampling provide about a 2x to 3x increase in frame rate.

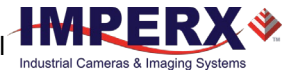

# Binning and Sub-Sampling Decimation

## Binning

The principal objective of the binning function is to reduce the image resolution with better final image quality than a subsampling function. Binning reduces the output resolution by summarizing several pixels together and has the advantage of reducing aliasing and noise, which increases signal-to-noise ratio (SNR). Subsampling – as opposed to binning – has the advantage of increasing the output frame rate by reducing the number of rows read out, but also introduces aliasing in the final image. Subsampling, however, increases the output frame rate more than binning.

The following graphic illustrates the concept of 4:1 binning for a monochrome image sensor. The values of pixels P1, P2, P3 and P4 are summed together resulting in a single larger pixel. The binning feature can be used on the full resolution image or within any area of interest.

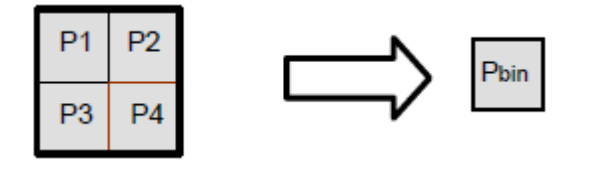

**NOTE** (\*) You cannot apply both binning and subsampling decimation simultaneously.

Color cameras do not support binning.

## Sub-Sampling Decimation

Sub-sampling reduces the number of pixels output by reducing the output frame size but maintains the full field of view. If an area of interest (AOI) is selected, then the field of view of the AOI is maintained.

The cameras employ a "keep one pixel, skip one pixel" sequence. When enabled in both x and y, every other pixel within a line is retained, and every other line within the image is retained.

## Monochrome subsampling:

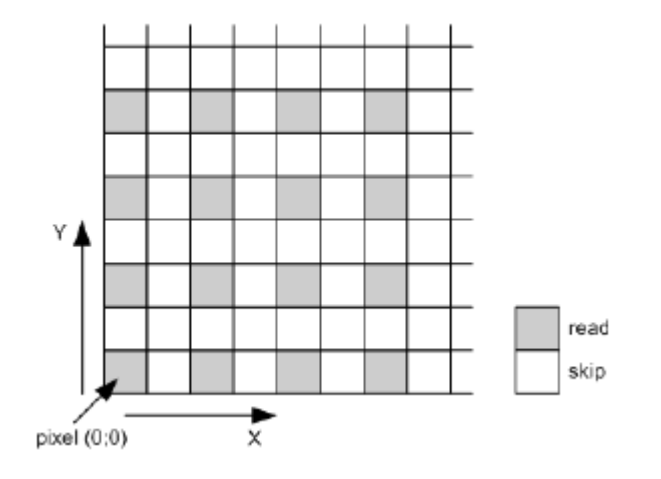

## **Color subsampling:**

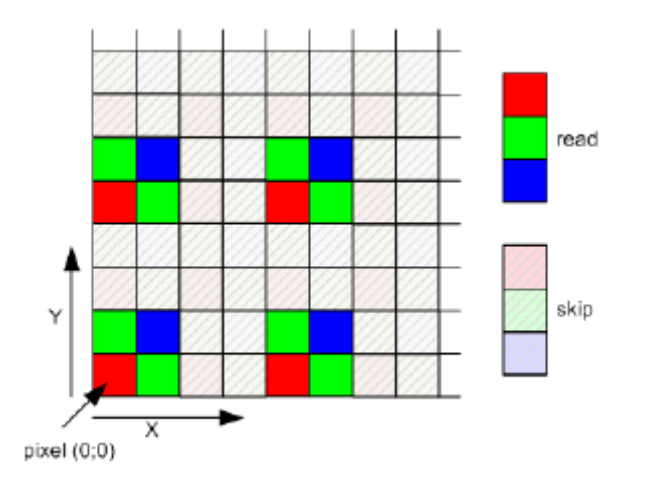

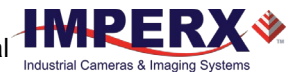

# **Transfer Function Correction**

The user-defined LUT (Lookup Table) feature transforms any 12-bit video data into any other 12bit value. For the 10-bit sensor digitization, the camera multiplies the 10-bit pixel data by 4 to get 12-bit pixel data for input into the 12-bit LUT. After the 12-bit LUT transforms the data, the camera divides the 12-bit data by 4 to get 10-bit pixel values for output to the camera interface.

| 10 bit (x4) 12 bit | 12 bit | 12 bit   | 10 bit   |
|--------------------|--------|----------|----------|
| IN data IN data    | LUT    | OUT data | OUT data |

The camera supports a Gamma control feature and four separate LUTs. All LUTs are available for modifications. You can generate and upload a custom LUT using the Imperx Upload Utility (see Uploading the LUT File).

You can control the image luminance by setting the Gamma control or/and by enabling one of the LUT. When both Gamma and LUT enabled, the camera implements the Gamma control first and then applies the LUT.

# Gamma Control

The camera's built-in processing engine enables adjustments to the luminance (brightness) of an image on the monitor. Using Gamma control, you can stretch or compress the image luminance by adjusting a pixel value (pixel intensity).

By default, Gamma is equal to 1 and does not affect the image luminance. The output signal equals the input signal. To enable the Gamma control, set it to any other value.

If Gamma control is enabled, the video signal is transformed by a non-linear function as shown in the following formula.

Output signal (ADU with 12 bpp) = 4095 \* [(LUT input/4095) Gamma]

where Gamma is a power applied to the pixel value, from 0.00 to 4.00, with a step of 0.01. It is not a gamma of a display.

# Factory LUTs

Each LUT consists of 4096 entries, with each entry being 12 bits wide. LUT1 and LUT3 are factory programmed with a standard Gamma 0.45, LUT2 and LUT4 are pre-programmed with negative LUT ( $LUT_{OUTPUT} = 4095 - LUT_{INPUT}$ ).

The Gamma 0.45 LUT uses the following formula:

LUT <sub>OUTPUT</sub> (ADU with 12 bpp) = 4095 \*  $[(LUT_{INPUT}/4095)^{0.45}]$ 

For example, if the LUTINPUT is 1024 ADU (12 bpp), then LUTOUTPUT is 4095\*(1024/4095)^0.45=2195.

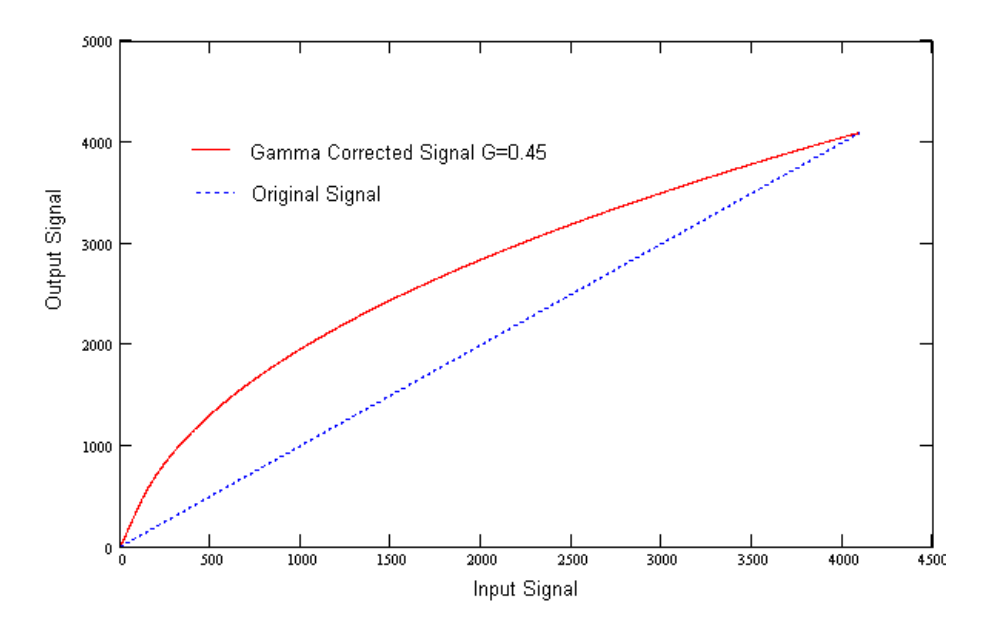

# User Defined LUT

You can define any 12-bit to 12-bit transformation as a user LUT and upload it to the camera using Imperx Upload Utility (see Uploading the LUT File). You can specify a transfer function to match the camera's dynamic range to the scene's dynamic range. There are no limitations to the profile of the function. The LUT must include all possible input values (0 to 4095) (refer to the Appendix C: Look Up Tables).

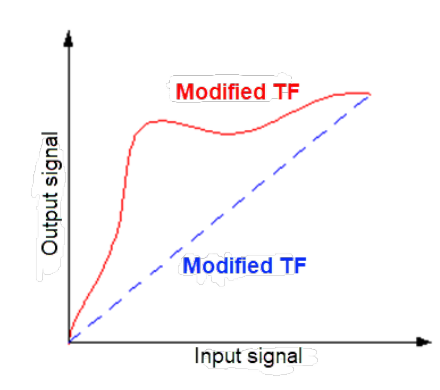

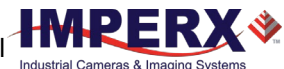

# Hot and Defective Pixel Correction

A CMOS imager is composed of a two-dimensional array of light sensitive pixels. In general, most of the pixels have similar sensitivity. However, some pixels deviate from the average pixel sensitivity and are called *defective pixels* and *hot pixels*.

**Defective pixels** (also known as *dead pixels*) – these are pixels whose sensitivity deviates due to fluctuations in the CMOS manufacturing process and materials. Two types of defective pixels are possible:

- **Dark** a pixel whose sensitivity is lower than the sensitivity of the adjacent pixels. In some cases, this pixel will have no response (completely dark).
- **Bright** a pixel whose sensitivity is higher than the sensitivity of the adjacent pixels. In some cases, this pixel will have full response (completely bright).

**Hot pixels** – these are pixels that in normal camera operation behave as normal pixels (sensitivity equal to one of the adjacent pixels). But during long exposures or at elevated temperatures, the pixel becomes far brighter than the average of the pixels surrounding it. In some cases, the pixel becomes so bright that it saturates.

At the factory, final testing identifies and stores maps of both hot and defective pixels. Enabling *DefectPixelCorrection* and *BadPixelCorrection* using the Factory option, corrects hot and defective pixels using the Factory map.

The camera employs *static* pixel maps to correct up hot and defective pixels. During factory testing, engineers identify the coordinates of hot and defective pixels. They create a map file listing the pixel coordinates of these pixels by row and column, and the camera corrects the hot and defective pixels found at these coordinates. The map file downloads into the camera's non-volatile memory.

When Factory or User correction is enabled, the camera compares each pixel's coordinates with entries in the pixel map. If a match is found, the camera corrects the defective pixel.

You can create your own Hot Pixel Map (HPM) or Defective Pixel Map (DPM) file and upload it using the Imperx Upload Utility application (refer to the Appendix B for more information).

# Flat Field Correction

The camera uses a factory installed flat field correction (located in FFC0) algorithm to correct some of the image sensor's non-uniformity. You can upload your own FFC table to one of the FFC1 – FFC8 tables using Imperx Upload Utility. While not recommended, you can disable the FFC.

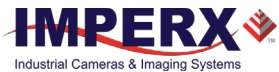

# Test Image Pattern

The camera can output several test images to verify the camera's general performance and connectivity to the computer. This ensures that all the major modules in the hardware are working properly and the connection between your computer and camera is synchronized, that is, the image framing, output mode, communication rate, and so on are properly configured. Note that test image patterns do not exercise and verify the image sensor functionality. The following table show a list of test images available.

| Test pattern             | Description                                                                                                    | Pattern |
|--------------------------|----------------------------------------------------------------------------------------------------|---------|
| Off                      | Image is coming from the sensor                                                                                                    | -       |
| GreyHorizontalRamp       | Image is filled horizontally with an<br>image that goes from the darkest<br>possible value to the brightest                                                                     |         |
| GreyVerticalRamp         | Image is filled vertically with an<br>image that goes from the darkest<br>possible value to the brightest                                                                       |         |
| GreyHorizontalRampMoving | Image is filled horizontally with an<br>image that goes from the darkest<br>possible value to the brightest and<br>that moves horizontally from left to<br>right at each frame. |         |
| GreyVerticalRampMoving   | Image is filled vertically with an<br>image that goes from the darkest<br>possible value to the brightest and<br>that moves vertically from top to<br>bottom at each frame.     |         |
| FlatField                | Displays a constant grey value.                                                                                                    |         |

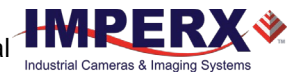

# Automatic White Balance

The camera provides white balance options for controlling image color under different lighting conditions. You can load the camera with your preferred white balance coefficients or let the camera determine the color coefficients one time or continuously (auto).

| AWB Mode   | Description                                                                                                    |  |
|------------|----------------------------------------------------------------------------------------------------|--|
| Off        | AWB is disabled and a manual control is on. The camera applies the correction coefficients you enter using the <i>BalanceRatioSelector</i> and <i>BalanceRatio</i> controls.                                               |  |
| Once       | The camera analyzes one image frame, calculates only one set of coefficients, and corrects all subsequent frames with this set of coefficients.                                                                            |  |
| Continuous | The camera analyzes every frame, derives a set of correction coefficients for each frame, and applies them to the next frame. You can set a tracking speed to be from 1 to 64 with 1 being the slowest and 64 the fastest. |  |

To compensate for color shift, the Green channel is used as a reference and the Red and Blue channel gains are changed to match the Green channel. For example, to increase the Red channel gain by 75%, set the Red *BalanceRatio* to 1.75x. The camera applies 75% more gain to the Red channel than to the Green.

### Manual Control over the Correction Coefficients (AWB mode: Off)

To adjust the Red and Blue channel gain coefficients with respect to Green (the reference), use the control *BalanceRatioSelector* to point to the color (Red or Blue) whose gain should be adjusted. Then *BalanceRatio* control is used to set a gain value between 0.25x to 4.00x for the selected color. The Green channel gain is always set to 1.

| BalanceRatio value  | Red/Blue channel gain      |
|---------------------|----------------------------|
| from 0.25x to 0.99x | the channel gain decreases |
| from 1.01x to 4.00x | the channel gain increases |
| 1.00x               | the gain does not change   |

To disable Auto-White Balance, set *BalanceRatio* to 1.00x for both Red and Blue channel gains.

## EXAMPLE

To set Blue channel gain with respect to Green to 2x and set Red channel gain to 0.8x:

- 1. On AnalogControl panel, set BalanceWhiteAuto to Off.
- 2. Set BalanceRatioSelector to Blue.
- 3. Set *BalanceRatio* to 2.00.

| ✓ AnalogControl |                        |            |  |
|-----------------|------------------------|------------|--|
| Gain            | 6                      | 7.00       |  |
| Gain            | Auto                   | Off        |  |
| Blac            | Level                  | 60.00      |  |
| Sens            | orBlackLevelRecomended | True       |  |
| Blac            | LevelAuto              | Continuous |  |
| Gam             | ma                     | 1.00       |  |
| Digit           | alGain                 | 1.00       |  |
| Digit           | alBlackLevel           | 0.00       |  |
| 2 Bala          | nceRatioSelector       | Blue       |  |
| (3)             | alanceRatio            | 2.00       |  |
| (1) Bala        | nceWhiteAuto           | Off        |  |

4. Set **BalanceRatioSelector** to Red.

## 5. Set **BalanceRatio** to 0.80.

| (4) | BalanceRatioSelector | Red  | • |
|-----|----------------------|------|---|
| (5) | BalanceRatio         | 0.80 |   |
| Ŭ   | BalanceWhiteAuto     | Off  |   |

6. Save this configuration to one of the User Sets (see section Configuration Memory).

Х 💸

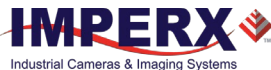

## AWB mode: Once

For the best color reproduction when the source has a stable spectral output, Imperx suggests illuminating a uniformly grey card with the intended source then using the **Once** option to determine the coefficients and then saving these coefficients into the camera and saving this configuration to one of the User Sets.

To get the best white balance coefficients when the spectral source is constant:

- 1. Image a grey or white target over the camera's entire field of view using the intended lighting source.
- 2. Select **Once** mode for the *BalanceWhiteAuto*. The Red and Blue coefficients appear in the *BalanceRatio* area.
- 3. Save this configuration to one of the User Sets (see section Configuration Memory).

### AWB mode: Continuous

The camera automatically adjusts the Red and Blue channel gains when *BalanceWhiteAuto* is set to **Continuous**.
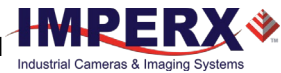

## **Configuration Memory**

The camera has built-in configuration memory divided into six segments: Work Space, Factory Space (Default), User Space #1, #2, #3 or #4. The Work Space segment contains the current camera settings while the camera is powered up and operational. All camera registers are in this space. You can program these registers and change the camera configuration through these registers.

The Work Space is RAM based. All camera registers clear upon camera power-down. The Factory Space (Default) segment is ROM based, write protected, and contains the default camera settings. This space is available for read operations only. User Space #1, #2, #3 and #4 are non-volatile, flash-based, and used to store up to four user defined configurations or User Sets. Upon power up or software reset, the camera firmware loads the Work Space registers from the Factory Space (Default), User Space #1, #2, #3 or #4 as determined by a User Set Default Selector setting. At any time, you can instruct the camera to load its Work Space with the contents of the Factory Space, User Space #1, #2, #3 or #4 by first using the User Set Selector to point to the desired User Set then using the User Set Load command. Similarly, you can instruct the camera to save the current Work Space settings into either User Space #1, #2, #3 or #4 by using the User Set Selector to point to the desired User Set and then using the User Set Save command.

The non-volatile parameter Flash memory also contains the Bad Pixel Map (BPM), Defective Pixel Map (DPM), 8 Flat Field Correction (FFC) tables and 4 LUTs which you can load to the camera's internal memory upon enabling the corresponding camera feature. You can create custom LUT tables using the Imperx IPX Toolkit utility and upload these tables to the parameter Flash using the Imperx Upload Utility. Both the IPX Toolkit and IPX Upload Utility are available from the Imperx website <a href="https://www.imperx.com/">https://www.imperx.com/</a>.

### **CXP** Link Customization

The Cheetah CXP camera provides two CXP channels with 6.25 Gbps speed per each channel. If your application requires using lower speed and/or one channel, you can re-program the camera.

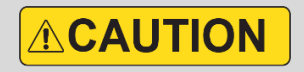

To re-program your CXP camera, use a frame grabber that features at least two CXP channels.

To customize the CXP link and/or speed of your camera, follow the steps below.

1. In the **Transport Layer Control** menu, select **CoaXPressCustomization** and set **CustomCxpLinkConfiguration** to a new value.

| ➤ TransportLayerControl        |                    |
|--------------------------------|--------------------|
| DeviceTapGeometry              | Geometry_1X_1Y     |
| > CoaXPress                    |                    |
| CoaXPressCustomization         |                    |
| (1) CustomCxpLinkConfiguration | CXP6_X2            |
| > UserSetControl               | CXP1_X1            |
| > SpecialFeatures              | CXP2_X1<br>CXP3_X1 |
|                                | CXP5_X1            |
|                                | CXP6_X1            |
|                                | CXP1_X2 45         |
|                                | CXP3_X2            |
|                                | CXP5_X2            |
|                                | CXP6_X2            |

You can select the number of channels (X1 – one CXP channel, X2 – two CXP channels) and speed (Gbps) per one channel:

| CustomCxpLinkConfiguration setting | Number of CXP<br>channels<br>(number of CXP<br>cables) | Speed per one<br>channel,<br>Gbps | Total Speed,<br>Gbps |
|------------------------------------|--------------------------------------------------------|-----------------------------------|----------------------|
| CXP1_X1                            | 1                                                      | 1.250                             | 1.250                |
| CXP2_X1                            | 1                                                      | 2.500                             | 2.500                |
| CXP3_X1                            | 1                                                      | 3.125                             | 3.125                |
| CXP5_X1                            | 1                                                      | 5.000                             | 5.000                |
| CXP6_X1                            | 1                                                      | 6.250                             | 6.250                |
| CXP1_X2                            | 2                                                      | 1.250                             | 2.500                |
| CXP2_X2                            | 2                                                      | 2.500                             | 5.000                |
| CXP3_X2                            | 2                                                      | 3.125                             | 6.250                |
| CXP5_X2                            | 2                                                      | 5.000                             | 10.000               |
| CXP6_X2                            | 2                                                      | 6.250                             | 12.500               |

2. In the **User Set Control** menu, point to one of the User Sets to store your configuration using the *UserSetSelector*.

The options are UserSet0, UserSet1, UserSet2, or UserSet3. The Default is a factory configuration that cannot be changed.

| UserSetControl    |          |   |
|-------------------|----------|---|
| 2 UserSetSelector | Default  |   |
| UserSetLoad       | Default  |   |
|                   | UserSet0 |   |
| UserSetSave       | UserSet1 |   |
| UserSetDefault    | UserSet2 |   |
| SpecialFeatures   | UserSet3 | _ |

- 3. Execute **UserSetSave** command to save your configuration to the camera's non-volatile memory.
- 4. Select your User Set (must be the same as in step 2) in **UserSetDefault** menu. The camera loads and activates this User Set upon the next reset or upon power-up.

| ✓ UserSetControl  |            |
|-------------------|------------|
| ✓ UserSetSelector | UserSet0   |
| UserSetLoad       | Execute    |
| 3 UserSetSave     | Execute    |
| 4 UserSetDefault  | UserSet0 👻 |
| > SpecialFeatures | Default    |
|                   | UserSet0   |
|                   | UserSet1   |
|                   | UserSet2   |
|                   | UserSet3   |

- 5. Power-cycle the camera for the changes to take effect.
- 6. If applicable, disconnect the camera from the frame grabber used for re-programming and attach it to the one that determined by your design (for instance, to a single-port frame grabber).

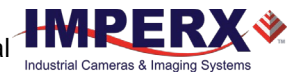

### Canon Lens Control

Make sure that a switch on your Canon EOS EF lens is set to Auto (AF), and Visibility is set to Guru on a frame grabber's application screen.

The camera initializes the lens upon power cycling. Check **Lens Controller Status** parameter. If the status is InitLens\_Done, the initialization was successfully completed, and you can start adjusting the lens. If the initialization failed, issue **InitLens** command on Controller Setting screen.

### Focus Control

- 1. For the camera to learn a range of the Canon lens's Focus Encoder, issue the following sequence of commands:
  - a. Issue the Canon Focus Near-Full command.
  - b. Issue the *Reset Focus Encoder* command.
  - c. Issue the Canon Focus Far-Full command.
  - d. Issue the Get Focus Encoder Status command.
  - e. Issue the *Focus Set Max* command. The *Focus Max* parameter will be automatically set to the maximum value.

| ✓ Focus               |         |    |
|-----------------------|---------|----|
| NearFull              | Execute | а. |
| FarFull               | Execute | с. |
| FocusStepValue        | 255     |    |
| NearStep              | Execute |    |
| FarStep               | Execute |    |
| FocusReqPosition      | 0       |    |
| SetFocusPosition      | Execute |    |
| FocusMax              | 0       |    |
| FocusSetMax           | Execute | e. |
| FocusEncoderStatus    | 10000   |    |
| GetFocusEncoderStatus | Execute | d. |
| ResetFocusEncoder     | Execute | b. |

- 2. Set FocusReqPosition to a desired value.
- 3. Issue the *SetFocusPosition* command. *FocusEncoderStatus* will change.

Focus Encoder is a Hall effect sensor and is not perfectly precise, so *FocusEncoderStatus* values can vary. It does not provide sufficiently accurate location information to set lens focus after power cycling. Error tends to increase with a number of focus movements. Once the lens is focused, it will retain focus after repeated power cycling.

Canon *FocusEncoderStatus* is a signed value (2's complement). Negative values can result if the Focus Encoder position is close to the Near Full position. For example, a value of 65352 means negative 184 or 184 steps past the Near Full Position.

### Iris Control

A Canon EF EOS lens provides an iris range in raw units. A camera reads out an iris range from a Canon lens in raw units upon issuing the *GetIrisRange* command. Each time the iris is changed, the camera calculates and returns the *CurrentFNumber* using the following formula: CurrentFNumber = Sqrt (2)^[(Raw unit/8) - 1] For example, if Raw unit = 32, then CurrentFNumber = 2.83.

Using XML features *IrisRequestedPositionRaw* and *SetIrisPosition* you can set an aperture to a required value. The aperture will be changed with *IrisStepValue* until it is greater than or equal to the target position in raw units.

| ✓ Iris                   |            |
|--------------------------|------------|
| IrisRequestedPositionRaw | 22         |
| SetIrisPosition          | Execute    |
| CurrentFNumber           | 1.83401    |
| OpenIrisFull             | Execute    |
| CloselrisStep            | Execute    |
| OpenIrisStep             | Execute    |
| IrisStepValue            | 1          |
| GetIrisRange             | Execute    |
| IrisMin                  | 22         |
| IrisMax                  | 80         |
| IrisRange                | 0x50161616 |

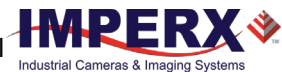

# Image Sensor Technology

### **General Information**

A CMOS camera is an electronic device for converting light into an electrical signal. The C4440, C5440, and C6440 cameras contain Sony Pregius CMOS (Complementary Metal-Oxide Semiconductor) image sensors with 3.45-micron square pixels. The sensors have extremely low dark current and no visible fixed pattern noise, which has been the bane of traditional CMOS image sensors.

The Sony CMOS sensor consists of a two-dimensional array of sensitive elements called silicon photodiodes, also known as pixels. The photons falling on the CMOS surface create photoelectrons within the pixels. The number of photoelectrons is linearly proportional to the light level. Although the number of electrons collected in each pixel is linearly proportional to the light level and exposure time, the number of electrons created in the pixel during any fixed time period varies with the wavelength of the incident light.

When the camera reaches the desired exposure time, it shifts the charges from each pixel photodiode onto a storage register within the pixel, reads out one row at a time digitizing each pixel at 10 or 12 bits. The user can selectively output the most significant 8, 10 or 12 bits from each pixel with an impact to camera's frame rate. Frame time, or read-out time, is the time interval required for all the pixels to be read out of the image sensor. In non-triggered or fast trigger mode, while reading out the image from the storage registers within each pixel, the camera captures the next image. The exposure ends just as the readout of the previous frame ends and the next frame begins.

The Sony CMOS image sensor digitizes each pixel within a row simultaneously. This allows for more settling time, which lowers the overall noise floor and provides improved sensitivity. The low noise floor, combined with a reasonably large pixel charge capacity and extremely low dark current, translates into a large dynamic range of 71 dB (12-bits) or 12 F-stops.

The sensor allows you to apply up to 48 dB of gain to the image. The first 24 dB of gain is analog gain and some improvement in noise performance may result. The camera applies the last 24 dB of gain digitally, which affects both signal and noise equally. Additional digital gain (up to 12 dB) can also be applied using the Digital Gain control.

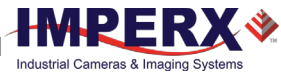

## **Spectral Sensitivity**

A set of color filters (red, green, and blue) arranged in a Bayer pattern over the pixels generates color images. The starting color is Red for SONY Pregius image sensors and follows the pattern: red, green, red, green, red, ... on row 1 and green, blue, green, blue, green, ... on row 2 and so on. The color and monochrome spectral responses of the sensors used in Cheetah cameras can be found in Appendix A.

# Appendix A: Spectral Response

## Cheetah C4440 Spectral Response

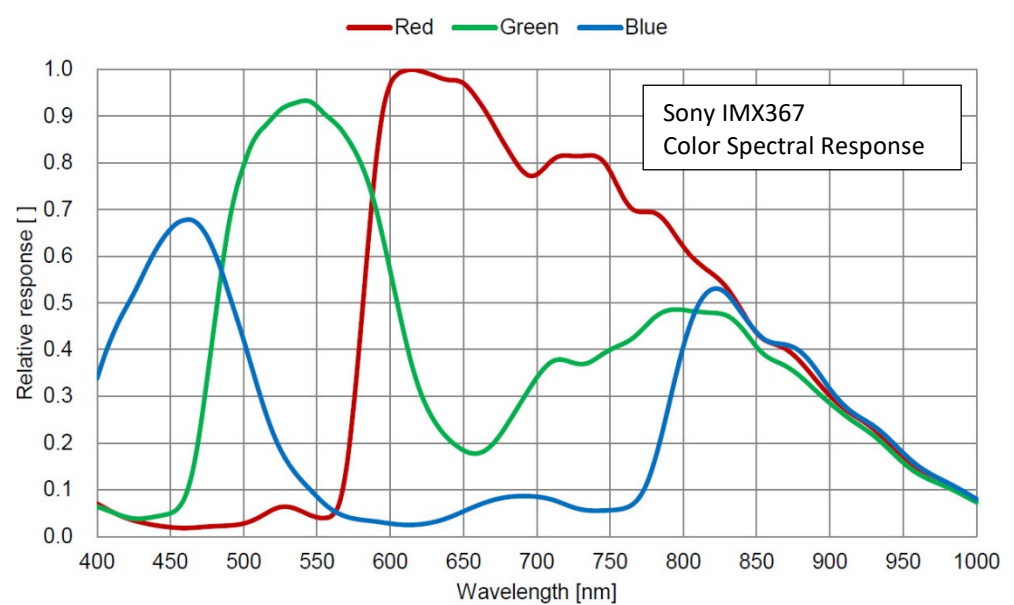

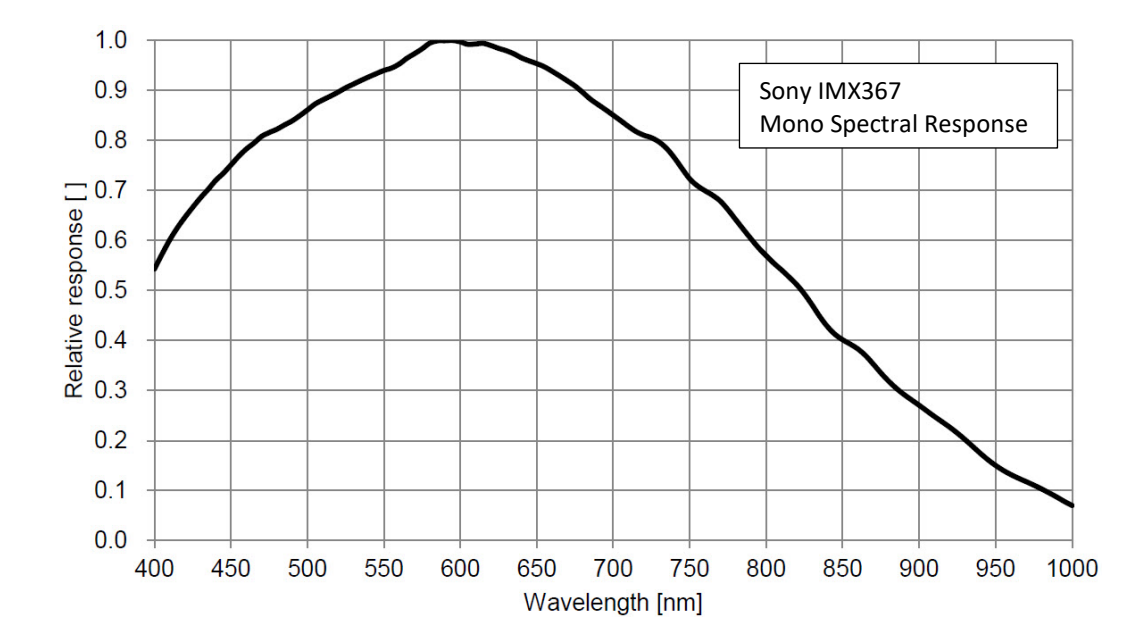

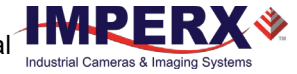

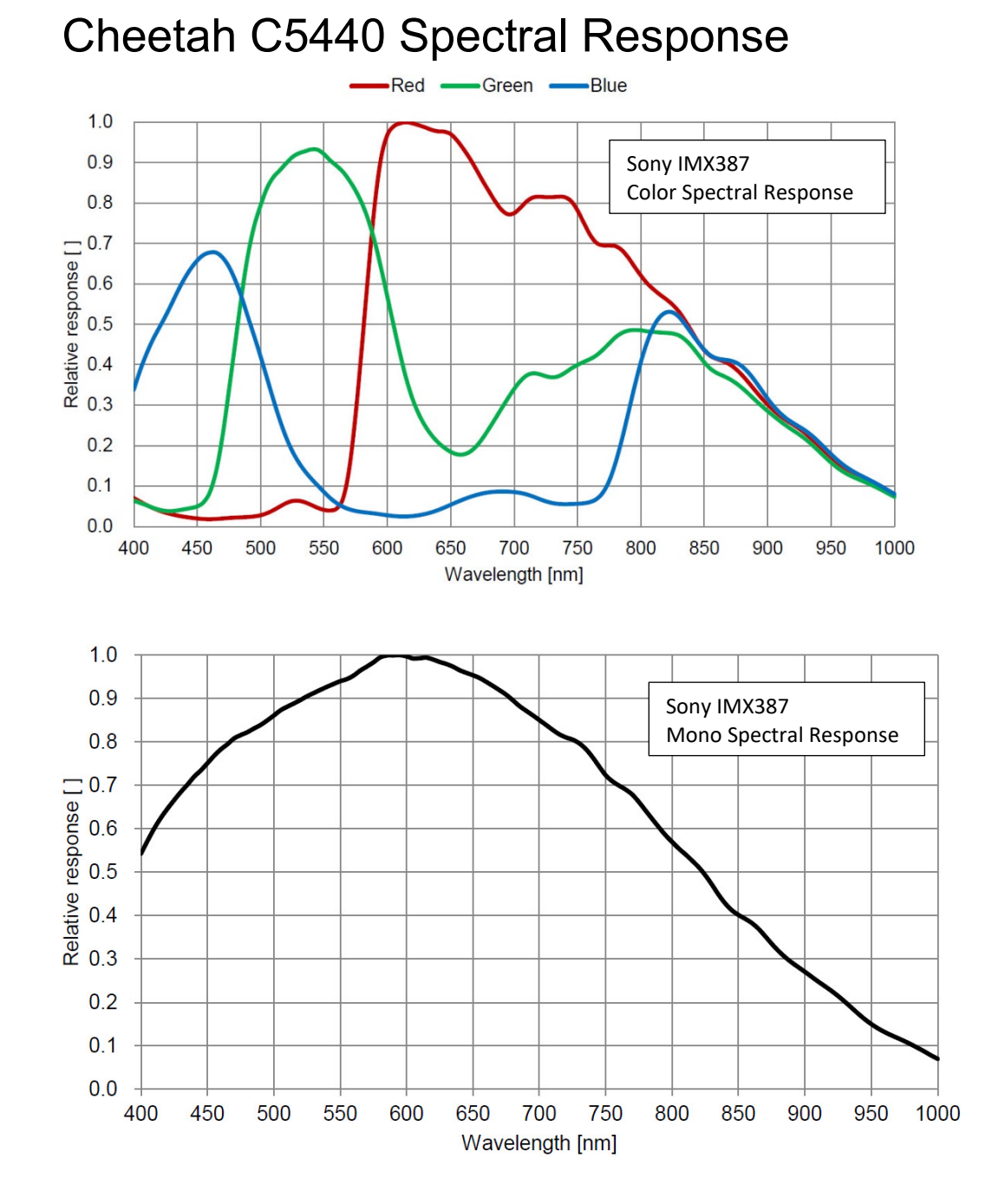

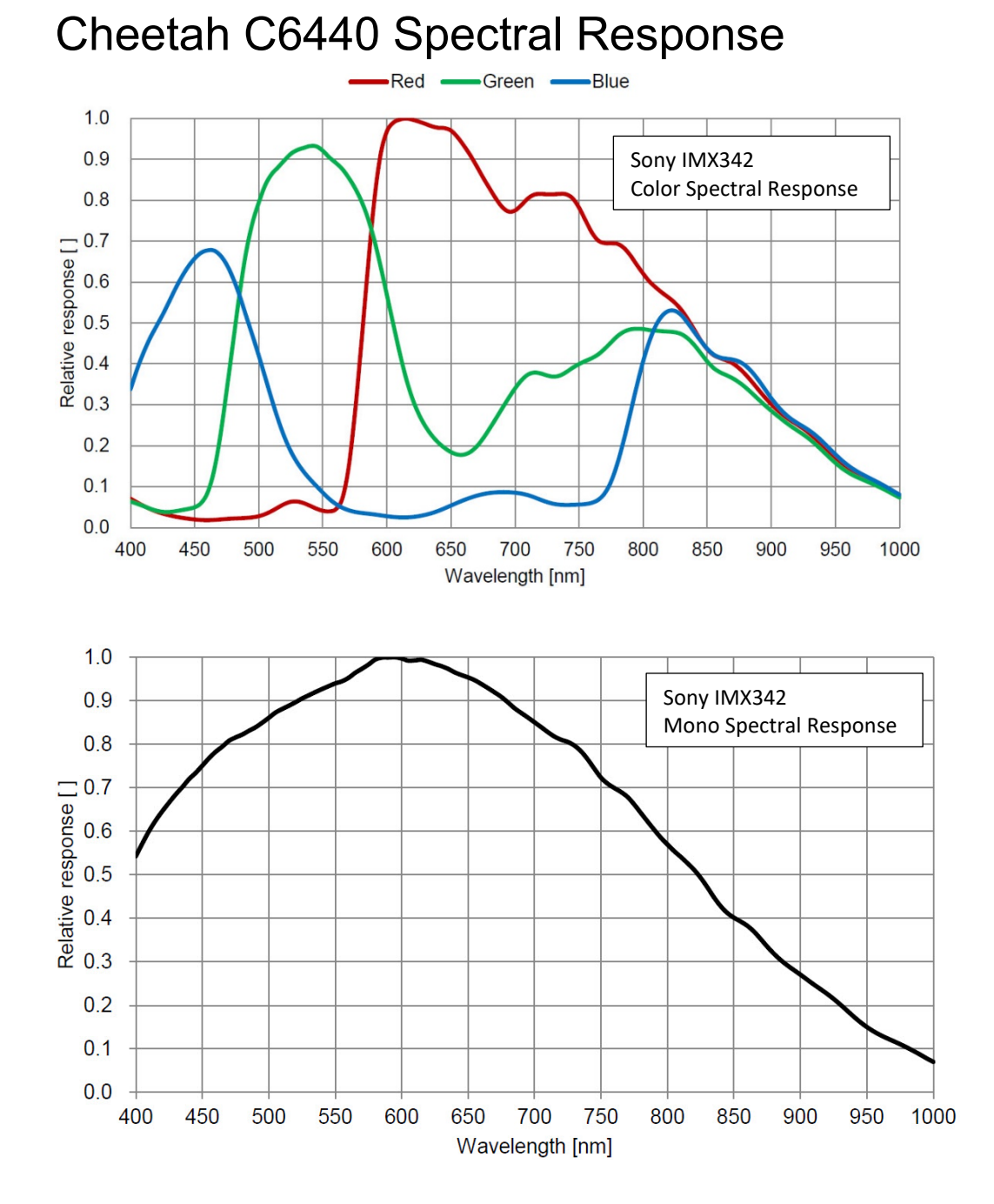

# Appendix B: Creating Hot and Defective Pixel Correction Maps

### Overview

Hot Pixel Correction and Defective Pixel Correction work with predetermined and preloaded Hot and Defective pixel maps.

Hot Pixel Map (HPM) and Defective Pixel Map (DPM) are uploaded into the camera's non-volatile memory.

You can edit the original (factory installed) HPM / DPM file and upload it into the camera to fit the unique requirements of your operating environment or camera use.

### Editing HPM / DPM Files

You can edit HPM and DPM files in Microsoft Notepad or any other editing software. The file is a simple text file that looks like this:

```
-- Defective Pixel Map,
-- Date: 11.26.2019,
-- Model#: CXP-C6440M,
-- Serial#: LAC001,
:Table,
-- Column(X),Row(Y)
5683,155
3091,332
3532,893
650,1017
701,1017
1712,1053
914,1067
```

Pixel maps have two main sections: a header and a table. The header section is a free text area of up to 256 ASCII characters. Each line of the header section must be terminated with a comma. The table section of the file contains an array of lines with each line containing an X (column number) value followed by a comma and a Y (row number) value.

All pixels are listed in the HPM or DPM in order of increasing Y (row) location. If there are multiple hot or defective pixels in the same row (Y location is identical for both defective pixels), the listing is in order of increasing X (column) location.

The maximum number of pixels in the DPM list is 1024 and in HPM list is 4096.

To edit original DPM or HPM file, you need to identify defective or hot pixels, locate and adjust their coordinates, and accurately place pixels' coordinates into the pixel map.

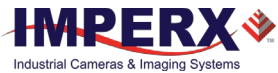

### Finding Defective Pixels

#### To see the defective pixels that are not in the factory DPM:

- Make sure that the *DefectPixelCorrection* is set to Factory in the Data Correction menu of the software GUI. The camera corrects the known pixel defects automatically.
- 2. Make sure that *TriggerMode* and *ExposureMode* are set to Off, and the camera resolution is set to maximum.
- 3. Capture an image with a uniform light source illuminating the sensor at about 50% ADU capacity (~2000 for 12-bit, ~500 for 10-bit, ~130 for 8-bit modes).
- 4. Identify any visible defective pixel and add them to the DPM as described in Locating and adding pixel coordinates.

#### To see all the defective pixels, including those in the factory DPM:

- 1. Set *DefectPixelCorrection* to Off in the Data Correction menu.
- 2. Make sure that *BadPixelCorrection* is set to Factory.
- 3. Repeat steps 2–4 of the previous procedure.

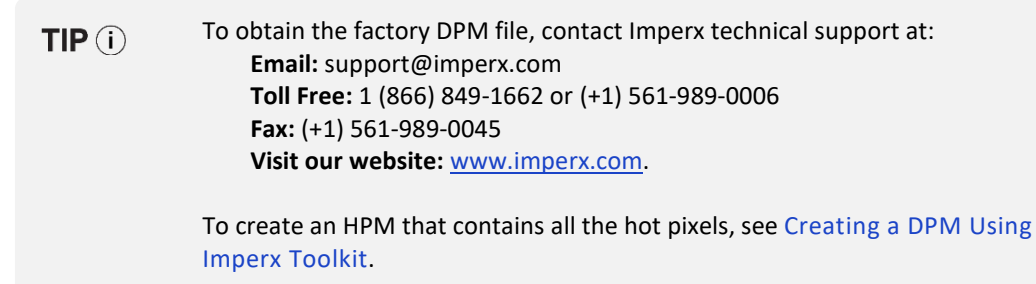

To upload a new DPM into the camera, see Uploading DPM / HPM Files.

### Finding Hot Pixels

#### To see the hot pixels that are not in the factory HPM:

- 1. Make sure that *BadPixelCorrection* is set to Factory in the Data Correction menu. The camera corrects the known hot pixels automatically.
- 2. Set the longest exposure time and slowest frame rate expected.
- 3. Put the lens cap on the camera.
- 4. Run the camera for at least 45 minutes at ambient temperature around 18–22 °C or higher.
- 5. Capture an image (or series of images).

6. Identify all visible hot pixels and add them to the HPM as described in Locating and adding pixel coordinates.

#### To see the hot pixels included in the factory HPM:

- 1. Set *BadPixelCorrection* to Off in Data Correction menu.
- 2. Make sure that *DefectPixelCorrection* is set to Factory.
- 3. Repeat steps 2–6 of the previous procedure.

| TIP (i) | To obtain the factory HPM file, contact Imperx technical support at:<br>Email: techsupport@imperx.com<br>Toll Free: 1 (866) 849-1662 or (+1) 561-989-0006<br>Fax: (+1) 561-989-0045<br>Visit our website: www.imperx.com. |
|---------|----------------------------------------------------------------------------------------------------|
|         | To create an HPM that contains all the hot pixels, see Creating an HPM Using Imperx Toolkit.                                                                                                    |

To upload a new DPM to the camera, see Uploading DPM / HPM Files.

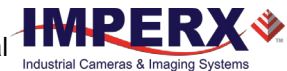

### Locating and adding pixel coordinates

Follow the steps below to find first pixel coordinates, locate and adjust defective pixel coordinates, and accurately place defective pixel coordinates into the pixel map.

#### **STEP 1: Find the First Pixel Coordinates**

Your frame grabber's first pixel coordinates can affect the location accuracy of defective pixel coordinates. So, you must find the image sensor's first pixel coordinates and potentially adjust the defective pixel coordinates based on your findings.

Click the first pixel at the upper most left corner of the screen to find your frame grabber's first pixel X, Y coordinates.

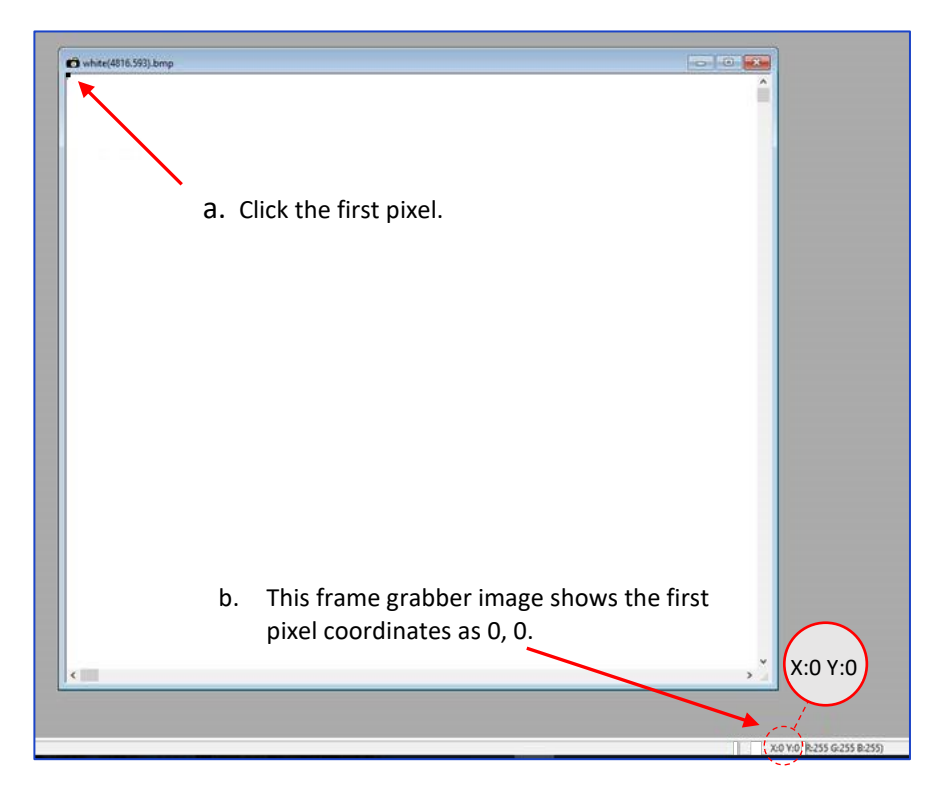

The coordinates will be either 0, 0 or 1, 1:

- If your frame grabber's first pixel coordinates are 0, 0, you should add 1 to both the X and Y coordinates of the defective pixel.
- If the first pixel coordinates are 1, 1, do not add 1 to either coordinate.

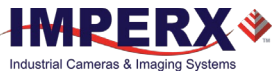

#### **STEP 2: Find Defective Pixel Coordinates**

Click the defective pixel to find its X, Y coordinates.

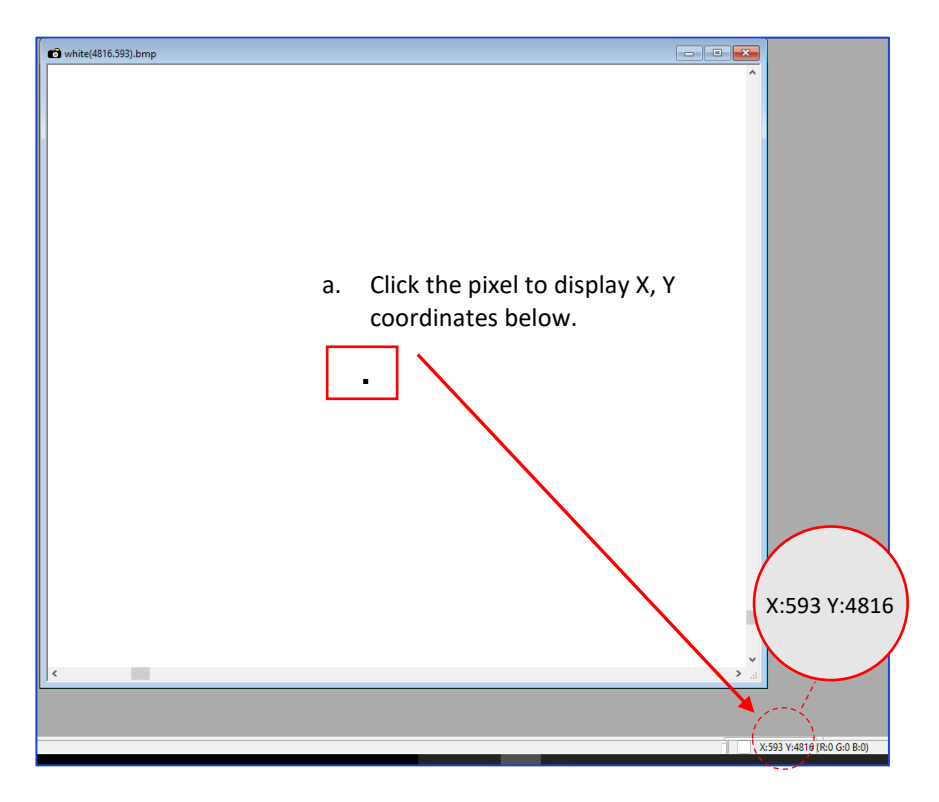

The coordinates are 593, 4816, where X (Column) = 593 and Y (Row) = 4816.

**IMPORTANT:** Frame grabbers from different manufacturers may display pixel location coordinates in different order, for example:

X (Column), Y (Row) or, X (Row), Y (Column).

You must put defective pixel coordinates into the pixel correction map file in this order: **X (Column), Y (Row)**.

If your frame grabber identifies pixel coordinates by X (Row), Y (Column), you <u>must</u> transpose the coordinates to X (Column), Y (Row) before entering them into the pixel map files. For example, if the 593, 4816 coordinates in the screen above had been displayed in this order, where X:593 is a row and Y:4816 is a column, you would have had to transpose the coordinates to 4816, 593.

#### **STEP 3: Adjust Defective Pixel Coordinates**

As described in **STEP 1**, if the first pixel coordinates are 0, 0, you must adjust the defective pixel coordinates by adding 1 to both coordinates as shown in the following:

593 (+1), 4816 (+1) = 594, 4817

- If the frame grabber pixel coordinates are Column (X), Row (Y), then go to STEP 4.
- If the frame grabber pixel coordinates are Row (X), Column (Y), then transpose the coordinates to the form Column, Row and then go to **STEP 4**.

#### STEP 4: Add Defective Pixel Coordinates to Defective Pixel Map

Place the defective pixel coordinates in the Defective Pixel Map file in ascending (increasing) numerical order of the Y (row) coordinate. The value of all Y coordinates should progressively increase as you look down the list of X, Y coordinates.

| Example 1: Different Y coordinates                                                                                                    | Example 2: Identical Y coordinates                                                                                                    |  |  |
|----------------------------------------------------------------------------------------------------|----------------------------------------------------------------------------------------------------|--|--|
| <pre> Defective Pixel Map,<br/> Date: 4.12.2018,<br/> Model#: CXP-C5180M-RF,<br/> Serial#: LAC001,<br/>:Table,<br/> Column(X), Row(Y)</pre>                                                           | Defective Pixel Map,<br>Date: 4.12.2018,<br>Model#: CXP-C5180M-RF,<br>Serial#: LAC001,<br>:Table,<br>Colump(X) Pow(X)                                                                                                    |  |  |
| 701, 1017<br>100, 1018<br>4325, 1019<br>2241, 1020<br>458, 1021<br>1712, 1053<br>914, 1067<br>3954, 1546<br>2516, 1670<br>3451, 3331<br>1111, 4149<br>95, 4364<br>594, 4817<br>433, 4828<br>205, 4899 | 650,1017 Column coordinates are in<br>698,1017 ascending order (increasing<br>701,1017 X values).<br>100,1018<br>4325,1019<br>2241,1020<br>458,1021<br>1712,1053<br>f914,1067<br>3954,1546<br>2516,1670<br>3451,3331<br>1111,4149<br>95,4364<br>433,4828<br>205,4899 |  |  |

As shown in the **Example 1** above, the Y coordinate of 594, 4817 is higher than **4364** and lower than **4828**. Do not add defective pixel coordinates at the end of the list unless the Y coordinate is the highest of all Y values.

**NOTE** (\*) If adding a defective pixel with a Y location identical to one or more other defective pixels, insert its coordinates based on the order of increasing X location.

As shown in the **Example 2** above, the Y coordinate of 698, 1017 is identical to two other defective pixels. Place its coordinates between **650**, 1017 and **701**, 1017 because its X location (698) is higher than 650 but lower than 701.

#### STEP 5: Save your DPM/HPM

- Save your Defective Pixel Map with the file extension .dpm.
- Save your Hot Pixel Map with file extension .hpm.

### Creating a DPM/HPM Using a Text Editor

You can create your own DPM and HPM files using any ASCII text editor, such as Notepad or similar. Alternatively, any spreadsheet program (i.e. Microsoft Excel) can be used by converting the spreadsheet into a comma delimited (.csv) file. In either case, the file must be renamed to include the .dpm or .bpm file extension. The files look like this:

```
-- Defective Pixel Map,
-- Date: 2.23.2018,
-- Model#: CXP-C6440M,
-- Serial#: LAC001,
:Table,
-- Column(X),Row(Y)
5683,155
3091,332
3532,893
650,1017
701,1017
1712,1053
914,1067
```

Pixel maps have two main sections: a header and a table. The header section is a free text area of up to 256 ASCII characters. Each line of the header section must be terminated with a comma. The table section of the file contains an array of lines with each line containing an X (column number) value followed by a comma and a Y (row number) value.

All pixels are listed in the DPM or HPM in order of increasing Y (row) location. If the Y location is identical, the listing is in order of increasing X (column) location.

The maximum number of pixels in the DMP list is 1024 and in HPM list is 4096.

#### To create a DPM or HPM file:

1. Identify defective or hot pixels (refer to the sections Finding Defective Pixels and Finding Hot Pixels).

**IMPORTANT:** When creating a new pixel map, you need to get all defective pixel visible. Make sure that the *DefectivePixelCorrection* and *BadPixelCorrection* are set to Off in the Data Correction menu of the software GUI, so the camera does not correct the known pixel defects.

- Locate and adjust defective pixels' coordinates (refer to the section Locating and adding pixel coordinates, STEP1 – STEP3).
- 3. Place pixels' coordinates into the pixel map and save the file (refer to the section Locating and adding pixel coordinates **STEP4**, **STEP5**).

#### EXAMPLE

In this example, the first table entry is pixel 4 from row 1, the next entry is pixel 588 from row 1, and the next entry is pixel 78 from row 5, and so on. The file looks like this:

```
:Table,
-- Column(X),Row(Y)
4,1
588,1
78,5
82,27
405,300
```

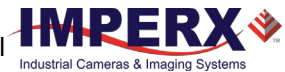

### Creating a DPM Using Imperx Toolkit

- 1. Set *DefectPixelCorrection* to Off in the Data Correction menu.
- 2. Make sure that BadPixelCorrection is set to Factory.
- 3. Make sure that TriggerMode and ExposureMode are set to Off, and the camera resolution is set to maximum.
- 4. Capture an image (or series of images) with a uniform light source illuminating the sensor at about 50% ADU capacity (~2000 for 12-bit, ~500 for 10-bit, ~130 for 8-bit modes) and Save the image(s) in RAW format.
- 5. In the IpxToolkit main window, navigate to the saved RAW file(s) and open it.
- 6. On the Image Properties tab:
  - Set Device Type GigE Vision.
  - Set Width and Height to the RAW image's vertical and horizontal size respectively.
  - Set Pixel Type to the Pixel Format of the RAW image. The options are Mono8, Mono10, or Mono12 for a monochrome camera and RGB8, RGB10, or RGB12 for a color camera.
  - Click Apply. •
- 7. Select Tools > DPM/HPM Utility.
- 8. On the Dark & Bright tab, navigate to the saved RAW file(s) and open it.
- 9. Move the Dark slider to the value that you want to be the maximum luminosity for the dark pixels.

The pixels are treated as dark if their luminosity is lower than the Dark limit.

- 10. Move the Bright slider to the value that you want to be the minimum luminosity for the bright pixels. The pixels are treated as bright if their luminosity is higher than the Bright limit.
- 11. Click Start.

The dark and bright pixels are added to the List of Defected Pixels table. The maximum number of pixels in the DMP is 1024.

12. Fill out the Camera and Serial# fields and click Save to File.

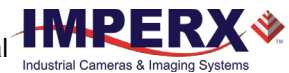

### Creating an HPM Using Imperx Toolkit

- 1. Set *BadPixelCorrection* to Off in the Data Correction menu.
- 2. Make sure that *DefectivePixelCorrection* is set to Factory.
- 3. Set the longest exposure time and slowest frame rate expected.
- 4. Cover a lens with a lens cap or dismount the lens and put on a dust cap on the.
- 5. Run the camera for at least 45 minutes at ambient temperature around 18–22 °C or higher.
- 6. Capture an image (or series of images) and save it in RAW format.
- 7. In the IpxToolkit main window, navigate to the saved RAW file(s) and open it.
- 8. On the Image Properties tab:
  - Set **Device Type** to GigE Vision.
  - Set **Width** and **Height** to the RAW image's vertical and horizontal size respectively.
  - Set Pixel Type to the Pixel Format of the RAW image. The options are Mono8, Mono10, or Mono12 for a monochrome camera and RGB8, RGB10, or RGB12 for a color camera.
  - Click Apply.
- 9. Select **Tools** > **DPM/HPM Utility**.
- 10. On the **Hot** tab, navigate to the saved RAW file(s) and open it.
- Move the **Threshold** slider to the value that you want to be the minimum luminosity for the hot pixels.

The pixels are treated as hot if their luminosity is higher than the Threshold limit.

12. Click Start.

The dark and bright pixels are added to the **List of Defected Pixels** table. The maximum number of pixels in HPM is 4096.

13. Fill out the Camera and Serial# fields and click Save to File.

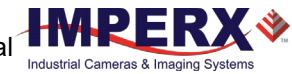

## Uploading DPM / HPM Files

After saving the maps, you can upload them to the camera using the Imperx **Upload Utility**. The Upload Utility enables uploads of DPM, HPM, and other files to your camera.

#### To upload DPM and HPM files:

- 1. Connect and power up your camera.
- 2. Start the Imperx **Upload Utility** and wait for the Utility to detect the camera. If the utility does not detect the camera, click **Refresh** to restart the device collection.

| Vpload Utility File Help      | _ | D X           |
|-------------------------------|---|---------------|
| Camera list                   |   | 🛃 Refresh     |
| Camera name Serial #          |   |               |
| 1 CXP-C6440M-RF000000 1180000 |   |               |
|                               |   |               |
|                               |   |               |
|                               |   |               |
|                               |   |               |
|                               |   |               |
|                               |   | Comment in fr |
|                               |   | Camera info   |
| File to upload:               |   | 🗄 Upload      |

3. Select the camera to update if more than one appears.

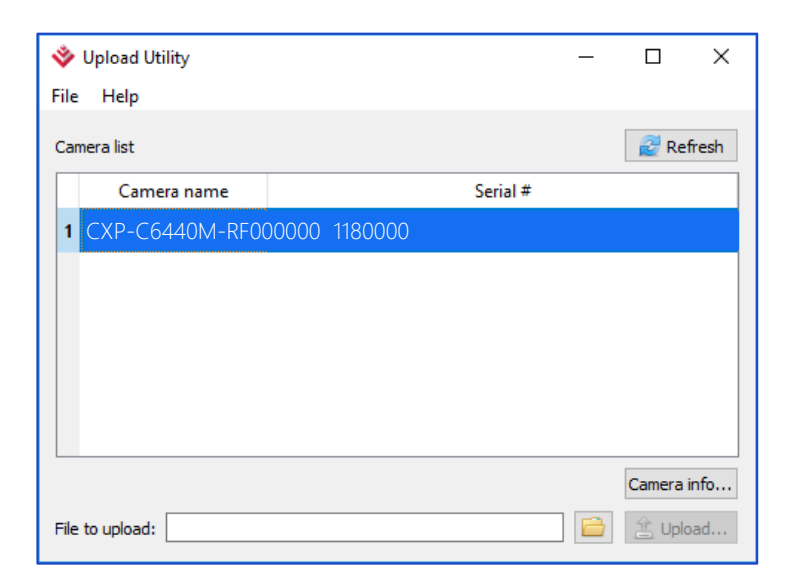

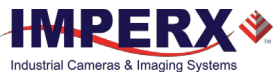

4. Browse for either the edited .dpm file or .hpm file, select it, and click **Upload**. Wait for the upload to finish and click **Close**.

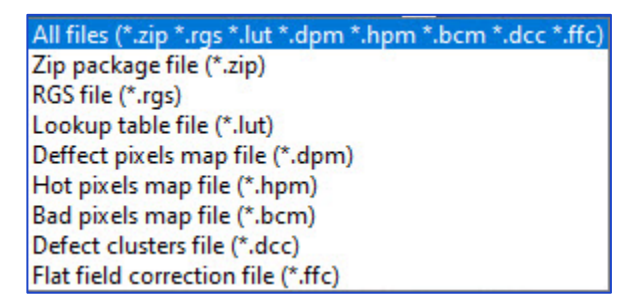

- 5. After the upload is completed, do a power cycle on the camera.
- 6. After the camera re-starts, start your software GUI and select **Data Correction**.
- 7. Make sure that *DefectivePixelCorrection* and *BadPixelCorrection* are set to **User** so that the camera uses the maps you loaded.
- 8. Retake images as described in sections Finding Defective Pixels and Finding Hot Pixels to make sure that all defective and hot pixels are now corrected.

# Appendix C: Look Up Tables

### Creating an LUT Using a Text Editor

You can use any ASCII text editor, such as Notepad or similar, to create a custom LUT. Alternatively, any spreadsheet program (i.e. Microsoft Excel) can be used by converting the spreadsheet into a comma delimited (.csv) file. In either case, rename the file to include the .lut file extension.

The .lut file has two main sections: a header and a table. The header section is a free text area of up to 256 ASCII characters. Each line of the header section must be terminated in a comma. The table section of the file contains an array of 4096 lines with each line containing an input value followed by a comma and an output value. The input values represent incoming pixels and the output values represent what each incoming pixel should be converted into as an output pixel.

The format of the .lut file is as follows:

```
-- Look Up Table input file example,
-- lines beginning with two dashes are comments,
-- and are ignored by parser,
:Header,
-- this is the text that will get displayed with a 'glh' command,
Function is 'Negative Image',
Created by John Doe,
Date 1/14/20,
:Table,
-- input output,
      0,4095
      1,4094
      2,4093
      3,4092
      4,4091
   4095,0
```

### Creating an LUT Using Microsoft Excel

The LUT file can be created in Excel as follows:

- 1. Create the spreadsheet as shown below (note that 4096 rows are required in the table).
- 2. Add the necessary equations into the output cells to generate the transfer function required.
- 3. Save the file as a .csv (comma delimited format).
- 4. Rename the .csv file to an extension of .lut.

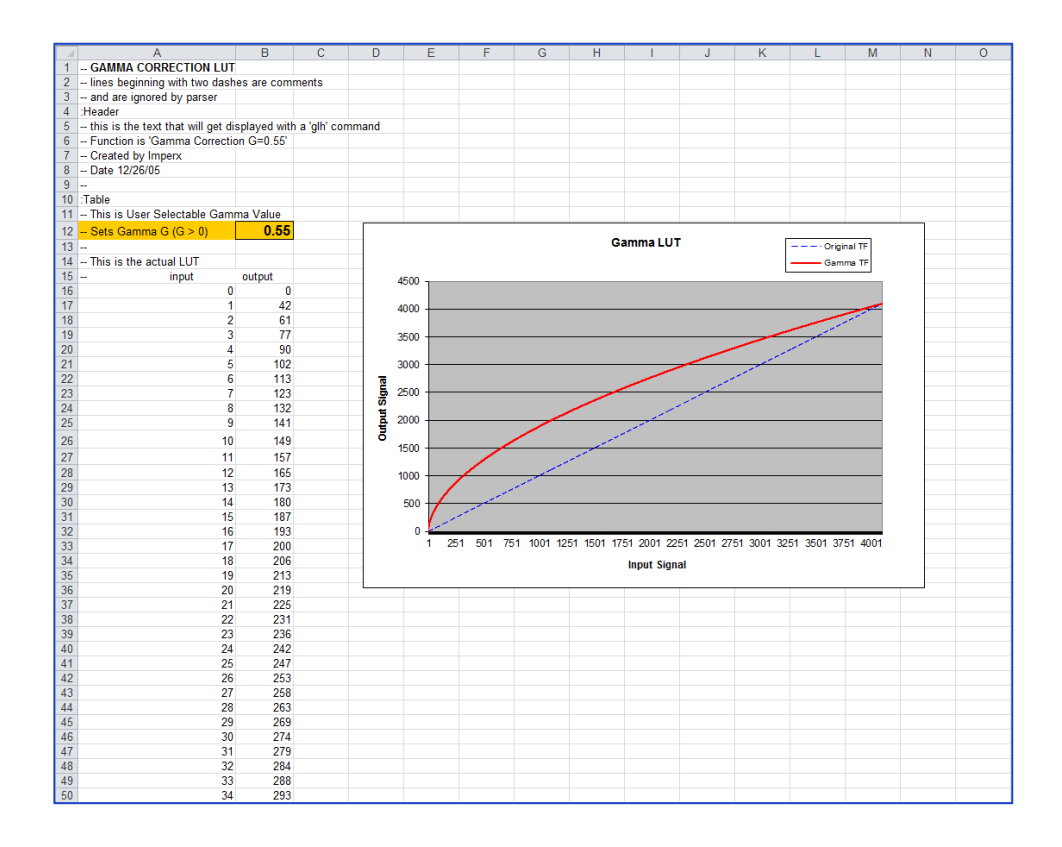

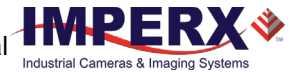

# Creating an LUT Using Imperx Toolkit

- 1. On the Tools tab, open LUT Manager utility.
- 2. Create a new LUT file. On the Create LUT dialog box, select the LUT type, set the input and output bit depth to 12, and click **OK**.

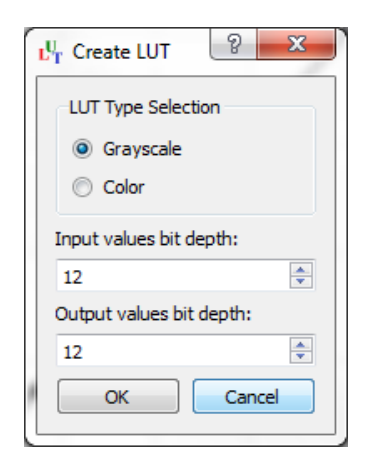

- 3. Click **Customize** under the LUT plot.
- 4. Click More, set Curve type to Dots and Formula to User.
- 5. Type in a formula for the new LUT. The following operands and operations are available:

|           |                       | _ |          |                                   |
|-----------|-----------------------|---|----------|-----------------------------------|
| Operation | Description           | - | Operator | Description                       |
| +         | Addition              |   | x        | x-value                           |
| -         | Substraction          |   | pi       | Mathematical constant approximate |
| *         | Multiplication        |   |          | 3.1415926535897932                |
| /         | Division              |   |          |                                   |
| ٨         | Raise to the power of |   |          |                                   |
| cos       | Cosine function       |   |          |                                   |
| sin       | Sine function         |   |          |                                   |
| tan       | Tangent function      |   |          |                                   |
| acos      | Arc-Cosine function   |   |          |                                   |
| asin      | Arc-Sine function     |   |          |                                   |
| atan      | Arc-Tangent function  |   |          |                                   |
| sqrt      | Square root           |   |          |                                   |
| In        | Log natural           |   |          |                                   |
| exp       | Exponent              |   |          |                                   |

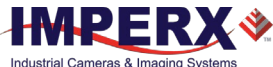

- 6. For a color camera, you can set a transfer function for each channel. Use R, G, and B tabs on the left to switch between the channels.
- 7. To save the LUT file, go to File > Save as....

#### Example

A modified sigmoid function can be used to enhance low contrast images. The modified sigmoid function is given below:

$$F(x) = \frac{1}{1 + e^{-a(x-b)}}$$

where **x** is the input pixel value.

**a** is a contrast factor. It determines the steepness of the curve (0.5 – low gain; 10 -high gain).

**b** is a threshold level. It determines a sigmoid's midpoint. A midpoint is the brightness of input pixels that is used as a reference. If the brightness of an input pixel is higher than a midpoint, the output pixel value is increased. Otherwise, the output pixel value is decreased.

In the LUT Manager window, type in the following formula under the *Formula* control (with a=4 and b=2):

#### 4095\*(1/(1+(exp(-4\*(x/(4095/4)-2)))))

The function is scaled so that the input and output pixel values are within the range from 0 to 4095 (for a 12-bit image).

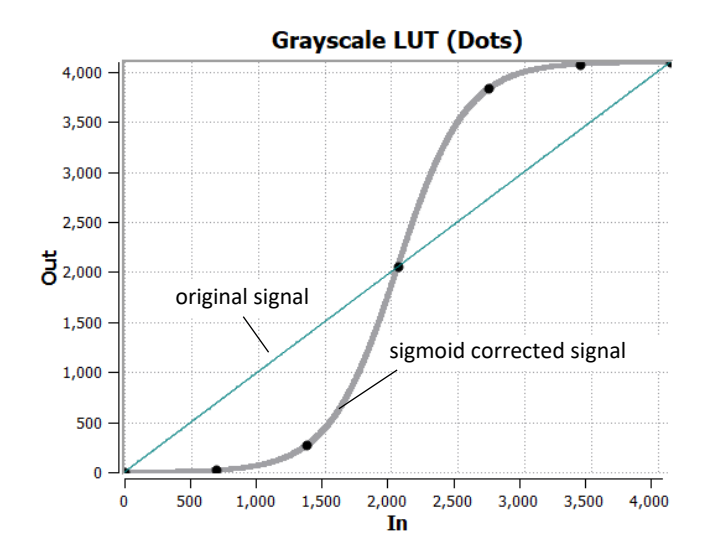

To adjust the overall brightness and contrast of the image, use both threshold and contrast factor parameters. The threshold value controls the amount of brightness, and the contrast factor controls the difference between pixels.

Industrial Cameras & Imaging Systems

The sigmoid curves with varied threshold and contrast factor parameters are shown below:

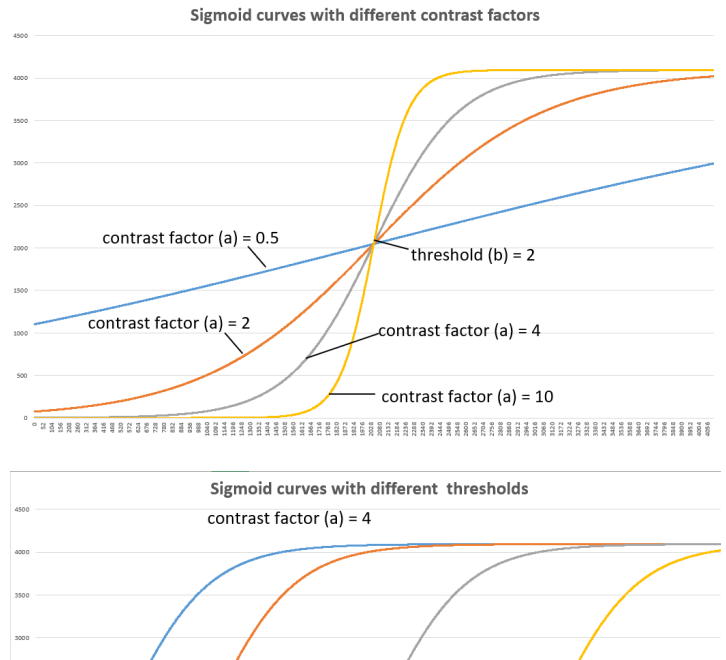

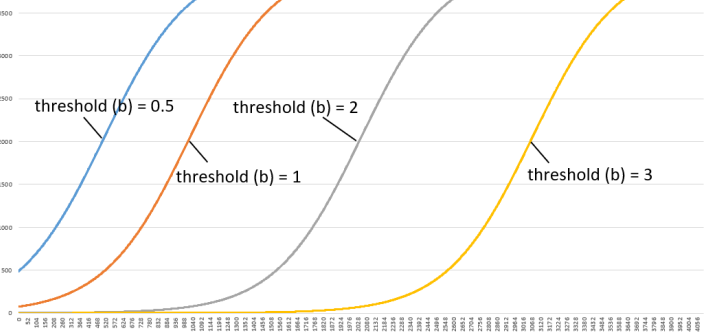

To apply a convex part of the curve within the range from 0 to 4095, use the following formula:

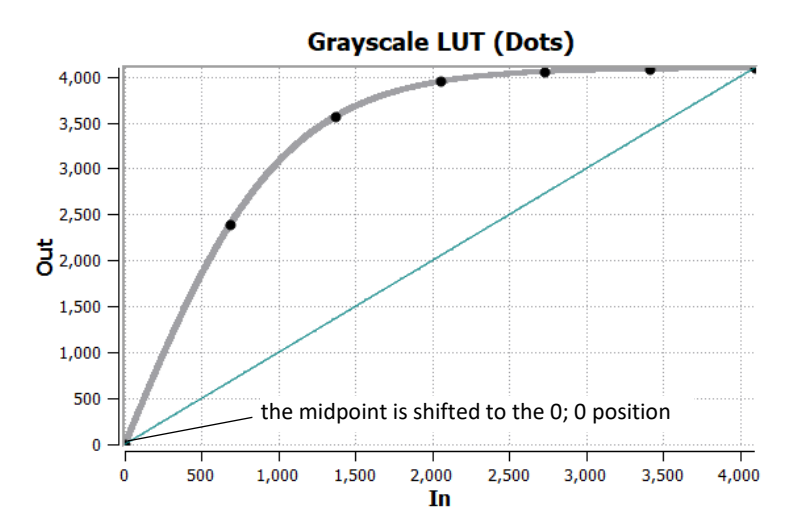

#### 2\*4095\*(1/(1+(exp(-2\*(x/(4095/4)))))-0.5)

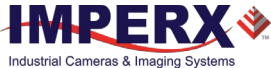

To apply a concave part of the curve within the range from 0 to 4095, use the following formula:

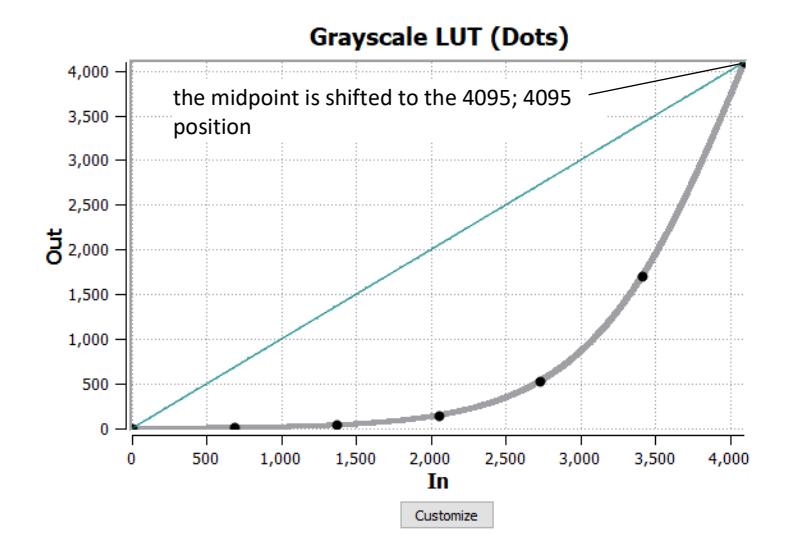

#### 2\*4095\*(1/(1+(exp(-2\*(x/(4095/4)-4)))))

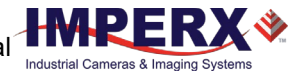

## Uploading the LUT File

After saving the LUT into the .lut file, you can upload it into the camera using the Imperx **Upload Utility**.

#### To upload the LUT file:

- 1. Connect and power up your camera.
- 2. Start the Imperx **Upload Utility** and wait for the Utility to detect the camera. If the utility does not detect the camera, click **Refresh** to restart the device collection.

| 💸 Upload Utility              | — |             |
|-------------------------------|---|-------------|
| File Help                     |   |             |
| Camera list                   |   | 餐 Refresh   |
| Camera name Serial #          |   |             |
| 1 CXP-C6440M-RF000000 1180000 |   |             |
|                               |   | Camera info |
| File to upload:               |   | 🚊 Upload    |

3. Select the camera to update if more than one appears.

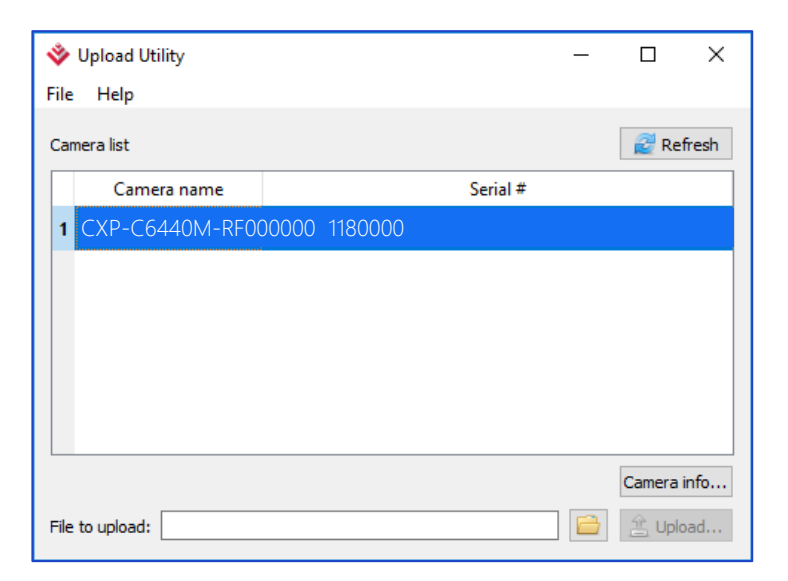

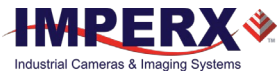

Browse for the .lut file, select it, and click Upload.
 Select to which camera's LUT (LUT1–LUT4) to upload the .lut file you created.
 Wait for the upload to finish and click Close.

| All files (*.zip *.rgs *.lut *.dpm *.hpm *.bcm *.dcc *.ffc) |
|-------------------------------------------------------------|
| Zip package file (*.zip)                                    |
| RGS file (*.rgs)                                            |
| Lookup table file (*.lut)                                   |
| Deffect pixels map file (*.dpm)                             |
| Hot pixels map file (*.hpm)                                 |
| Bad pixels map file (*.bcm)                                 |
| Defect clusters file (*.dcc)                                |
| Flat field correction file (*.ffc)                          |

- 5. After the upload is completed, do power cycle the camera.
- 6. After the camera re-starts, start the software GUI and select **Data Correction**.
- 7. Set *LUTEnable* to the LUT you uploaded. The camera then uses the LUT you uploaded.